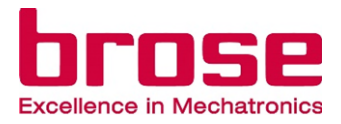

# 

HOW TO USE THE SUPPLIER PORTAL

THIS GUIDE IS INTENDED TO PROVIDE YOU WITH A SIMPLE AND COMPACT OVERVIEW ON HOW TO USE THE BROSE SUPPLIER PORTAL

Responsible: ZEK/Seifert, Michael Issuer: ZEK/Seifert, Michael Page: 1 File: Supplier Portal Quick Guide.pptx Status: 18. Okt. 2024

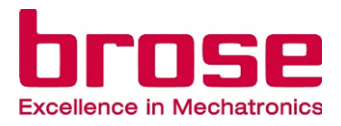

## **Available Languages**

01 English

- Page 03
- 02 | Chinese (中文)
- 03 German

- Page 31
- Page 55

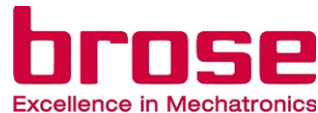

#### GENERAL

| 01 The Brose Supplier Portal at a glance   | Page 04 |
|--------------------------------------------|---------|
| 02 Available roles for users               | Page 05 |
| 03 Contact forms                           | Page 06 |
| SUPPLIER USER                              |         |
| 01 Register as a user in supplier portal   | Page 08 |
| 02 Create a new account in supplier portal | Page 09 |
| 03 Join additional role                    | Page 10 |
| 04 See other users from the company        | Page 12 |
| 05 Join another legal entity               | Page 13 |
| 06 Company switch                          | Page 14 |
| 07   Delete account                        | Page 15 |
| 08 Leave company                           | Page 17 |

## **SUPPLIER ADMIN** 01 How to invite a new user/ admin Page 19 Page 20 02 | Review user's onboarding request 04 | Review user's role request Page 23 Page 24 05 | Remove users **ADDITIONAL INFORMATION** Page 27 01 | FAQ 02 More information Page 30 **VISIT THE BROSE SUPPLIER PORTAL** https://supplierportal.brose.com/

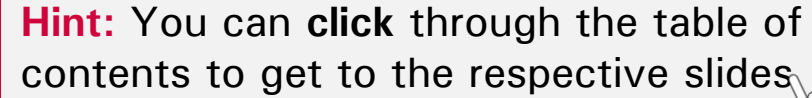

Responsible: ZEK/Seifert, Michael Issuer: ZEK/Seifert, Michael

## 01 | THE BROSE SUPPLIER PORTAL AT A GLANCE

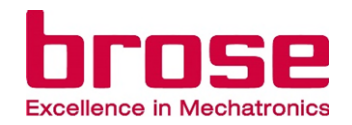

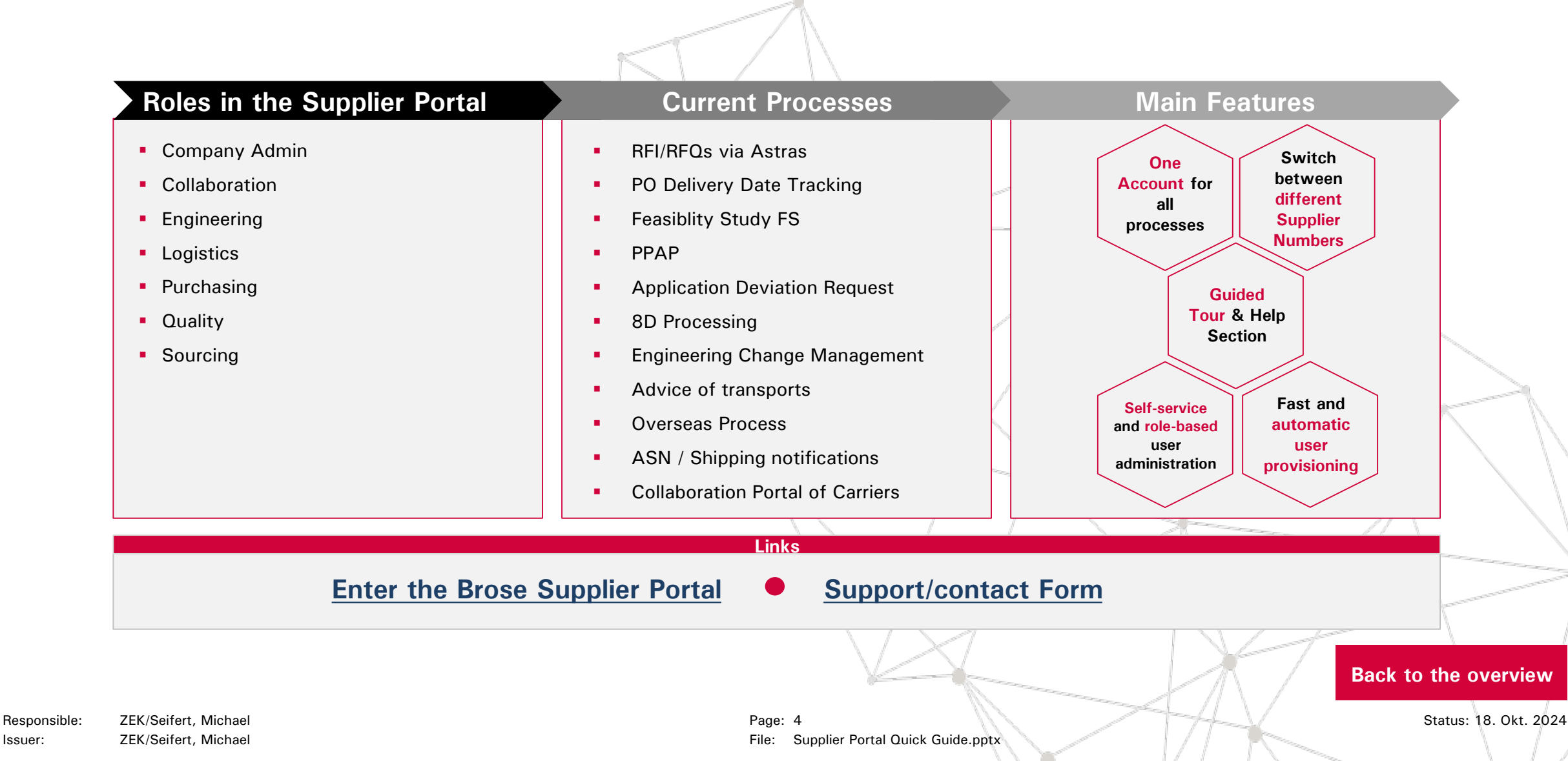

## 02 | AVAILABLE ROLES FOR USERS

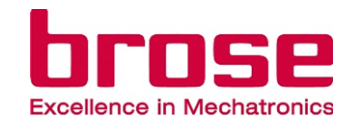

- **Company Admin:** This role contains User Management and Contact Us functions
- Collaboration: This role contains applications for collaboration with Brose (e.g. the Contact Person Management and Task Management)
- Engineering: This role contains all engineering applications.
- Logistic: This role contains all applications for logistic management (administration/advice of deliveries and transports to Brose plants, logistic complaints, overseas process).
- Purchasing: This role contains operational purchasing applications.
- Quality: This role contains all applications for quality planning (e.g. FS-Feasibility Study, PPAP) and in series production (e.g. AWE-deviation request, 8D-claim processing).
- Sourcing: This role contains applications from strategic purchasing, e.g. to submit quotations (RFQ).

## 03 | CONTACT FORMS

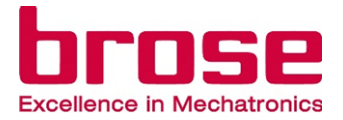

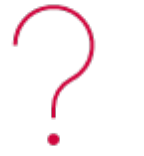

- Under these contact/support forms you can reach out to us, if you need help:
- Supplier contact form General
- Supplier contact form Internal
  - $\rightarrow$  for this form you must log in to the Brose Supplier Portal

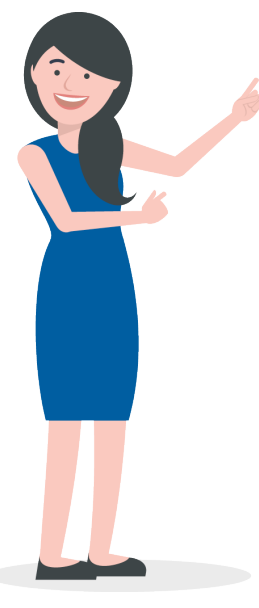

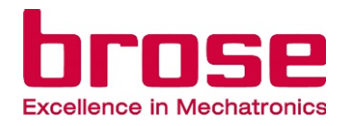

## **SUPPLIER USER**

- 01 | Register as a user in supplier portal
- 02 Create a new account in supplier portal
- 03 | Join additional role
- 04 See other users from the company
- 05 | Join another legal entity
- 06 | Company switch
- 07 | Delete account
- 08 | Leave company

| Page | 08 |
|------|----|
|      |    |

Page 09

| Page 1 | C |
|--------|---|
|--------|---|

| Page | 1 |  |
|------|---|--|
|      |   |  |

| Page | 1 |  |
|------|---|--|
|      |   |  |

Page 14

Page 15

Page 17

## 01 REGISTER AS A USER IN SUPPLIER PORTAL

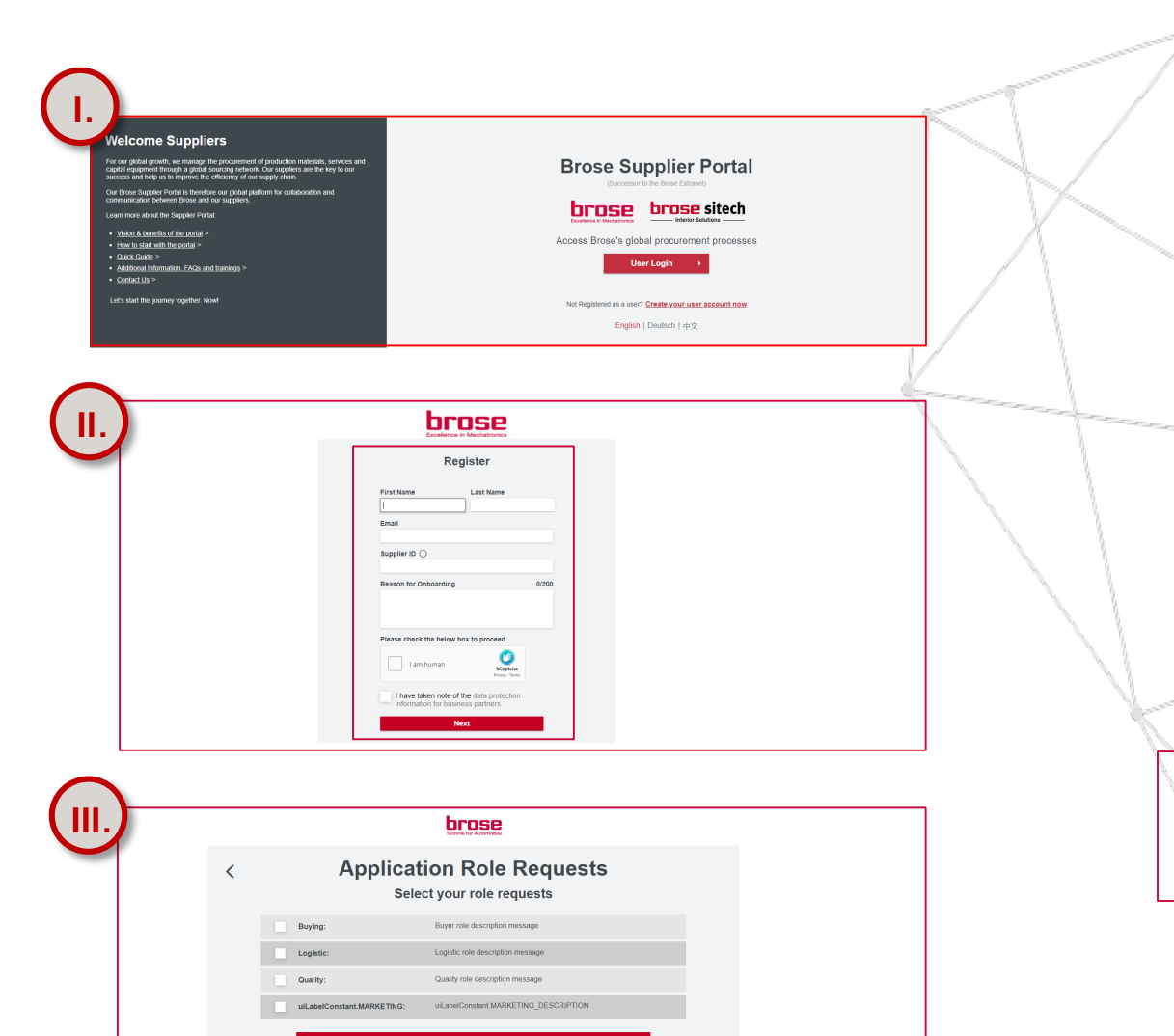

- Go to <u>Brose Supplier Portal</u> and click **"Create your user account now**" to jump to the registration page.
- II. In the registration page enter your first name, last name, email address, supplier ID of your company and provide the reason for onboarding. Run the robot verification and click "Next" to proceed with registration.
  - Select the roles you apply for and click "**Register**" to finish the registration.
- IV. Once the <u>onboarding request is confirmed by the admin</u>, the user will receive the notification emails.

Here you just can onboard new users, not new suppliers. The company must already be onboarded before you can create a user for this company.

-101

## 02 CREATE A NEW ACCOUNT IN SUPPLIER PORTAL

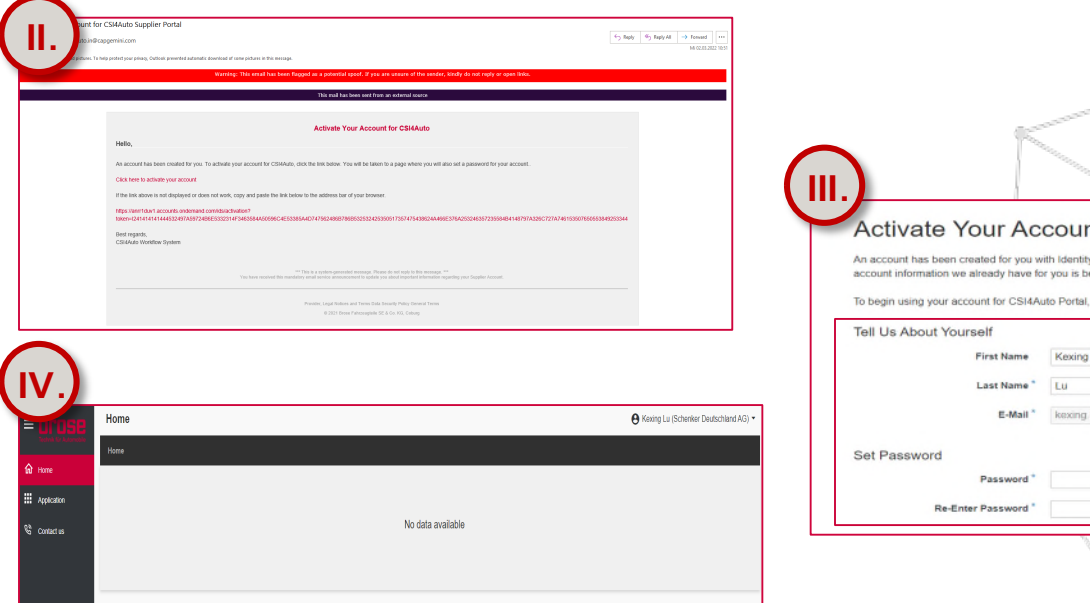

| Activate Your Ac                                                                                                    | count                                                                                                    |
|----------------------------------------------------------------------------------------------------|----------------------------------------------------------------------------------------------------|
|                                                                                                    |                                                                                                    |
| An account has been created for you y                                                                                                    | with identity Authentication for use with CSI4Auto Portal. The                                                                                                    |
| An account has been created for you w<br>account information we already have for                                                                                                    | with Identity Authentication for use with CSI4Auto Portal. The<br>or you is below.                                                                                                    |
| An account has been created for you v<br>account information we already have for<br>To begin using your account for CSI4A                                                                                          | with identity Authentication for use with CSI4Auto Portal. The<br>or you is below.<br>uto Portal, set a password below.                                                                                                    |
| An account has been created for you v<br>account information we already have for<br>To begin using your account for CSI4A<br>Tell Us About Yourself                                                                | with identity Authentication for use with CSI4Auto Portal. The<br>or you is below.<br>uto Portal, set a password below.                                                                                                    |
| An account has been created for you v<br>account information we already have for<br>To begin using your account for CSI4A<br>Tell Us About Yourself<br>First Name                                                  | with Identity Authentication for use with CSI4Auto Portal. The<br>or you is below.<br>uto Portal, set a password below.<br>Kexing                                                                                                 |
| An account has been created for you v<br>account information we already have fir<br>To begin using your account for CSI4A<br>Tell Us About Yourself<br>First Name<br>Last Name *                                   | with Identity Authentication for use with CSI4Auto Portal. The<br>or you is below.<br>uto Portal, set a password below.<br>Kexing                                                                                                 |
| An account has been created for you v<br>account information we already have fir<br>To begin using your account for CSI4A<br>Tell Us About Yourself<br>First Name<br>Last Name *<br>E-Mall *                       | with Identity Authentication for use with CSI4Auto Portal. The<br>or you is below.<br>uto Portal, set a password below.<br>Kexing<br>Lu<br>kexing lu@capgemini com                                                                |
| An account has been created for you v<br>account information we already have fir<br>To begin using your account for CSI4A<br>Tell Us About Yourself<br>First Name<br>Last Name <sup>2</sup><br>E-Mail <sup>2</sup> | with Identity Authentication for use with CSI4Auto Portal. The<br>or you is below.<br>uto Portal, set a password below.<br>Kexing<br>Lu<br>kexing lu@capgemini com                                                                |
| An account has been created for you v<br>account information we already have fir<br>To begin using your account for CSIAA<br>Tell Us About Yourself<br>First Name<br>Last Name *<br>E-Mail *                       | with Identity Authentication for use with CSI4Auto Portal. The<br>or you is below.<br>Identity Authentication for use with CSI4Auto Portal. The<br>with Portal, set a password below.<br>Kexing<br>Lu<br>kexing luggcapgemini com |
| An account has been created for you v<br>account information we already have fi<br>To begin using your account for CSIA<br>Tell Us About Yourself<br>First Name *<br>E-Mail *<br>Set Password<br>Password *        | with Identity Authentication for use with CSI4Auto Portal. The<br>or you is below.<br>auto Portal, set a password below.<br>Kexing<br>Lu<br>kexing lu@capgemini.com                                                               |

- I. After your supplier admin invited you as a user, you will receive an email from the Brose Supplier Portal for account activation.
- II. Click the attached link or copy the URL link to the browser to activate the account in Supplier Portal.
- III. Enter your first name, last name and set the account password to activate your account.
- IV. After you click on "Confirm" you will jump to the homepage of the supplier portal.

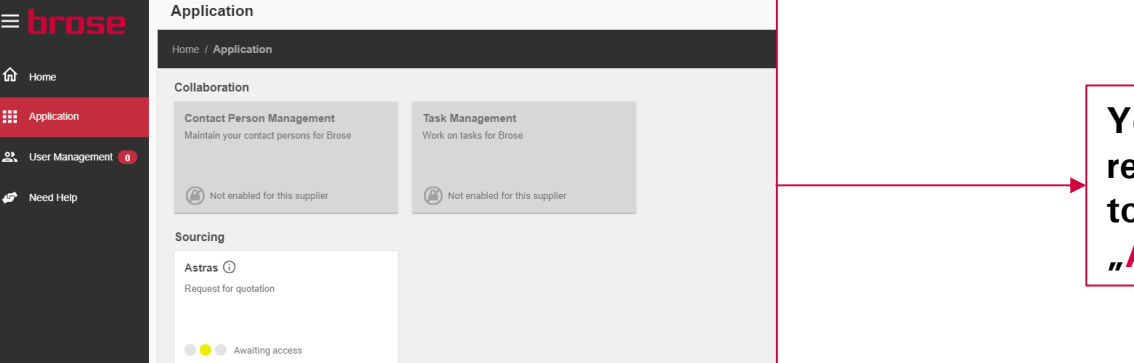

Your homescreen will be empty in the beginning. After the applications you requested have been confirmed by Brose, they will appear here. If you want to check the status of the activation of your applications, just click on *"Application"* in the menu on the left-hand side.

## 03 JOIN ADDITIONAL ROLE

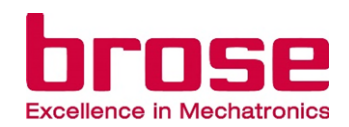

| Kexing Lu (Shanghai SiSEA A                                                                                                    | il SISEA Automation Equip             |     | Go to <u>Brose Supplier Portal</u> and log in with your user account.                                                                                                    |
|----------------------------------------------------------------------------------------------------|---------------------------------------|-----|----------------------------------------------------------------------------------------------------|
| A Manage                                                                                                    | Account                               |     | Click the arrow next to the company name in the upper                                                                                                    |
| Sign Out                                                                                                    |                                       |     | right corner of the page to show the drop-down list, then click "Manage Account" to jump to the account page.                                                                           |
| Anage Account  Anage Account Anage Account Anage Account | (Barr Tel-19111)                      | ·   | Under manage account for your company, click the <b>"Join</b> additional Role" tile to jump to the role request page.                                                                   |
| Image: Count for Storz Tests 701110       Image: Count for Storz Tests 701110       Image: Count for Storz Tests 70110 <td></td> <td>IV.</td> <td>In role request page, you can see the available roles you can apply for and a text field for your role request reason.</td>                                                                                                    |                                       | IV. | In role request page, you can see the available roles you can apply for and a text field for your role request reason.                                                                  |
| Additional Role Request  Additional Role Request  Additional Role Requ | Kasing Lu (Schenker Deutschland AG) • | ν.  | To finish, click on "Confirm". After that, the role request<br>is <u>sent to your supplier admin</u> . If you want to cancel the<br>role request, without saving it, click on "Cancel". |
| Reason for requesting above roles                                                                                                    | Cancel                                |     | Back to the overview                                                                                                    |

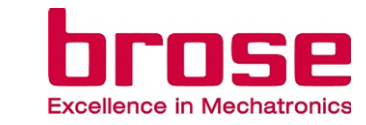

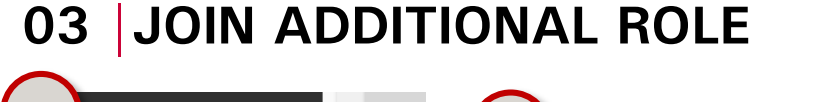

| ரி Home                                                                                                    |                                                                                                    |                                                                                                  | Feasibility Study (FS)<br>Feasibility Study for supplier selection                                                                         | Sampling (PPA/PPAP)<br>Production process and product approval                                                     | Deviation Request AWE<br>Online Application Deviation Request |
|----------------------------------------------------------------------------------------------------|----------------------------------------------------------------------------------------------------|--------------------------------------------------------------------------------------------------|----------------------------------------------------------------------------------------------------|----------------------------------------------------------------------------------------------------|---------------------------------------------------------------|
| Application                                                                                                    |                                                                                                    |                                                                                                  | Permitted (Request Role)                                                                                                    | Permitted (Request Role)                                                                                           | (a) Not enabled for this supplier                             |
| 2. User Manag                                                                                                    | gement 이                                                                                                    | Supp<br>Admin<br>plants                                                                          | Claim Processing 8D<br>8D processing supplier                                                                                              |                                                                                                    |                                                               |
| 🖻 Need Help                                                                                                    |                                                                                                    |                                                                                                  | Permitted (Request Role)                                                                                                    | Click here to join this role                                                                                       |                                                               |
|                                                                                                    |                                                                                                    |                                                                                                  |                                                                                                    |                                                                                                    |                                                               |
| Additional Role F                                                                                                    | Request                                                                                                    |                                                                                                  |                                                                                                    |                                                                                                    | (Storz Test - 7                                               |
| Additional Role F<br>Manage Account / Additi<br>You can request for an ar                                                                                     | Request<br>onal Role Request<br>dditional role for Storz Test                                                                                                    |                                                                                                  |                                                                                                    |                                                                                                    | (Storz Test - 7                                               |
| Additional Role F<br>Manage Account / Additi<br>You can request for an a<br>Select the role you nee:<br>Engineering:                                          | Request<br>onal Role Request<br>dditional role for Storz Test<br>d access to (see below).<br>This role contains all eng                                                                                           | gineering applicatio                                                                             | ons.                                                                                                    |                                                                                                    | (Storz Test - 7                                               |
| Additional Role R<br>Manage Account / Additiv<br>You can request for an ar<br>Select the role you neer<br>Engineering:<br>Logistic:                           | Request<br>onal Role Request<br>dditional role for Storz Test<br>d access to (see below).<br>This role contains all eng<br>This role contains all app                                                             | gineering application                                                                            | ons.<br>cs management (administration/advice of deliveries and                                                                             | transports to Brose plants, logistics complaints, overse                                                           | (Storz Test - 7                                               |
| Additional Role R<br>Manage Account / Additi<br>You can request for an ar<br>Select the role you nee<br>Engineering:<br>Logistic:<br>Purchasing:              | Request<br>onal Role Request<br>dditional role for Storz Test<br>d access to (see below).<br>This role contains all app<br>This role contains all app<br>This role contains opera                                 | gineering application<br>vications for logistic                                                  | ons.<br>ss management (administration/advice of deliveries and<br>applications.                                                            | transports to Brose plants, logistics complaints, overse                                                           | (Storz Test - 7)<br>Bas process).                             |
| Additional Role R<br>Manage Account / Additi<br>You can request for an ar<br>Select the role you nee:<br>Engineering:<br>Logistic:<br>Purchasing:<br>Quality: | Request<br>onal Role Request<br>dditional role for Storz Test<br>d access to (see below).<br>This role contains all app<br>This role contains all app<br>This role contains all app<br>This role contains all app | gineering applicatio<br>bications for logistic<br>tional purchasing a<br>bilications for quality | ons.<br>s management (administration/advice of deliveries and<br>applications.<br>planning (e.g. FS- Feasibility Study, PPAP) and in serie | transports to Brose plants, logistics complaints, overse<br>es production (e.g. AWE-deviation request, 8D-claim pr | (Storz Test - 7<br>eas process).                              |

- Alternatively, you can also join new roles via the applications tab.
- II. Click on "Application" on the menu on the left-hand side.
- III. If there are any roles unoccupied, there will be a tile to go directly to the "Join additional role" page.
- IV. Here the role is already pre-selected, just type in a reason for requesting the role and click on "Confirm".
- V. After that, the role request is sent to your company admin, who now must accept your role request.

## 04 SEE OTHER USERS FROM THE COMPANY

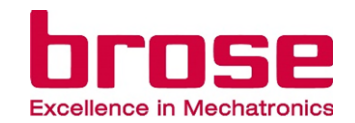

| (II.) <sup>®</sup> Kexin                              | ng Lu (Shanghai SiSEA Automation Equipment)                                                                                            |                                     |
|-------------------------------------------------------|----------------------------------------------------------------------------------------------------|-------------------------------------|
|                                                       |                                                                                                    |                                     |
|                                                       | Ar Manage Account                                                                                                    |                                     |
|                                                       | Sign Out                                                                                                    |                                     |
| $\frown$                                              |                                                                                                    |                                     |
|                                                       | scount                                                                                                    | (Storz Test - 7011119) *            |
| Manage Accou                                          | N.                                                                                                    |                                     |
| Up Halle Update User                                  | Information (This information applies for every legal entity)                                                                          |                                     |
| Application Personal In<br>Update your<br>Information | formation         Password         Delete Account           Personal         Change Password         Delete your Supplier<br>Portation |                                     |
| Need Help                                             |                                                                                                    |                                     |
| 2/                                                    |                                                                                                    |                                     |
|                                                       |                                                                                                    |                                     |
| Manage Acc                                            | nal Role My Ornanisation Leave Company                                                                                                 |                                     |
| Request for                                           | nother Role See other users from the Reinforce your Suppler<br>company Portal account from this                                        |                                     |
|                                                       | company                                                                                                    |                                     |
| 2+                                                    |                                                                                                    |                                     |
|                                                       |                                                                                                    |                                     |
|                                                       |                                                                                                    |                                     |
|                                                       |                                                                                                    |                                     |
| My Organi                                             | ation $\Theta$ Kee                                                                                                    | xing Lu (Schenker Deutschland AG) - |
| Manage Account                                        | / My Organisation                                                                                                    |                                     |
| Below are the u                                       | sers for the respective roles, the same person can be in multiple roles                                                                |                                     |
| Company Ad                                            | e e e e e e e e e e e e e e e e e e e                                                                                                  |                                     |
| Bastian                                               | Ramm                                                                                                    |                                     |
| Ashok                                                 | Acharya                                                                                                    |                                     |
| Mahesh                                                | P                                                                                                    |                                     |
| Logistic                                              | ¢                                                                                                    |                                     |
|                                                       |                                                                                                    |                                     |
| Bastian                                               | Ramm                                                                                                    |                                     |

- I. Go to <u>Brose Supplier Portal</u> and log in with your user account.
  - Click the arrow next to the company name in upper right corner of the page to show the drop-down list, then click **"Manage Account"** to jump to the account page.
- III. Under manage account for your company click the **"My Organization**" tile to jump to the company user page.
- IV. In the company user page, you can see the users and their E-mail for each available role of the company.

Back to the overview

- N

Шλ

## 05 JOIN ANOTHER LEGAL ENTITY

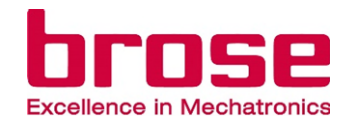

(Skonaren Ingos Vänner - 39838) Skonaren Ingos Vänner + Join other legal entity Anage Account Sign Out Join other legal entity Please fill in the Supplier ID and the reason for onboarding of the legal entity that you want to connect to your account. The Company Administrator needs to approve your request. You will be informed if this is done Supplier ID 🚯 39838 4/200 Reason for Onboarding Test Nevt Join other legal entity Please select the needed roles for this legal entity and click on register to sent out you request This role contains all applications for managing Supplier Management: supplier master data and retrieving standards and self-billing documents This role contains applications for collaboration Collaboration with Brose (for example, the Brose Collaboration Network BCN/BCNext) This role contains all applications for quality planning (e.g. FS- Feasibility Study, PPAP) and Quality: in series production (e.g. AWE-deviation request. 8D-claim processing

If you want to add another supplier number to your profile, you can do this as explained below:

Go to <u>Brose Supplier Portal</u> and log in with your admin account.

Click the arrow next to the company name in the upper right corner of the page to show the drop-down list, then click **"Join other legal entity**" to redirect to the request page.

- III. Enter the Supplier ID of the legal entity you want to join and provide the onboarding reason, click "Next".
- IV. Select the roles you request and click "Register" to finish the request.
- V. Once the request is reviewed and approved, an email will be sent to the provided email address.

## 06 | COMPANY SWITCH

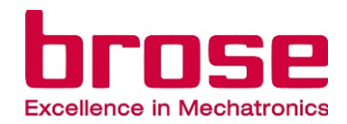

If your company is assigned to more than one supplier number at Brose for different functions, you can, and should, switch between these supplier IDs. This is important to ensure that the applications are working as desired. Every time you switch, you will need to re-login.

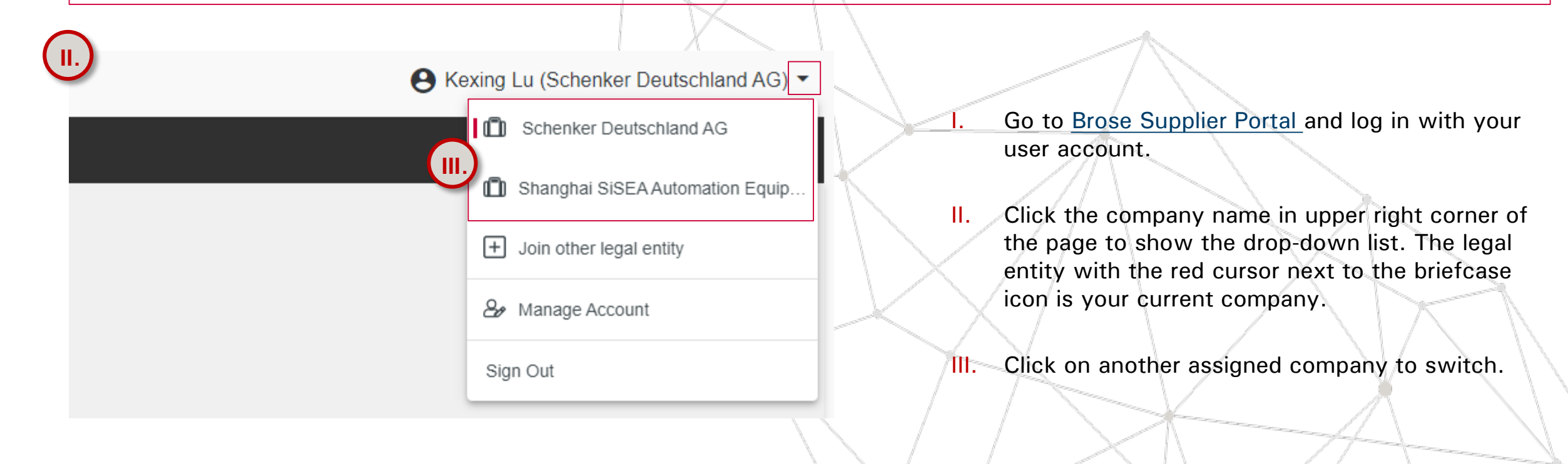

## 07 DELETE ACCOUNT

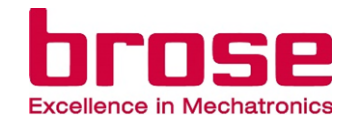

| Manage                                    | Account                                              |                                                                 |  |
|-------------------------------------------|------------------------------------------------------|-----------------------------------------------------------------|--|
| Manage Acc                                | ount                                                 |                                                                 |  |
| Home Update Us                            | er Information (This information appl                | ies for every legal entity)                                     |  |
| Application Personal Update yo Informatio | Information Password<br>Jur Personal Change Password | Delete Account<br>Delete your Supplier<br>Portal account        |  |
| P Need Help                               |                                                      |                                                                 |  |
| 2/                                        | 20                                                   |                                                                 |  |
| Manage Au                                 | ccount for Storz Test- 7011119                       |                                                                 |  |
| Join add                                  | itional Role My Organisation                         | Leave Company                                                   |  |
| Request fo                                | or another Role See other users from<br>company      | the Remove your Supplier<br>Portal account from this<br>company |  |
|                                           | •                                                    | æ                                                               |  |
|                                           |                                                      | $\rightarrow$                                                   |  |

Here you can delete your global Brose Supplier Portal account. Be aware that the deletion applies to all companies, which are connected to this user account

warning: Once you click the "Delete Account" button, your personal information will be completely deleted and you will be automatically logged out. You will receive an e-mail that confirms the completion of your account's deletion

- I. Go to <u>Brose Supplier Portal</u> and log in with your user account.
- Click the company name in upper right corner of the page to show the drop-down list. Click on "Manage Account".
- III. Click on "Delete Account" to jump to the Deletion page.
- IV. Click on the red "Delete Account" button.

Note: Please appoint a successor who will take over your role and operate the processes in the Brose Supplier Portal. If you are the Company Admin for any of the legal entities, you will be requested to assign a new Company Admin for that legal entity. You can do this by selecting the Invite User option under the User Management section

Responsible: ZEK/Seifert, Michael Issuer: ZEK/Seifert, Michael

**Delete Account** 

பி Home

Application

User Management

nage Account / Delete Account

request. After that, you will not be able to access your Supplier Portal account again

JS (中国供应商 - 7007317) ▼

## 07 | DELETE ACCOUNT

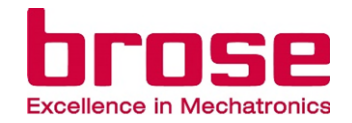

| Note: Please appoint a successor who will take over your reprocesses in the Brose Supplier Portal.                                                                                                    | ole and operate the                                                                      |                                                                                                    |                               |                 |
|----------------------------------------------------------------------------------------------------|------------------------------------------------------------------------------------------|----------------------------------------------------------------------------------------------------|-------------------------------|-----------------|
| Deleting an account will do the following:  I understand that all my account information will be delet I understand, that I will not be able to access the below r companies: 7007392 Storz GmbH 7011119 Storz Test I agree with the above points and a successor has beer Back | ted.<br>mentioned<br>n established.<br>elete Account                                     |                                                                                                    |                               | V.<br>VI        |
| (VI.)-                                                                                                    | You will not be a                                                                        | ble recover your account                                                                                                    | ×                             | K               |
| C<br>(<br>Yi                                                                                                    | A<br>Once you click on "con<br>completely deleted and<br>ou will receive an e-m<br>accou | re you sure?<br>firm", your personal information<br>d you will be automatically logge<br>ail that confirms the completion<br>int's deletion request | will be<br>ad out.<br>of your | If you<br>appoi |

- After clicking on the "Delete Account" button the pop-up window will appear. Check the box and click on "Delete Account".
- Afterwards, the next Pop-Up window will ask if you are sure. Please click on "Confirm".

### Important: This step cannot be reversed!

If you are the last existing admin of this company you should appoint a new one, and also a successor, who will take over your roles.

## 08 | LEAVE COMPANY

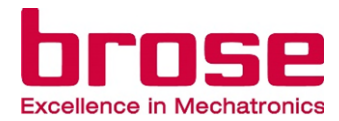

| orose       | Manage Account                                   |                                                        |                                                                   |                                                      | (Storz Test - 7011119) * |                          |                |                                                        |
|-------------|--------------------------------------------------|--------------------------------------------------------|-------------------------------------------------------------------|------------------------------------------------------|--------------------------|--------------------------|----------------|--------------------------------------------------------|
| ம் Home     | Manage Account                                   |                                                        |                                                                   |                                                      |                          |                          |                |                                                        |
| Application | Personal Information                             | Password                                               | Delete Account                                                    |                                                      |                          | -\ \ I.                  |                | Go to Brose Supplier Portal and log in with your       |
| 🥔 Need Help | Update your Personal<br>Information              | Change Password                                        | Delete your Supplier<br>Portal account                            |                                                      |                          |                          |                |                                                        |
|             |                                                  |                                                        |                                                                   |                                                      |                          |                          |                |                                                        |
|             |                                                  | <b>"</b> P                                             |                                                                   |                                                      |                          |                          |                |                                                        |
|             | Manage Account for Storz                         | z Test- 7011119                                        |                                                                   | 7                                                    |                          |                          | Contractor and | Click the company name in upper right corner of        |
|             | Join additional Role<br>Request for another Role | My Organisation<br>See other users from the<br>company | Leave Company<br>Remove your Supplier<br>Portal account from this |                                                      |                          |                          |                | the name to show the dran down list. Click on          |
|             |                                                  |                                                        | company                                                           |                                                      |                          | and the second second    |                | the page to show the drop-down list. Click on          |
|             | <b>*</b> +                                       |                                                        | l <b>₽</b> →                                                      |                                                      | _                        |                          |                | "Manage Account".                                      |
|             |                                                  |                                                        | -                                                                 | -                                                    |                          |                          |                |                                                        |
|             |                                                  |                                                        |                                                                   |                                                      |                          |                          |                | Click on "Leave Company" to jump to the relevant page. |
| IV.         | Leave Compa                                      | any                                                    |                                                                   |                                                      |                          | (Storz Test - 7011119) * | $\checkmark$   |                                                        |
|             | Manage Account / L                               | eave Company                                           |                                                                   |                                                      |                          |                          | V. \           | Click on the red "Leave Company" button.               |
| Ю́ноте      | Here you can remo                                | ove your Brose Supplier                                | Portal account from this                                          | company. Click the "Leave Company" Button to proceed |                          | $\sim$                   |                |                                                        |
| Application | Note: Please appo                                | oint a successor who will                              | take over your role and                                           | operate the processes in the Brose Supplier Portal.  |                          |                          |                |                                                        |
|             | Leave Comp                                       | bany                                                   |                                                                   |                                                      |                          |                          |                |                                                        |
| - Hourisp   |                                                  |                                                        |                                                                   |                                                      |                          | /                        |                |                                                        |
|             |                                                  |                                                        |                                                                   |                                                      |                          |                          |                |                                                        |
|             |                                                  |                                                        |                                                                   |                                                      |                          |                          |                |                                                        |
|             |                                                  |                                                        |                                                                   |                                                      |                          |                          |                |                                                        |
|             |                                                  |                                                        |                                                                   |                                                      |                          |                          | - Anna and     |                                                        |
|             |                                                  |                                                        |                                                                   |                                                      |                          |                          | 7              |                                                        |
|             |                                                  |                                                        |                                                                   |                                                      |                          | V                        |                | Back to the overview                                   |
|             |                                                  |                                                        |                                                                   |                                                      |                          |                          |                |                                                        |

## 08 |LEAVE COMPANY

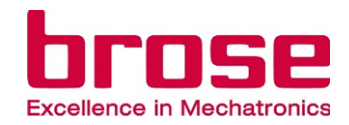

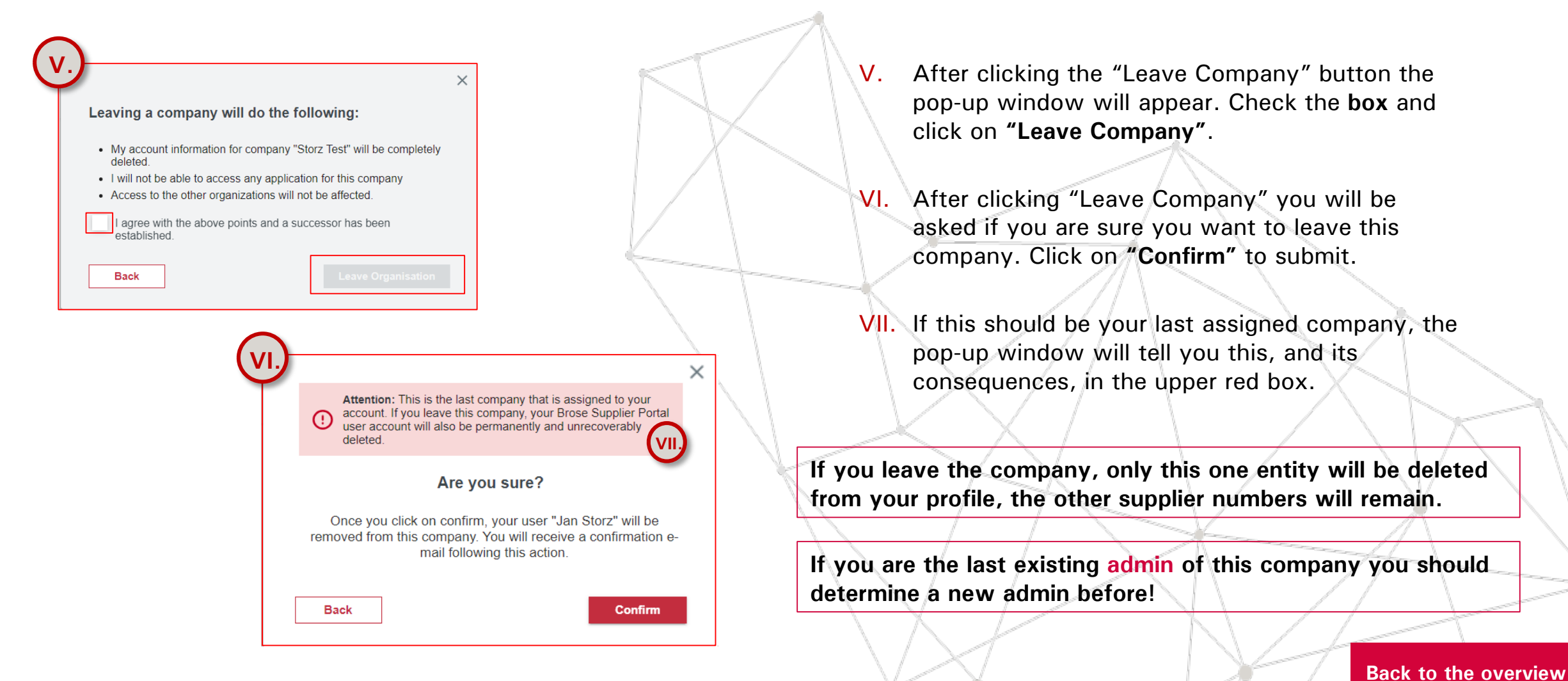

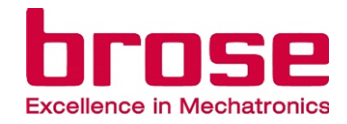

## SUPPLIER ADMIN

- 01 | How to invite a new user/admin
- 02 Review user's onboarding request
- 03 | Review user's role request
- 04 | Remove users

Page 20

Page 22

Page 23

Page 24

## 01 | HOW TO INVITE A NEW USER/ADMIN

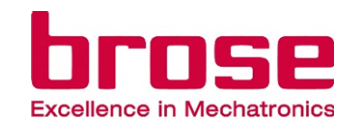

| II. hence                                                  | User Management                                                                                                    |                                                                                                    | (Storz Test - 7011119) 🔻              |
|------------------------------------------------------------|----------------------------------------------------------------------------------------------------|----------------------------------------------------------------------------------------------------|---------------------------------------|
|                                                            | Home / User Management                                                                                                    |                                                                                                    |                                       |
| Gi Home                                                    | New Users                                                                                                    |                                                                                                    |                                       |
| Application           2.         User Management         0 | Onboarding requests<br>Review Onboarding<br>requests of new users                                                                                                    | Invite Users<br>Onboard new users                                                                                                    |                                       |
| P Need Help                                                | New requests                                                                                                    | <b>.</b>                                                                                                    | · · · · · · · · · · · · · · · · · · · |
|                                                            | Manage Users with existing                                                                                                    | account                                                                                                    |                                       |
|                                                            | Role requests<br>Review Role requests of<br>existing users                                                                                                    | Remove users<br>Remove users from the<br>organisation                                                                                                    |                                       |
|                                                            | New requests                                                                                                    | 2                                                                                                    | -                                     |
| $\frown$                                                   |                                                                                                    |                                                                                                    |                                       |
| III hrose                                                  | Invite users                                                                                                    |                                                                                                    | (Skonaren Ingos Vänner - 39838) 🔻     |
| Contract of the definition                                 | Home / User Management / Invit                                                                                                    | e users                                                                                                    |                                       |
| G Home                                                     | Maria and a start and a start |                                                                                                    |                                       |
| Application                                                | E mail                                                                                                    | legal entity to get access to the portal. Enter the employee's e-mail address and select the required roles. Choose Company Admin to nominate an additional adr           | ninistrator for this company.         |
|                                                            |                                                                                                    |                                                                                                    |                                       |
| Ser Management 2                                           | Select the roles to be assign                                                                                                    | ed to the employee                                                                                                    |                                       |
| P Need Help                                                | Supplier Management:                                                                                                    | This role contains all applications for managing supplier master data and retrieving standards and self-billing documents.                                                |                                       |
|                                                            | Collaboration:                                                                                                    | This role contains applications for collaboration with Brose (for example, the Brose Collaboration Network BCN/BCNext).                                                   |                                       |
|                                                            | Quality:                                                                                                    | This role contains all applications for quality planning (e.g. FS- Feasibility Study, PPAP) and in series production (e.g. AWE-deviation request, 8D-claim processing)    |                                       |
|                                                            | Sourcing:                                                                                                    | This role contains applications from strategic purchasing, for example, to submit quotations (RFQ).                                                                       |                                       |
|                                                            | Logistic:                                                                                                    | This role contains all applications for logistics management (administration/advice of deliveries and transports to Brose plants, logistics complaints, overseas process) |                                       |
|                                                            | Company Admin:                                                                                                    | This role contains User Management and Contact Us functions                                                                                                    |                                       |
|                                                            | Engineering:                                                                                                    | This role contains all engineering applications.                                                                                                    |                                       |
|                                                            | Purchasing:                                                                                                    | This role contains operational purchasing applications.                                                                                                    |                                       |
|                                                            |                                                                                                    |                                                                                                    | Cancel Invite                         |
|                                                            |                                                                                                    |                                                                                                    |                                       |

- I. Go to <u>Brose Supplier Portal</u> and log in with your admin account.
- II. Click "User Management" from the navigation menu, then click "Invite Users" tile under "New Users".
- III. On this page, you can see an empty field for contact email of the user to be invited, and the available roles you can assign for the user.
- IV. Enter the user's email address within your company and specify the assigned roles for the user. For the 2<sup>nd</sup> Admin, the role "Company Admin" should be selected.
- V. Click "Invite" to invite the user/admin.

## 01 HOW TO INVITE A NEW USER/ADMIN

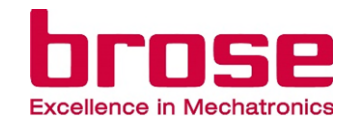

#### Important information:

The user administration only controls who has access through their role in the Supplier Portal, to applications in the

Supplier Portal.

It doesn't control who gets notifications by Brose like supplier evaluations, 8D reports or AWE deviation requests.

Therefore, you have to set-up the relationships in the <u>Contact Person Management App</u> with the respective functions, which you can see <u>here</u>.

## 02 REVIEW USER'S ONBOARDING REQUEST

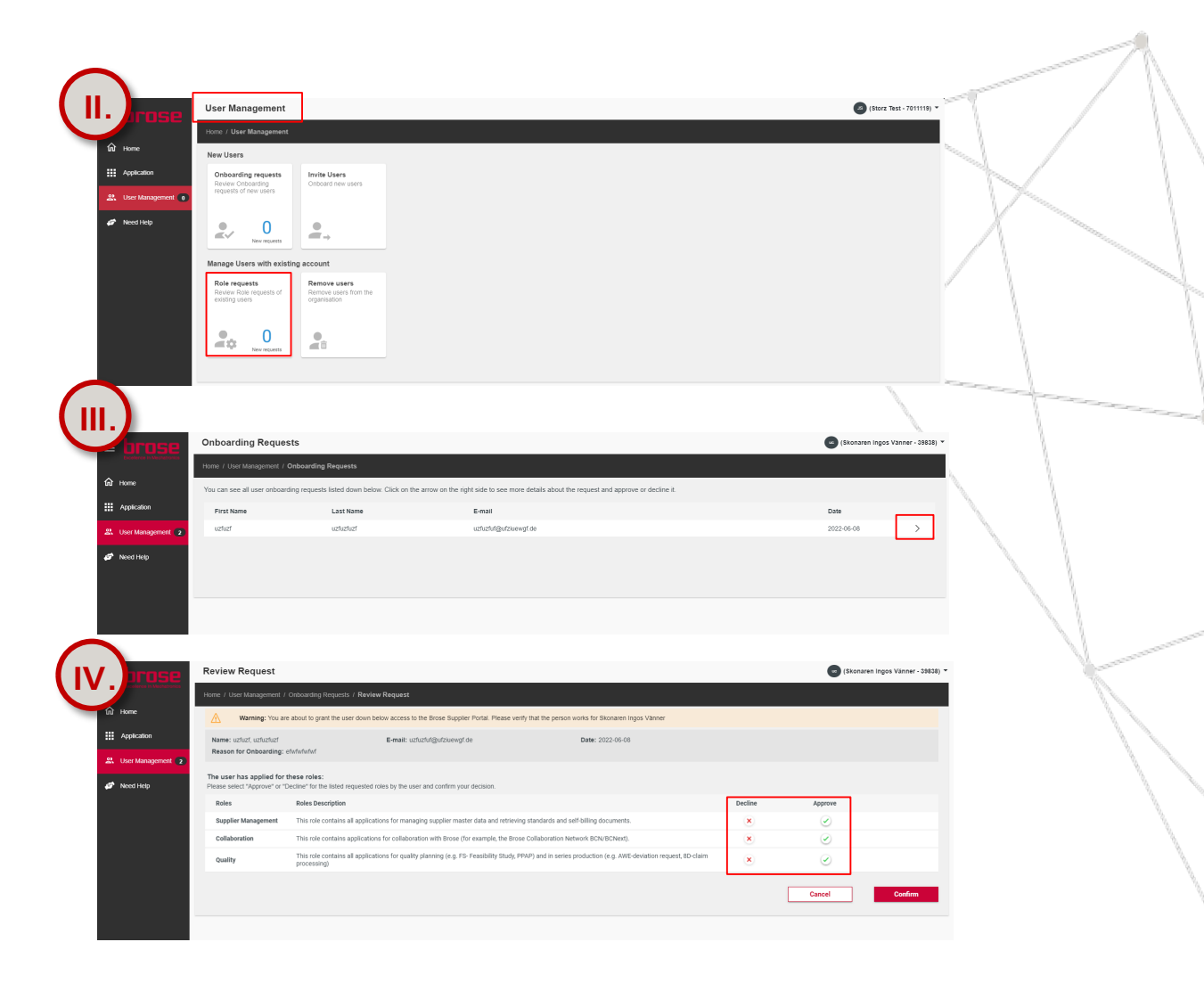

- Go to <u>Brose Supplier Portal</u> and log in with your admin account.
- II. Click "User Management" from the navigation menu, then click on "Onboarding Requests" tile under "New Users". In the tile, the number of new requests is shown.
- III. On the "Onboarding Requests" page, the current onboarding requests <u>from new user registrations</u>, including users' first name, last name and E-mail are listed. Choose one user and click on the arrow to see the detailed requests.
- IV. On the next page you can see the user's reason for onboarding and the requested roles. Each role must be approved or declined before confirmation.
- V. Once the onboarding request is confirmed, the user will receive the notification emails.

## 04 REVIEW USER 'S ROLE REQUEST

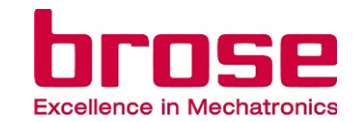

|                                                                                                    | User Management                                                                                                    |                                                                                                    |                                                                                 |                             | (Storz Test - 7011119) *                                                                                        |        |
|----------------------------------------------------------------------------------------------------|----------------------------------------------------------------------------------------------------|----------------------------------------------------------------------------------------------------|---------------------------------------------------------------------------------|-----------------------------|----------------------------------------------------------------------------------------------------|--------|
|                                                                                                    | Home / User Management                                                                                                    |                                                                                                    |                                                                                 |                             |                                                                                                    |        |
| ित्र Home                                                                                                    | New Users                                                                                                    |                                                                                                    |                                                                                 |                             | 1000                                                                                                    |        |
| Application     User Management                                                                                                    | Onboarding requests<br>Review Onboarding<br>requests of new users                                                                                                    | Invite Users<br>Onboard new users                                                                                                    |                                                                                 |                             |                                                                                                    | $\sim$ |
| 🥔 Need Help                                                                                                    | New requests                                                                                                    | <b>●</b> →                                                                                                    |                                                                                 |                             |                                                                                                    | X      |
|                                                                                                    | Manage Users with existin                                                                                                    | ig account                                                                                                    |                                                                                 |                             |                                                                                                    |        |
|                                                                                                    | Role requests<br>Review Role requests of<br>existing users                                                                                                    | Lock-Unlock users<br>Enable/disable login for<br>the users to the portal                                                                                                    | Remove users<br>Remove users from the<br>organisation                           |                             |                                                                                                    |        |
|                                                                                                    | New requests                                                                                                    | <b>4</b> 4                                                                                                    | ∉î                                                                              |                             |                                                                                                    |        |
|                                                                                                    |                                                                                                    |                                                                                                    |                                                                                 |                             | ~                                                                                                    |        |
|                                                                                                    |                                                                                                    |                                                                                                    |                                                                                 |                             | The second second second second second second second second second second second second second second second se | 1      |
| · ·                                                                                                    | Role Requests                                                                                                    |                                                                                                    |                                                                                 |                             | (Skonaren Ingos Vänner - 33038) 💌                                                                               | 1      |
| Toolever It Methodologies                                                                                                    | Home / User Management / Ro                                                                                                    | ole Requests                                                                                                    |                                                                                 |                             |                                                                                                    | λ.     |
| A Home                                                                                                    | You can find all role requests of                                                                                                    | f existing users listed down below                                                                                                    | v. Click on the arrow on the right side to see more details about the request a | and approve or decline it.  |                                                                                                    |        |
| Application                                                                                                    | First Name                                                                                                    | Last Name                                                                                                    | E-mail                                                                          |                             | Date                                                                                                    |        |
|                                                                                                    |                                                                                                    |                                                                                                    |                                                                                 |                             |                                                                                                    | N. 1   |
| 2 User Management                                                                                                    | csi4auto+user140622_02                                                                                                    | LastName                                                                                                    | csi4auto+user140622_02@gmail.com                                                |                             | 2022-06-14                                                                                                    | N. 1   |
| 2 User Management 2                                                                                                    | csi4auto+user140622_02                                                                                                    | LastName                                                                                                    | csiAauto+user140622_02@gmail.com                                                |                             | 2022-06-14                                                                                                    |        |
| 🔉 User Management 2                                                                                                    | csi4auto+user140622_02                                                                                                    | LastName                                                                                                    | ciiilauto+user140622_02@gmail.com                                               |                             | 2022-06-14                                                                                                    |        |
| 2 User Management 2                                                                                                    | csi4auto+user140622_02                                                                                                    | LastName                                                                                                    | csi4auto-user140822_02@gmail.com                                                |                             | 2022-06-14                                                                                                    |        |
| 22 User Management 2                                                                                                    | csi4auto+user140622_02                                                                                                    | LastName                                                                                                    | catauto-voar14022_02@gmat.com                                                   |                             | 2022-06-14                                                                                                    |        |
| User Management     2                                                                                                    | csidauto+user140522_02                                                                                                    | LastName                                                                                                    | csistadi-vaeri19522_03@ymail.com                                                |                             | 2022 06-14                                                                                                    |        |
| User Management 2                                                                                                    | csidauto-user140622_02                                                                                                    | LastMame                                                                                                    | csistadi-vaeri19522_09@pm3i.com                                                 |                             | 2022 06-14                                                                                                    |        |
| 2 User Management 2                                                                                                    | cakiputo+user140622_02                                                                                                    | LastName                                                                                                    | csistati-vaer14622_00@gmail.com                                                 |                             | 2022-06-14                                                                                                    |        |
| there Management 2                                                                                                    | csklade+user140622_02                                                                                                    | LasName                                                                                                    | csistati-vant 1902, 00gynation                                                  |                             | 2002-06-14                                                                                                    |        |
| the Management 2     Need Help                                                                                                    | csidade-user140622_02                                                                                                    | LaxName                                                                                                    | csistati-vent 1902, 00@prait.com                                                |                             | 2022 06-14                                                                                                    |        |
|                                                                                                    | csikade+user140822_02 Review Request Jone 1 / Jone Management / Rev                                                                                                    | Lashane<br>billionacio (Review Roquest                                                                                                    | csistatio-seer 19822_03@prait.com                                               |                             | 2022 06-14 >                                                                                                    |        |
|                                                                                                    | csikade+user140022_02 Review Request More: / John Mangement / Alo: Name: csikade-user140022 Reason for Onboarding: pin:                                                                                                    | Lashare<br>biologicol: «Environ Request<br>20, Scantare<br>ase asign sourcing role:                                                                                                    | cidado-ciert 19922_03@gmait.com                                                 | Date: 2022-05-14            | 2022 66-14 >                                                                                                    |        |
|                                                                                                    | csitade+user140022_02<br>Review Request<br>Home (Jose Management / File<br>Name calasis-super 14002<br>Reason for Orbanarding: pin<br>The user has applied for the<br>Data set has applied for the<br>Data set has applied for t | Lashare at Rispacia Antonio Antonio                                                                                                    | calabit-vari 1902, 00 gyral con                                                 | Date: 2022 05-14            | 2022 65-14 >                                                                                                    |        |
| <ul> <li>Merci Help</li> <li>Merci Help</li> <li>Merci Help</li> <li>Merci Help</li> <li>Hone</li> <li>Hone</li> <li>Merci Help</li> <li>Merci Help</li> <li>Merci Help</li> </ul>                                                                                                    | celatement 4002_0                                                                                                    | Lashane Characterian Control Control C                                                                                                    | calatio-vant 16022_00@prait.com                                                 | Date: 2022-05-14<br>Dectine | 2022 06-14 >                                                                                                    |        |
| <ul> <li>A: User Management 2</li> <li>Image: A state of the point of the point of the</li></ul> | exitationeen 140022_02                                                                                                    | Lashare<br>A Rispacio - Review Requists<br>50. Lasharen<br>are ange songe loarten<br>are faile<br>are faile<br>are faile<br>are faile<br>are and<br>are ange songe songe<br>are ange and<br>are ange and<br>are ange<br>are ange and<br>are ange and<br>are ange ange ange ange ange ange ange ang                                                                                                    | culturb-read" 14922_03@pm31.com                                                 | Date: 2022-06-14            | 2022 06-14 ><br>(Skonsaren Inges Vänner - 3855) *<br>Algenre<br>S                                               |        |
| A:       Uber Management       2)         Image: Constraint of the state of the state                                                                             | celeader-water 140022_02<br>Review Request<br>Name: celeader-water 140022<br>Reason for Ordeording: (k)<br>The user as appeid for the<br>Rease seets "Approve" or Seet<br>Role<br>Sourcing                                                                                                    | Lashane<br>an Inguese (Review Request<br>(2) Lashane<br>and any construction<br>and any construction<br>and the results<br>and the results<br>and the result | cukato-seer14922_02@gmail.com                                                   | Dett: 2022-06-14            | 2022 d6-14 ><br>(Skonauren inges Valmer - 2823) -<br>Approve<br>C                                               |        |

- I. Go to <u>Brose Supplier Portal</u> and log in with your admin account.
- II. Click "User Management" from the navigation menu, then click "Role Requests" tile under "Manage Users with existing account". In the tile, the number of new requests is shown.
- III. On the "Role requests" page, the current role requests including users' first name, last name and E-mail are listed. Choose one user and click the arrow to see the detailed requests.
- IV. On the next page you can see the user's reason and the requested roles. Each role must be approved or declined before confirmation.
- V. Once the role request is confirmed, the user will receive the notification emails.

## 05 | REMOVE USERS

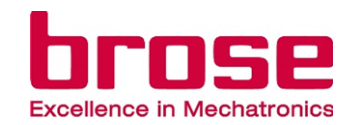

| User Ma                                                                                                    | inagement                                                                       |                                                                                                    |                                                              |                                                                                                    |                                                                                                    | US (Storz Test - 70                                                                                                    |
|----------------------------------------------------------------------------------------------------|---------------------------------------------------------------------------------|----------------------------------------------------------------------------------------------------|--------------------------------------------------------------|----------------------------------------------------------------------------------------------------|----------------------------------------------------------------------------------------------------|----------------------------------------------------------------------------------------------------|
| Home / Us                                                                                                    | er Management                                                                   |                                                                                                    |                                                              |                                                                                                    |                                                                                                    |                                                                                                    |
| New User                                                                                                    | 8                                                                               |                                                                                                    |                                                              |                                                                                                    |                                                                                                    |                                                                                                    |
| Onboar<br>Review (<br>requests                                                                                                    | ding requests<br>Onboarding<br>of new users                                     | Invite Users<br>Onboard new users                                                                                           |                                                              |                                                                                                    |                                                                                                    |                                                                                                    |
| 2.                                                                                                    | 0<br>New requests                                                               | •                                                                                                    |                                                              |                                                                                                    |                                                                                                    |                                                                                                    |
| Manage L                                                                                                    | Isers with existing                                                             | account                                                                                                    |                                                              |                                                                                                    |                                                                                                    |                                                                                                    |
| Role red<br>Review F<br>existing i                                                                                                    | quests<br>kole requests of<br>isers                                             | Remove users<br>Remove users from the<br>organisation                                                                       | ]                                                            |                                                                                                    |                                                                                                    |                                                                                                    |
| 20                                                                                                    | 0<br>New requests                                                               |                                                                                                    |                                                              |                                                                                                    |                                                                                                    |                                                                                                    |
|                                                                                                    |                                                                                 |                                                                                                    |                                                              |                                                                                                    |                                                                                                    |                                                                                                    |
|                                                                                                    |                                                                                 |                                                                                                    |                                                              |                                                                                                    |                                                                                                    | 0                                                                                                    |
| Remove                                                                                                    | e Users                                                                         | nove Users                                                                                                    |                                                              |                                                                                                    | 1                                                                                                    | (中国供应商 - 70)                                                                                                    |
| Home / Us<br>Home / Us<br>Here you o<br>Search                                                                                                    | Users  er Management / Rer an delete users from                                 | move Users<br>the company "中国供应商                                                                                            | *. Use the search bar to filter for specific users:          |                                                                                                    | <u>\</u>                                                                                                    | 3 (中国供应商 - 7<br>Search                                                                                                    |
| Home / Us<br>Home / Us<br>Here you of<br>Search                                                                                                    | e Users                                                                         | move Users<br>the company "中国供近阀<br>Last Name                                                                               | T. Use the search bar to filter for specific users:<br>Email | Onboarding Date                                                                                                    | Last Login Date                                                                                                    | 《今期供放商。?<br>Search<br>Remove                                                                                                    |
| Home / Us<br>Home / Us<br>Here you co<br>Search<br>First N<br>Rahma                                                                                                    | Users or Management / Rer an delete users from ame turavi                       | move Users<br>the company "中国的近向<br>Last Name<br>Putra<br>Montin                                                            | ". Use the search bar to filter for specific users:<br>Email | Onboarding Date<br>2022-09-08                                                                                                    | Last Login Date<br>2023-11-24<br>2023-11-24                                                                                                    | که (بابالاطنیت - ۲<br>Search<br>Remove                                                                                                    |
| A Remove<br>Home / Us<br>Here you o<br>Search<br>First N<br>Rahma<br>Annika                                                                                                    | e Users<br>er Management / Ren<br>an delete users from<br>ame                   | nove Users<br>the company "中国印定角<br>Last Name<br>Putra<br>Martin<br>Butra                                                   | ". Use the search bar to filter for specific users:<br>Email | Onboarding Date<br>2022-09-08<br>2022-09-16<br>2022-09-15                                                                                                    | Last Login Date<br>2023-11-24<br>2023-11-24<br>2023-11-24                                                                                                   | ال<br>(ب-القاتلية) م<br>(ب-القاتلية) م<br>(ب-القاتلية)<br>(ب-القاتلية)<br>(ب))<br>(ب-القاتلية)<br>(ب))<br>(ب-القاتلية)<br>(ب))<br>(ب))<br>(ب))<br>(ب))<br>(ب))<br>(ب))<br>(ب))<br>(ب                                                                                                    |
| Herre you of Search                                                                                                    | e Users<br>or Management / Ren<br>an delete users from<br>ame                   | nove Users<br>the company "中国印度商<br>Last Name<br>Putra<br>Putra<br>Putra<br>Set                                             | ". Use the search bar to filter for specific users:<br>Email | Onboarding Date<br>2022-09-08<br>2022-09-16<br>2022-09-15<br>2022-09-15                                                                                                    | Last Login Date<br>2023-11-24<br>2023-11-24<br>2022-10-07<br>2023-11-15                                                                                     | (中国日本)<br>(中国日本)<br>Search<br>Remove<br>同<br>同<br>同<br>同<br>同<br>同<br>同                                                                                                    |
| Home / US<br>Home / US<br>Here you of<br>Search<br>First N<br>Rahma<br>Annika<br>Ravi<br>et 208                                                                                                    | e Users<br>or Management / Ren<br>an delete users from<br>ame<br>ame            | nove Users<br>the company "中国母近政府<br>Last Name<br>Putra<br>Putra<br>Putra<br>Putra<br>影动。                                   | ". Use the search bar to litter for specific users:<br>Email | Onboarding Date<br>2022-09-08<br>2022-09-16<br>2022-09-15<br>2022-09-21<br>2022-09-21                                                                                                    | Last Login Date<br>2023-11-24<br>2023-11-24<br>2022-10-07<br>2023-11-15<br>2023-12.08                                                                       | (d-Statuture - )<br>Search<br>Remove<br>T<br>T<br>T<br>T<br>T<br>T<br>T                                                                                                    |
| Here you of<br>Bearch<br>First N<br>Rahma<br>Annika<br>Ravi<br>Gtüzitig<br>Gtör                                                                                                    | er Management / Rer<br>an delete users from :<br>ame<br>turavi                  | nove Users<br>the company "中国电应向<br>Putra<br>Putra<br>Putra<br>Putra<br>別以<br>見い<br>之                                       | ". Use the search bar to filter for specific users:<br>Email | Onboarding Date<br>2022-09-08<br>2022-09-16<br>2022-09-15<br>2022-09-11<br>2022-10-06<br>2022-09-15                                                                                                    | Last Login Date<br>2023-11-24<br>2023-11-24<br>2022-10-07<br>2023-11-15<br>2022-12-08<br>2022-13 13                                                         | (+538852);第 - 1<br>(+538852);第 - 1                                                                                                    |
| 3 3 Remove<br>Home / Us<br>Here you of<br>Search.<br>First N<br>Rahma<br>Annika<br>Ravi<br>distan<br>John<br>Mr                                                                                                    | er Management / Rer<br>an delete users from '<br>ame<br>turavi                  | nove Users<br>Lest Name<br>Putra<br>Putra<br>Putra<br>Putra<br>別utr<br>週的<br>L<br>名口為<br>Dan                                | F. Use the search bar to filter for specific users:          | Onboarding Date<br>2022-09-08<br>2022-09-16<br>2022-09-15<br>2022-09-15<br>2022-09-15<br>2022-09-15                                                                                                    | Last Login Date<br>2023-11-24<br>2023-11-24<br>2023-11-24<br>2022-10-07<br>2023-11-15<br>2022-12-08<br>2022-11-11                                           | (+5240.62m - 7<br>Search<br>Remove<br>10<br>10<br>10<br>10<br>10<br>10<br>10<br>10<br>10<br>10<br>10<br>10<br>10                                                                                                    |
| Remove<br>Home / Us<br>Here you co<br>Search<br>First N<br>Rahma<br>Annika<br>Ravi<br>dtlatte<br>gistis<br>Mr<br>Jan Nil<br>Estire                                                                                                    | er Management / Rer<br>an delete users from '<br>ame<br>turavi                  | nove Users<br>Lest Name<br>Putra<br>Putra<br>Putra<br>Putra<br>Putra<br>Putra<br>別誌<br>名<br>Da<br>Storz<br>Exebrata         | F. Use the search bar to filter for specific users:          | Onboarding Date           2022-09-08           2022-09-16           2022-09-15           2022-09-21           2022-10-06           2022-09-15           2022-09-16           2022-09-16           2022-09-16           2022-09-16           2023-01-16           2023-01-04                                           | Last Login Date<br>2023-11-24<br>2023-11-24<br>2022-10-07<br>2023-11-15<br>2022-12-08<br>2022-11-11<br>2023-11-24                                           | (+3240.12) = - 7<br>Search<br>Remove<br>                                                                                                    |
| 3         Remove           Jone / Us         Search.           Here you of<br>Search.         Search.           Radma         Annika           Ravi         Statistic<br>Statistic           Mr         Jan Nil           Jain Nil         Figure | e Users<br>er Management / Rer<br>an delete users from<br>ame<br>turavi<br>slas | nove Users<br>Last Name<br>Putra<br>Putra<br>Putra<br>Putra<br>Putra<br>別就<br>Ariba<br>Ariba<br>Stochizal                   | ". Use the search bar to filter for specific users:<br>Email | Onboarding Date           2022-09-08           2022-09-16           2022-09-15           2022-09-11           2022-09-21           2022-09-15           2022-09-15           2022-09-16           2023-01-16           2023-10-24           2023-10-24                                                                | Last Login Date<br>2023-11-24<br>2023-11-24<br>2022-10-07<br>2023-11-15<br>2022-12-08<br>2022-11-11<br>2022-11-11<br>2022-10-24<br>2023-10-24               | (+45240,b);高 - 7<br>(45240,b);高 - 7<br>(50,c);<br>(45240,b);高 - 7<br>(50,c);<br>(45240,b);高 - 7<br>(50,c);<br>(45240,b);高 - 7<br>(50,c);<br>(45240,b);高 - 7<br>(50,c);<br>(45240,b);高 - 7<br>(50,c);<br>(45240,b);高 - 7<br>(50,c);<br>(45240,b);高 - 7<br>(50,c);<br>(45240,b);高 - 7<br>(50,c);<br>(45240,b);高 - 7<br>(50,c);<br>(45240,b);高 - 7<br>(50,c);<br>(45240,b);高 - 7<br>(50,c);<br>(45240,b);高 - 7<br>(50,c);<br>(45240,b);<br>(45240,b); |
| Remove           Home / US           Barron           Search           First N           Rahma           Annika           Ravi           Stilla           Mr           Jan Nil           Figar           Dimas           Bary                     | er Management / Rer<br>an delete users from '<br>ame<br>turavi                  | nove Users<br>Lest Name<br>Putra<br>Putra<br>Putra<br>Putra<br>Putra<br>Putra<br>別時<br>名のba<br>Stocz<br>Fachtzal<br>Purwadd | F. Use the search bar to filter for specific users:          | Onboarding Date           2022-09-08           2022-09-16           2022-09-15           2022-09-21           2022-09-21           2022-09-15           2022-09-15           2022-09-15           2022-09-16           2022-09-17           2022-09-18           2023-01-16           2023-01-24           2023-10-24 | Last Login Date<br>2023-11-24<br>2023-11-24<br>2023-11-24<br>2022-10-07<br>2023-11-15<br>2022-12-08<br>2022-11-11<br>2022-10-24<br>2023-10-24<br>2023-10-24 | (+5340.b)2/8 - 1<br>Search<br>Remove<br>                                                                                                    |

- I. Go to <u>Brose Supplier Portal</u> and log in with your admin account
- II. Click "User Management" from the navigation menu, then click "Remove Users" under "Manage Users with existing accounts"
- III. In "Remove Users" all users of a company are listed. You can delete them by clicking on the in Icon.

## 05 | REMOVE USERS

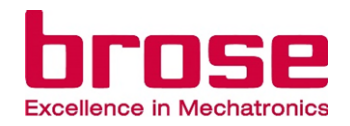

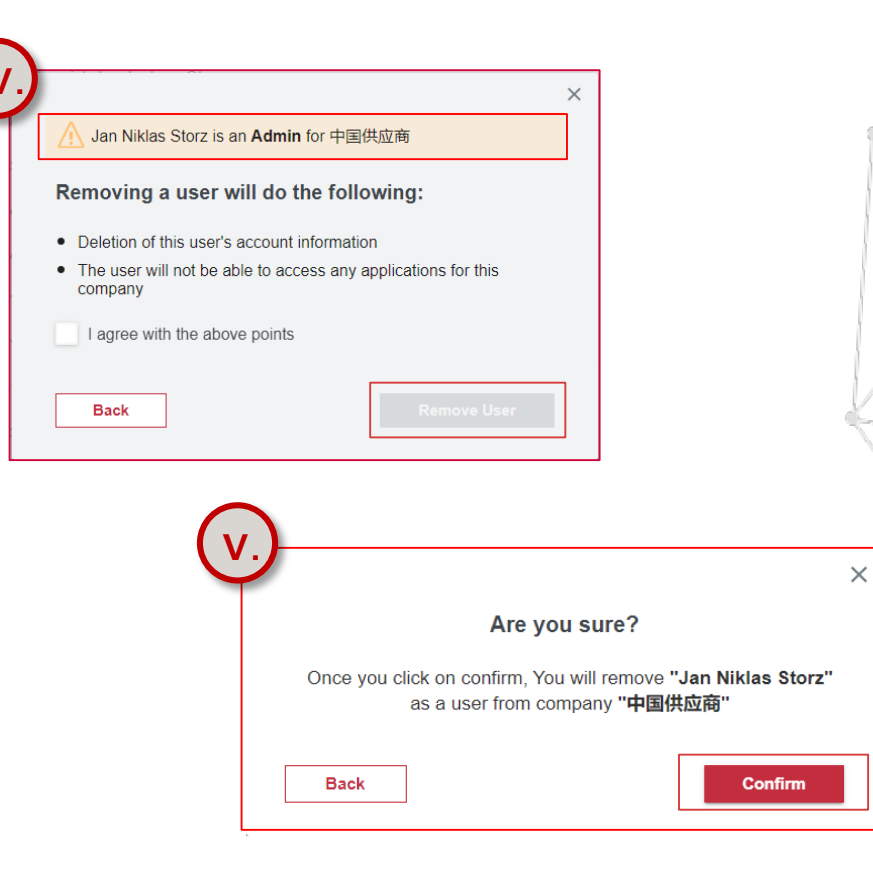

- IV. Once you click on the remove/delete icon, the system will tell you the consequences. If the user is also an admin this will be shown in the pop-up-window. To remove the user, you must check the box and click on "Remove user" in the lower right corner.
- V. After clicking on "Remove User" you will be asked if you are sure you want to delete this user. Click on "Confirm" to delete the selected user.

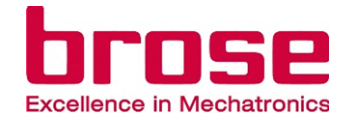

# ADDITIONAL INFORMATION

01 | FAQ

02 | More information

Page 27

Page 30

## 01 | FAQ

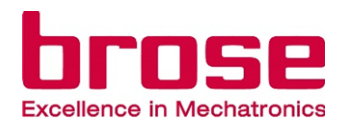

#### 1. How do I assign myself to new roles?

You can assign yourself new roles by requesting them just as explained in <u>03</u> | Join additional role. After you request the respective role(s) your admin must accept the role request  $\rightarrow$  <u>04</u> |Review user's role request. If you are the admin and want to assign a new role, you have to accept your own request.

#### 2. My e-mail address has changed, what do I have to do?

You have to create a new account with your new e-mail address. You can be invited by the admin of your company (01 | How to invite <u>a new user/admin</u>) and then you can create a new account for yourself (02 | Create a new account in supplier portal). Or, you can register as a new user in the portal, and apply for the needed roles in your company (01 | Register as a user in supplier portal) then your admin will have to accept your onboarding request (02 | Review user's onboarding request).

Responsible: ZEK/Seifert, Michael Issuer: ZEK/Seifert, Michael Back to the overview

Status: 18. Okt. 2024

## 01 | FAQ

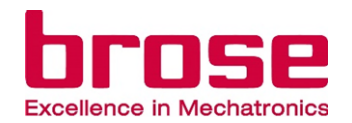

#### 3. Why can't I see all my applications on the homescreen?

After you request a new application it may take a while until it appears on your homescreen. Under the "Application" section in the menu, on the left-hand side you will see the status of the requested applications.

#### 4. How do I, as an admin, assign other roles to other users?

You only can invite (new) users and select their respective role(s) that should be assigned to the employee. You can also invite already existing users again so that they have two, or more, roles they are assigned to. ( $01 \mid How$  to invite a new user/admin). We encourage the users to request the roles to which they wish to be assigned ( $03 \mid Join aditional role$ ).

Responsible: ZEK/Seifert, Michael Issuer: ZEK/Seifert, Michael Back to the overview

Status: 18. Okt. 2024

## 01 | FAQ

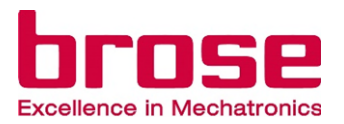

#### 5. Our Admin has left the company, what should we do now?

When your company admin has left your company, or the admin account is no longer working, you should get in touch with your contact in purchasing at Brose. He/she will initiate the necessary steps.

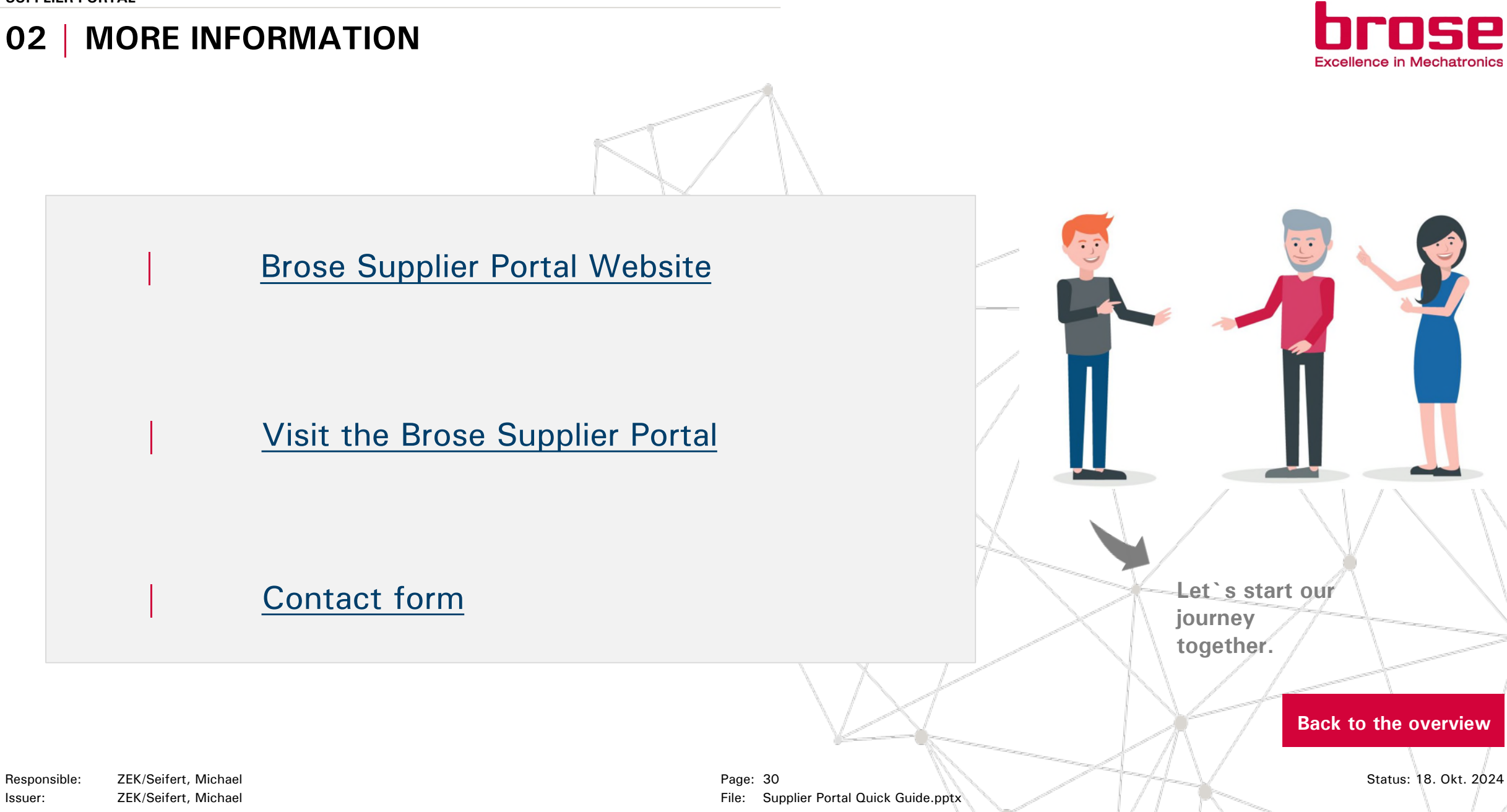

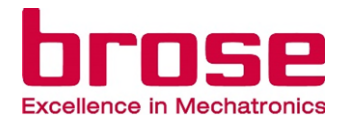

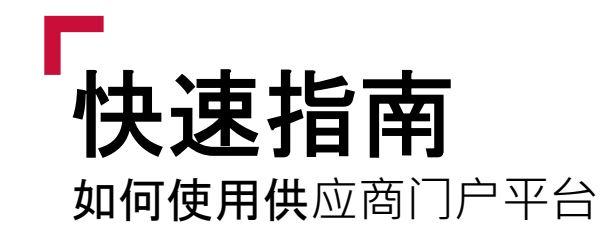

**本指南旨在向您**简要介绍如何使用博泽供应商门 户平台

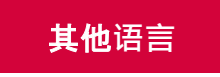

Responsible: ZEK/Seifert, Michael Issuer: ZEK/Seifert, Michael

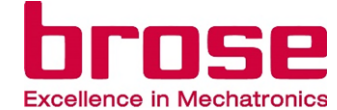

### 基本信息

| 01   博泽供应商平台一览 | Page 04 |
|----------------|---------|
| 02   用户可选的角色   | Page 05 |
| 03   联系方式      | Page 06 |

### 供应商用户

| 01 | <b>注册成</b> 为供应商门户 | Page 08 |
|----|-------------------|---------|
| 02 | 在供应商门户中创建新帐户      | Page 09 |
| 03 | 添加其他角色            | Page 10 |
| 04 | 查看公司的其他用户         | Page 12 |
| 05 | 添加其他供应商           | Page 13 |
| 06 | 公司切换              | Page 14 |
| 07 | 删除账户              | Page 15 |
| 08 | <b>解除公司关</b> 联    | Page 17 |

| 供应商管理员                    | Excellence in Mechat |
|---------------------------|----------------------|
| 01   邀请新用户/ <b>第二管理</b> 员 | Page 19              |
| 02   审核新用户入驻申请            | Page 20              |
| 04   审核用户角色申请             | Page 23              |
| 05 移除用户                   | Page 24              |

#### 补充信息

| 01   常见问题 | Page 27 |
|-----------|---------|
| 02   更多信息 | Page 30 |

### 访问博泽供应商平台(SUPPLIER PORTAL)网站

https://supplierportal.brose.com/

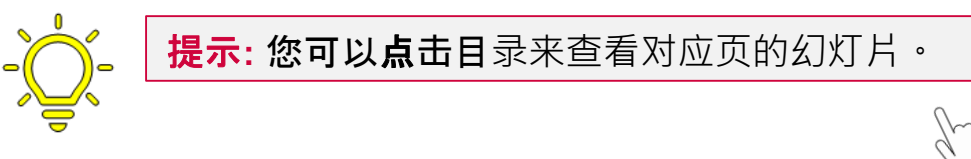

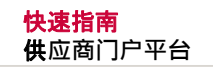

## 01 | 博泽供应商平台一览

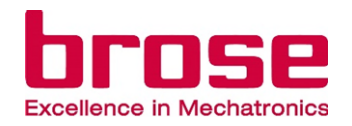

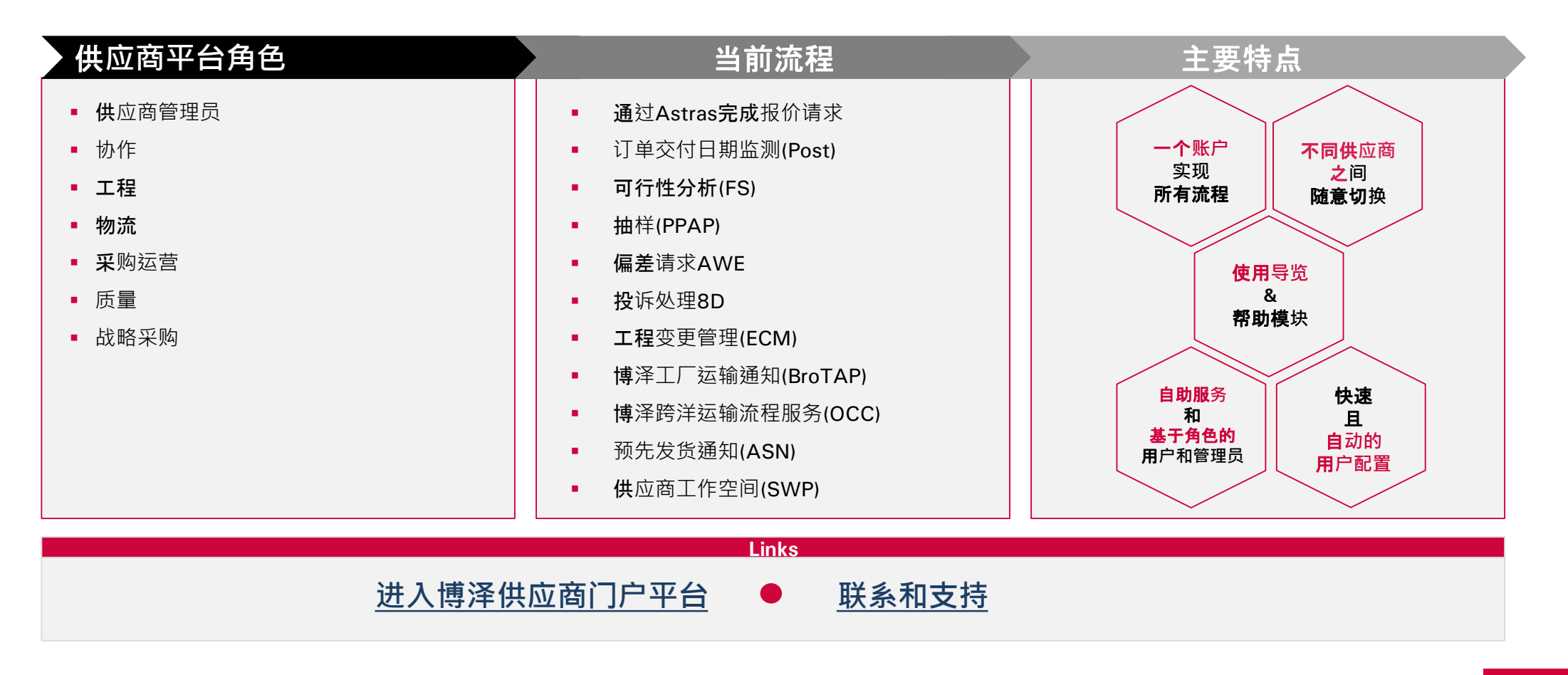

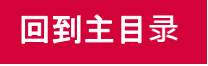

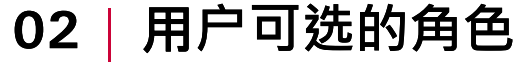

<mark>快速指南</mark> 供应商门户平台

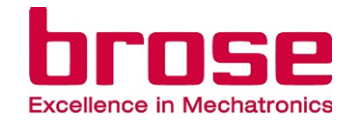

- 公司管理员: 包含 "用户管理" 和 "联系我们" 功能。
- 协作: 包含用于实现供应商与博泽协作的应用(例如联系人管理应用和任务管理应用) ·
- **工程: 包含所有工程相关的**应用。
- 物流: 包含所有物流管理相关的应用(如关于运输和交货给博泽的管理/建议, 跨洋运输服务等)。
- **采购: 包含所有运**营采购相关的应用。
- 质量:包含所有质量规划相关的应用(如可行性分析,抽样PPAP)以及涉及量产的应用(如偏差申请AWE, 8D投诉处理等)。
- 供应: 包含所有战略采购相关的应用, 如提交报价(RFQ)。

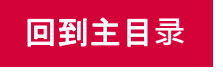

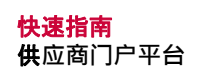

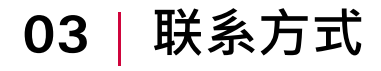

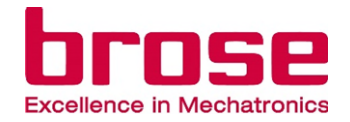

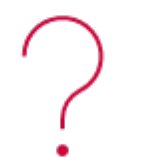

-

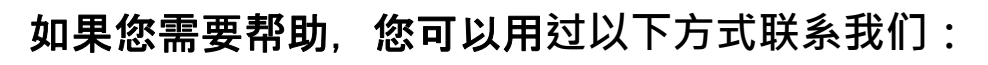

- Supplier contact form General
  - Supplier contact form Internal
    - → 要填写以上表格,您需要先登录博泽供应商门户平台。

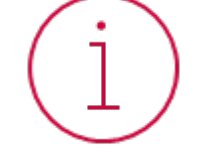

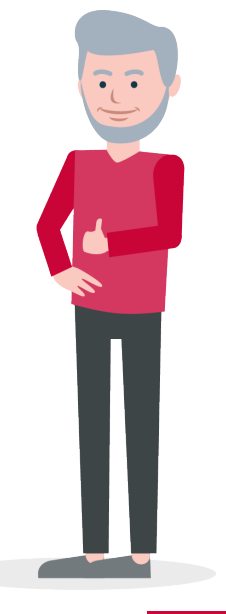

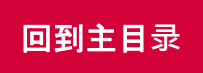

Responsible: ZEK/Seifert, Michael Issuer: ZEK/Seifert, Michael

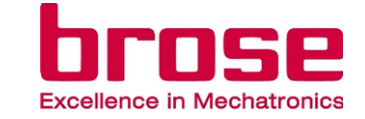

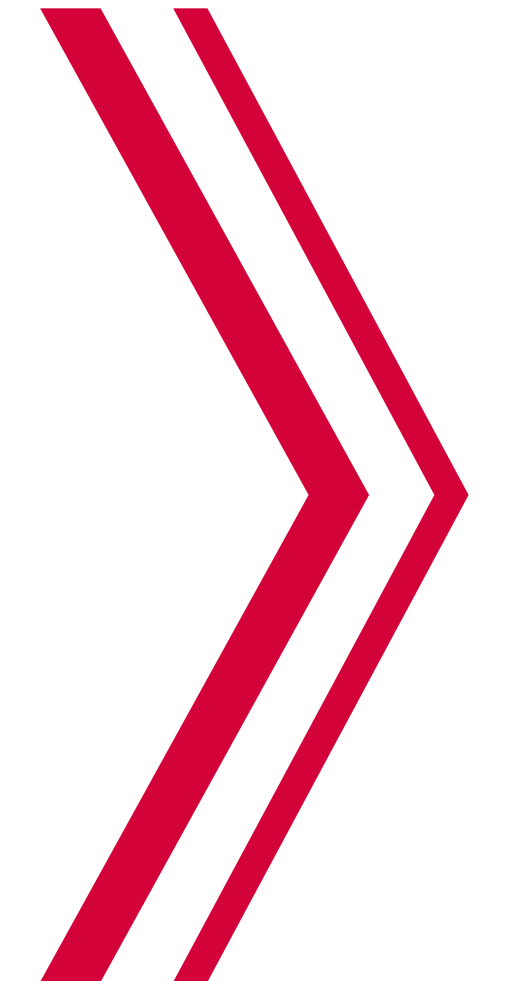

## 供应商用户

| 01   <b>注册成</b> 为供应商门户用户 | Page 08 |
|--------------------------|---------|
| 02 在供应商门户中创建新账户          | Page 09 |
| 03 添加其他角色                | Page 10 |
| 04   查看公司其他用户            | Page 12 |
| 05   <b>添加其他供</b> 应商     | Page 13 |
| 06   <b>公司切</b> 换        | Page 14 |
| 07 删除账户                  | Page 15 |
| 08   <b>解除公司关</b> 联      | Page 17 |
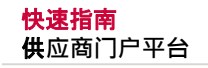

## 01 |注册成为供应商门户用户

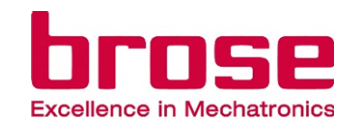

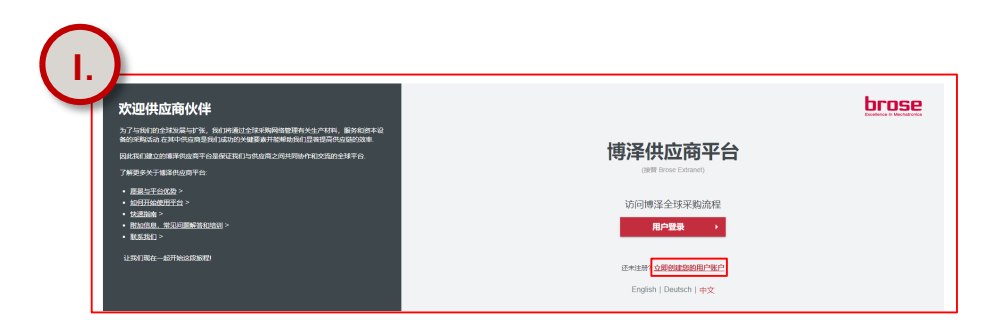

| ( 11. )  |         | brose                                       |                                   |
|----------|---------|---------------------------------------------|-----------------------------------|
|          |         | 注册                                          |                                   |
|          | 名字      | 0/32 gtpt                                   | 0/64                              |
|          | 6576    | l.                                          |                                   |
|          | (ttube) | 0 016                                       |                                   |
|          | 入阻      | 理由                                          | 0/200                             |
|          |         |                                             |                                   |
|          | 18.43   | 选下面按钮以继续                                    |                                   |
|          |         | 我是人类 KCaptcha<br>ESL-BIX                    |                                   |
|          |         | 我已确读 业务合作伙伴的数据保护信息.                         | _                                 |
|          |         | P=9'                                        |                                   |
| $\frown$ |         |                                             |                                   |
|          |         |                                             |                                   |
|          |         | brose                                       |                                   |
|          | 应用      | 月程序角色请求<br><sub>请选择您的角色请求</sub>             |                                   |
|          | Sort:   | 此是色均合所有与 <b>随岸的将</b> 的把天应用程。<br>BCNBCNed)   | 序(例如#320作用版                       |
|          | 18:     | 此角色均合所有工程相关最用                               |                                   |
|          | 17.22:  | 此進色的合物處物理的所有加所程序(第3<br>第一進行流程)              | BRAITINGARONT, NOAR               |
|          | RBES:   | 此角色和合果胸膀胱的相关应用程序                            |                                   |
|          | 16 ML   | 此用色积含数量计算相关的全部应用程序<br>再生产用工作所具的用 间的 AVF 使美丽 | (例如FS-司行性研究, PPAP)和批<br>第二级 案例分類) |

出身色的含**品就采购**损关的应用现序。例如提交指的 (RFQ)

- 打开 <u>博泽供应商平台</u>, 点击"立即创建您的用户账户"跳转 到注册页面,可以切换到中文。
- II. 在注册页面中输入您的名字、姓氏、电子邮件地址、您公司的供应商ID,并提供注册原因。运行验证程序,选勾"我已阅读业务合作伙伴的数据保护信息",然后点击"下一步"继续注册。
- Ⅲ. 选择您申请的角色<sup>,</sup>然后点击"**注册"完成注册**。
- Ⅳ. 一旦<u>管理员审核确认入驻申请</u>,用户将收到电子邮件通知。

**注意**: 您只能注册为新用户,而不能注册为新供应商。针对一个供应商创建新用户的前提条件是,该供应商已经入驻供应商门户平台。

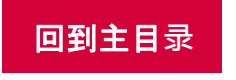

从略采购:

#### <mark>快速指南</mark> 供应商门户平台

| 02                                                                                                    | 在供应商门户中创建                                                                                                    | 新账户                                                                                                    |                                                                                                    |                          |
|----------------------------------------------------------------------------------------------------|----------------------------------------------------------------------------------------------------|----------------------------------------------------------------------------------------------------|----------------------------------------------------------------------------------------------------|--------------------------|
|                                                                                                    | <section-header><section-header><section-header><section-header><text><text><text><text><text><text></text></text></text></text></text></text></section-header></section-header></section-header></section-header> | Activate Your Account<br>Account has been created for you with<br>account information we already have for<br>To begin using your account for CSI4Aut<br>Tell Us About Yourself<br>First Name<br>Last Name *<br>E-data *<br>Set Password | Count th Identity Authentication for use with CSI4Auto Portal. The you is below. to Portal, set a password below.  Kexing Lu kexing hu@capgemini com |                          |
| <ul> <li>○ 主页</li> <li>○ 主页</li> <li>○ 正页</li> <li>○ 正页</li> <li>○ 正页</li> <li>○ 用□・電量</li> <li>○ 報助</li> </ul> | Eparama you sequent Account     E页     ±页     ±页     x     x     *     *     •                                                                                                    | 暂无可用信息                                                                                                    |                                                                                                    | (Storz Test - 7011119) ¥ |

(Storg Test - 7011119) \*

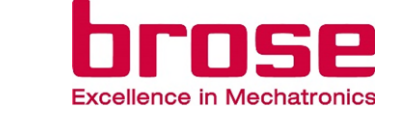

- 在供应商管理员邀请您成为供应商用户之 后,您将收到来自博泽供应商门户的邮件, 要求您激活您的帐户。
- Ⅱ. 请您点击附加链接、或将URL链接复制到 浏览器,以激活您在供应商门户中的帐户。
- Ⅲ. 输入名字、姓氏并设置帐户密码以激活您 **的**账户。
- Ⅳ. 点击"确认"后,您将跳转到供应商门户的 主页。

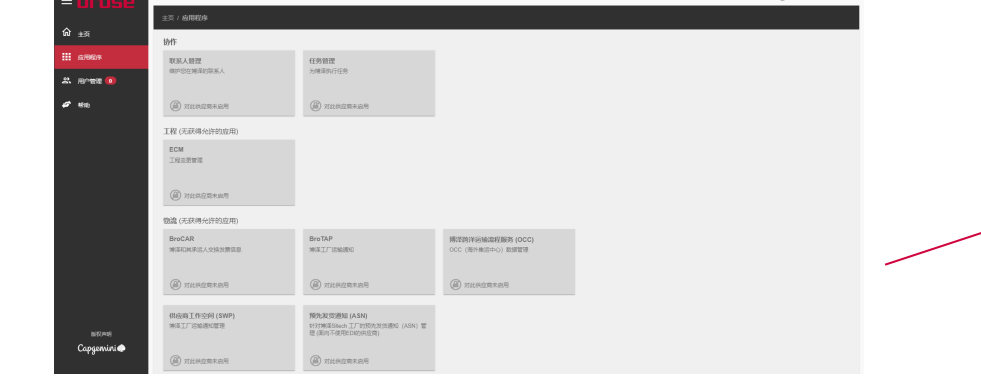

**初始状**态时,您的主页为空。您申请的应用在被博泽确认通过后才会显示在您的主页。如果您想查看应用的状态,请点击页面左侧栏中的"应用"。

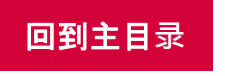

Responsible: ZEK/Seifert, Michael Issuer: ZEK/Seifert, Michael

#### <mark>快速指南</mark> 供应商门户平台

03 |添加其他角色

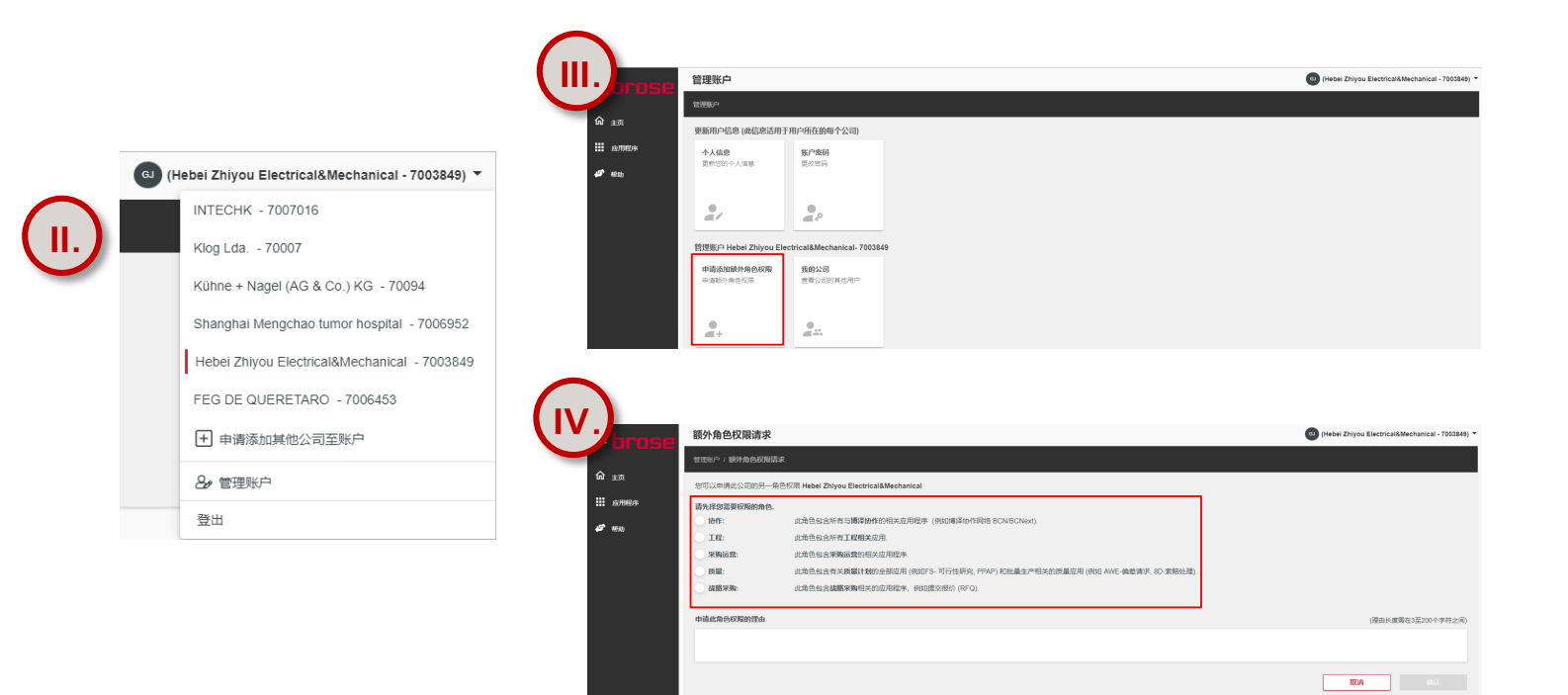

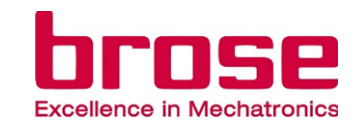

- I. 打开 <u>博泽供应商平台</u>, 并登陆您的帐户。
- Ⅱ. 点击页面右上角公司名称旁边的箭头以显示下拉 列表,然后点击"管理帐户"跳转到相应页面。
- Ⅲ. 在您公司的帐户下,点击"申请添加额外角色权 限"一栏,跳转到角色申请页面。
- Ⅳ. 在角色申请页面中,请您选择需要申请的角色、
   以及输入申请角色的理由。
- V. 点击"确认"后,角色申请将会<u>发送给您的供应商</u> <u>管理员</u>等待审核,如果您要取消角色申请且不保 存,请点击"取消"。

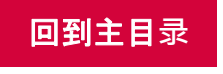

#### <mark>快速指南</mark> 供应商门户平台

## 03 |添加其他角色

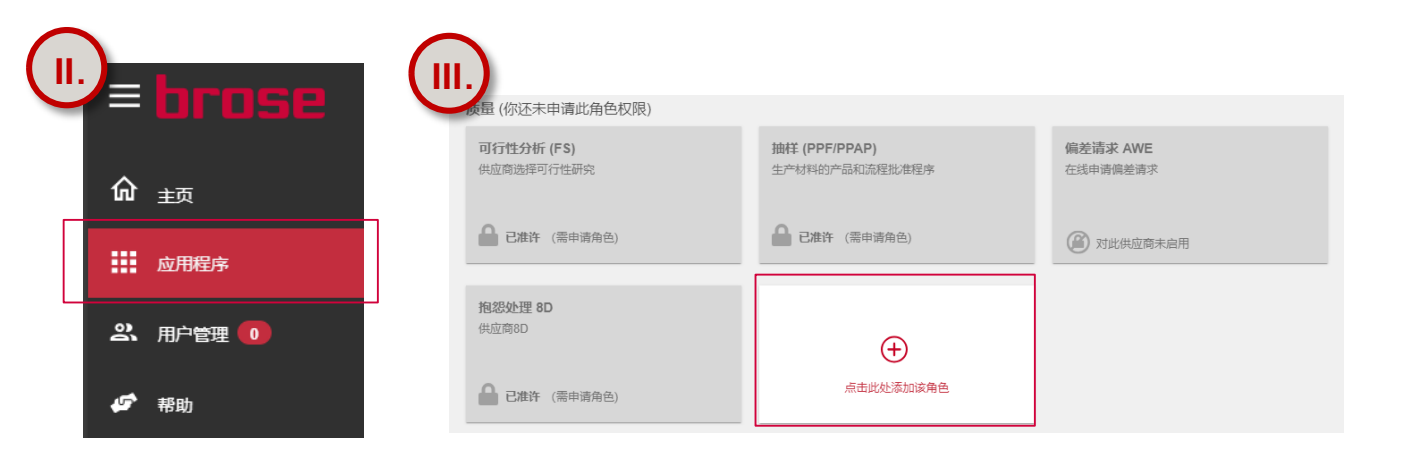

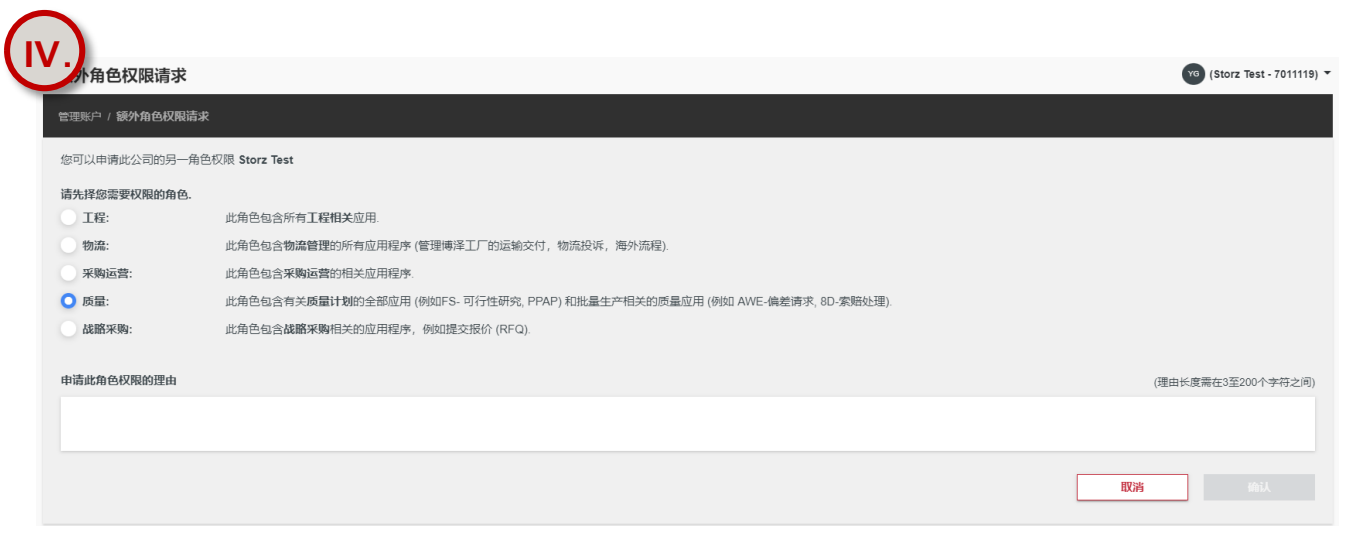

- **您也可以通**过通过"**应用程序"一**栏<sup>,</sup>申请添加其 他角色。
- II. 点击左侧菜单栏中的"应用程序"。

Ι.

- Ⅲ. 如果还有可用的角色,该页面则会显示一个 "点 击此处添加该角色"的空白框。
- Ⅳ. 因为在此处申请的时候 · 角色已经被预选好了 ·所以您只需填入申请原因 · 点击"确认"即可。
- ✔. 之后,角色申请将会被发送至您的供应商管理员,
   管理员会接受您的申请。

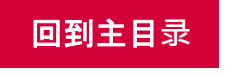

brose

Excellence in Mechatronic

(Hebei Zhiyou Electrical&Mechanical - 7003849)

(Hebel Zhiyou Electrical&Mechanical - 7003849)

一联系人

peiru cong@brose.com

88

#### <mark>快速指南</mark> 供应商门户平台

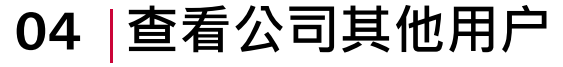

ebei Zhiyou Electrical&Mechanical - 7003849) 🔻

Shanghai Mengchao tumor hospital - 7006952 Hebel Zhiyou Electrical&Mechanical - 7003849 FEG DE QUERETARO - 7006453

Kühne + Nagel (AG & Co.) KG - 70094

+ 申请添加其他公司至账户

更新用户信息 (此信息适用于用户所在的每个公司)

**账户密码** 更改密码

20

**我的公司** 查看公司的

您可以在下方找到您所在公司的所有用户。同一用户可拥有不同角色权限,供应商管理员是您解决有关博绎供加

Cong

Jing

Cong

Cong

供应弯管理员不存在?祷与您的相关负责采购员联系以创建新的供应弯管理员

供麻癬平台管理员 (负责用户/角色批准流程)

20 管理账户
 登出

管理账户

123350\*

个人信息

.

貧理账户

我的公司

按索

歌編 Guoying

质量 Peiru

战略采购 Petru

Ø 1600

2. 注意的公司

中请添加很外角色权限

INTECHK - 7007016 Klog Lda. - 70007

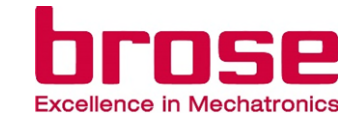

- I. 打开<u>博泽供应商平台</u>并登录。
- I. 点击页面右上角公司名称旁边的箭头以显示下拉列表,然后
   点击"管理帐户"跳转到帐户页面。
- Ⅱ. 在您公司的帐户下,点击"我的公司"菜单跳转到公司用户页面。
- Ⅱ. 在公司用户页面中,您可以看到公司每个角色下的各个用户 及其电子邮件。

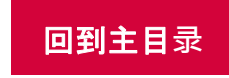

Responsible: ZEK/Seifert, Michael Issuer: ZEK/Seifert, Michael

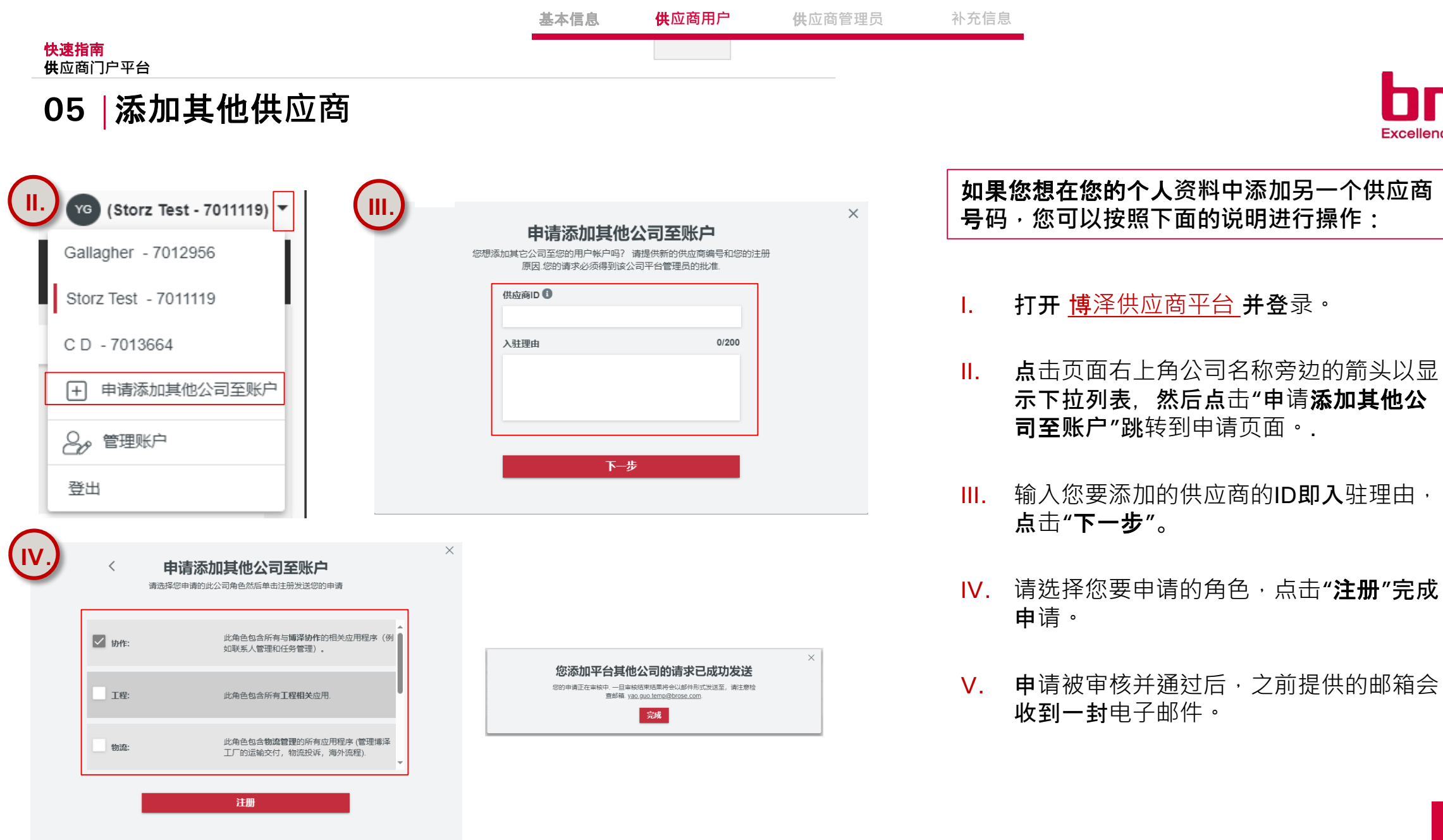

回到主目录

58

Excellence in Mechatronics

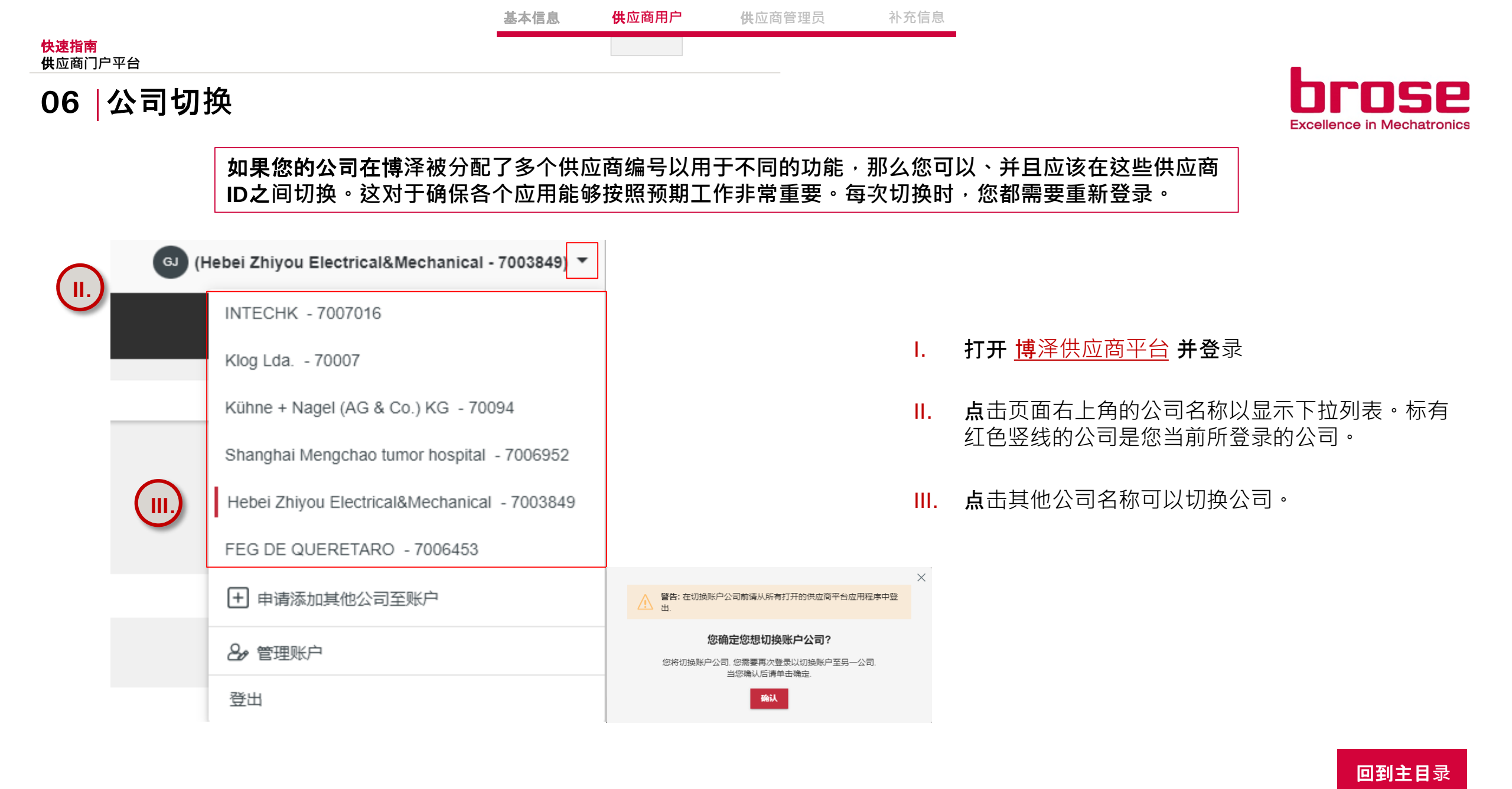

供应商用户 基本信息 供应商管理员 供应商门户平台 删除账户

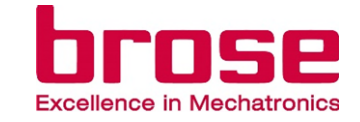

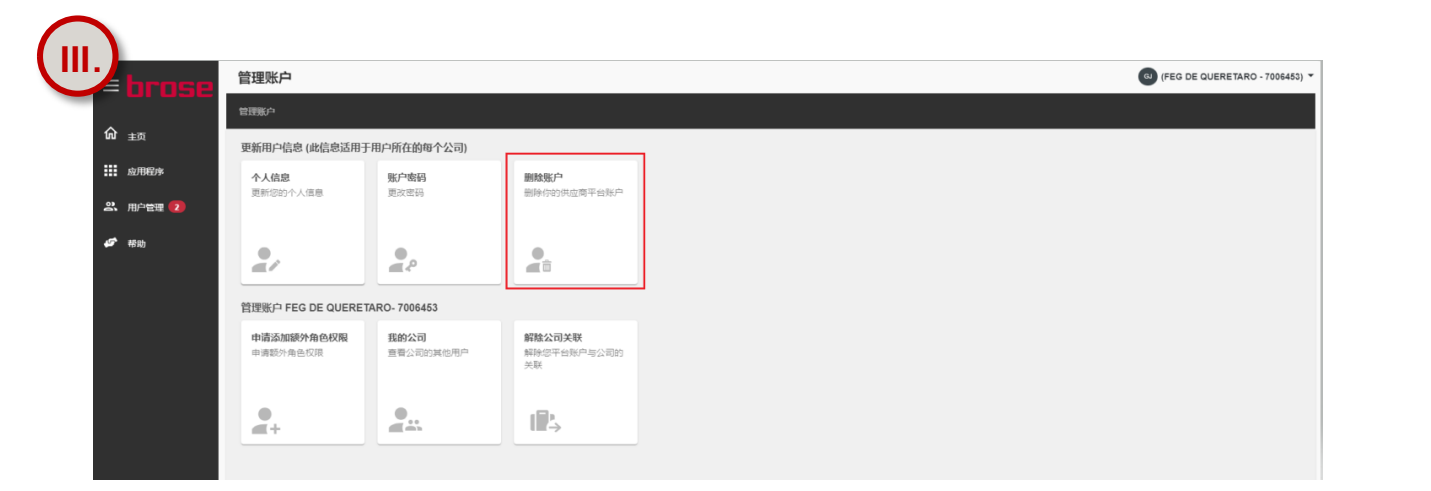

- 打开 <u>博泽供应商平台</u>, 登录您的用户账号。 Ι.
- **II.** 点击页面右上角公司名称旁边的箭头以显示下拉列表, 然后点击"**管理**账户"。
- Ⅲ. 点击"删除账户"按钮, 跳转到相应页面。
- Ⅳ. 点击"删除账户"按钮。

• •

补充信息

| <u>I</u> V | .)          |                                                                                                    |        |
|------------|-------------|----------------------------------------------------------------------------------------------------|--------|
|            | = hrose     | 删除账户                                                                                                    | 006453 |
|            |             | 管理账户/删除账户                                                                                                    |        |
|            | <b>企</b> 主页 | 在此您可以选择删除您博译全球供应商平台的账户.请注意,删除账户意味着将会同时解除您账户的所有关联,包括删除与此账户相关联的全部公司的角色权限.                                                 |        |
|            | 应用程序        | 警告: 一旦您点击 "删除账户" 按钮, 您的账户及个人信息将会被彻底删除并且您将自动退出登录. 您将收到一封确认您账户删除请求的电子邮件. 此后, 您将无法登录您的供应商平台账户                              |        |
|            | ぷ 用户管理 [2]  |                                                                                                    |        |
|            | ✓ 帮助        | Note: 请指定一名继任者接管您的角色权限并继续在平台中操作相关流程,如果您拥有某公司的平台管理员角色权限,您将被要求为此公司指定一名新的平台管理员,您可以通过菜单栏 <b>用户管理</b> 下的 <b>邀请用户</b> 功能实现此操作 |        |
|            |             |                                                                                                    |        |
|            |             |                                                                                                    |        |

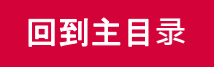

快速指南

07

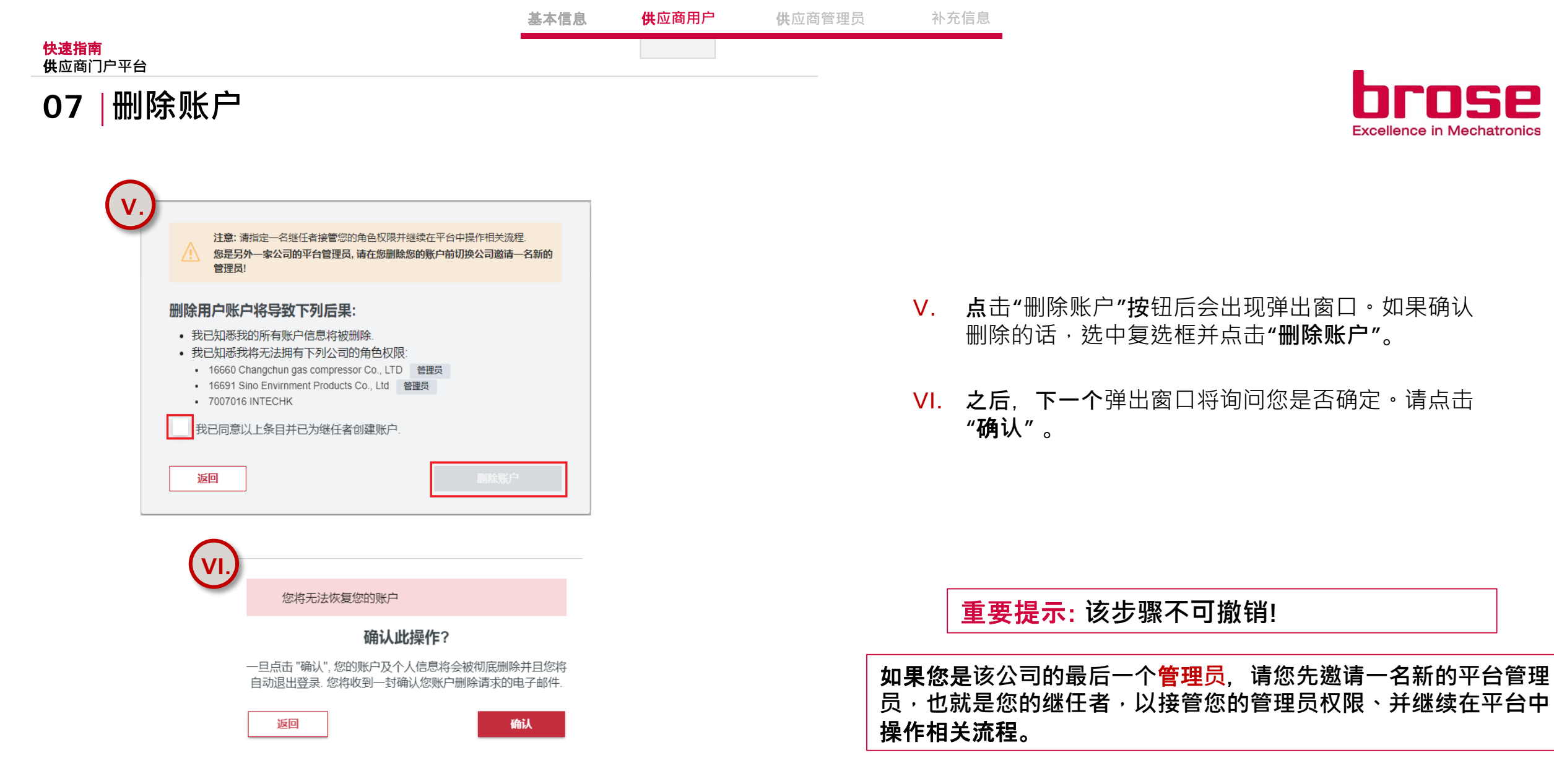

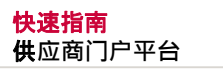

## 08 | 解除公司关联

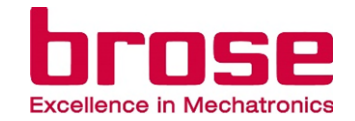

| hrose           | 管理账户                   |                          |                                    | (FEG DE QUERETARO - 70064 |
|-----------------|------------------------|--------------------------|------------------------------------|---------------------------|
|                 | 管理账户                   |                          |                                    |                           |
| ₁ <sub>主页</sub> | 更新用户信息 (此信息适用于         | F用户所在的每个公司)              |                                    |                           |
| 应用程序            | 个人信息                   | 账户密码                     | 删除账户                               |                           |
| 、用户管理 2         | 更新您的个人信息               | 更改密码                     | 删除你的供应需平台账户                        |                           |
| ≠ 帮助            | 2/                     | <b>.</b>                 | <b>A</b>                           |                           |
|                 | 管理账户 FEG DE QUERET     | TARO- 7006453            |                                    |                           |
|                 | 申请添加額外角色权限<br>申请额外角色权限 | <b>我的公司</b><br>查看公司的其他用户 | <b>解除公司关联</b><br>解除您平台账户与公司的<br>关联 |                           |
|                 | 2.                     | 2                        | 1 <b>2</b> .                       |                           |

- I. 打开 <u>博泽供应商平台</u> 登录您的账户。
- Ⅰ. 点击页面右上角公司名称旁边的箭头以显示下拉列
   表,然后点击"管理账户"。
- **III. 点击"解除公司关联"**, 跳转到相应页面。
- Ⅳ. 点击"解除公司关联"按钮。

| IV |                        |                                                           |                                   |
|----|------------------------|-----------------------------------------------------------|-----------------------------------|
| Ű  | ≤ hrose                | 解除公司关联                                                    | GJ (FEG DE QUERETARO - 7006453) ▼ |
| _  |                        | 管理账户/ 解散公司关联                                              |                                   |
|    | <b>命</b> <sub>主页</sub> | 在此您可以解除您平会账户与此公司的关联 点击 "解除公司关联" 继续                        |                                   |
|    | 应用程序                   | 注意: 请指定一名语作者接管您的角色权限并继续在平台中操作相关流程<br>\$P\$大为文章 \$P\$      |                                   |
|    | 3、用户管理 2               |                                                           |                                   |
|    | 🗲 帮助                   | 警告: 您是 "FEG DE QUERETARO"的平台管理员, 在您取消与此公司关联前点击截处邀请一名新的管理员 |                                   |
|    |                        |                                                           |                                   |

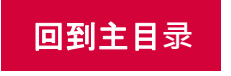

|                                                                    |                                                      | 基本信息                   | <b>供</b> 应商用户 | <b>供</b> 应商管理员 | 补充           | 言息                                                                                       |
|--------------------------------------------------------------------|------------------------------------------------------|------------------------|---------------|----------------|--------------|------------------------------------------------------------------------------------------|
| <b>快速指南</b><br><b>供</b> 应商门户平台                                     |                                                      |                        |               |                |              |                                                                                          |
| 08 解除公司                                                            | 同关联                                                  |                        |               |                |              | <b>DCOSE</b><br>Excellence in Mechatronics                                               |
| ▼. 注意: 请指定一名继任者批 解除公司关联将导致下列                                       | 度管您的角色权限并继续在平台中操作相关流程.                               |                        |               |                | V.           | <b>在点击"解除公司关</b> 联 <b>" 按</b> 钮之后,会出现弹<br><b>出窗口</b> 。选中复选框并点击" <b>解除公司关联</b> "。         |
| 我关联 "INTECHK" 的账户     我将无法以此公司账户登録     其他关联公司的权限不会     我已同意以上条目并已为 | 信息将会被彻底删除.<br>科任意应用程序<br>受到影响.<br>继任者创建账户.           |                        |               |                | VI.          | <b>点击"解除公司关</b> 联 <b>"后,系</b> 统会询问您是否<br><b>确定要离开</b> 这家公司。如果确定,请点击<br>" <b>确认"并提交</b> 。 |
| 返回                                                                 | 解除公司关联                                               |                        |               |                | VII.         | <b>如果</b> 这是您最后一个被分配的公司,弹出窗<br><b>口会在上部</b> 红框中告诉您这一情况及其后果。                              |
| V                                                                  |                                                      |                        | ×             |                |              |                                                                                          |
|                                                                    | 注意:此为最后一个与您账户关联的公司,<br>的关联,您的博泽供应商平台的账户也将I<br>并无法恢复. | 如果您解除与此公司<br>同时被永久性的删除 | <b>VII</b>    | 如果您要解          | <b>译除与</b> 1 | <b>某公司的关</b> 联,那么只有该公司会被从您的资料页                                                           |
|                                                                    | 确认此操作?                                               |                        |               | 面中删除           | ·您的          | 其他公司仍会保留。                                                                                |
|                                                                    | 一旦点击确认,您的账户 "Xiaoyu Zhao" 将·<br>联. 您将在此操作完成后收到一封     | 会解除与此公司的关<br>确认邮件.     |               | 如果您是证<br>请一位新的 | 亥公司的<br>內管理。 | 的最后一位 <mark>管理员</mark> ,请您在解除公司关联之前先邀<br><sup>员</sup> !                                  |
|                                                                    | 返回                                                   | 确认                     |               |                |              |                                                                                          |

回到主目录

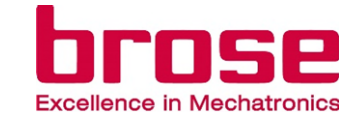

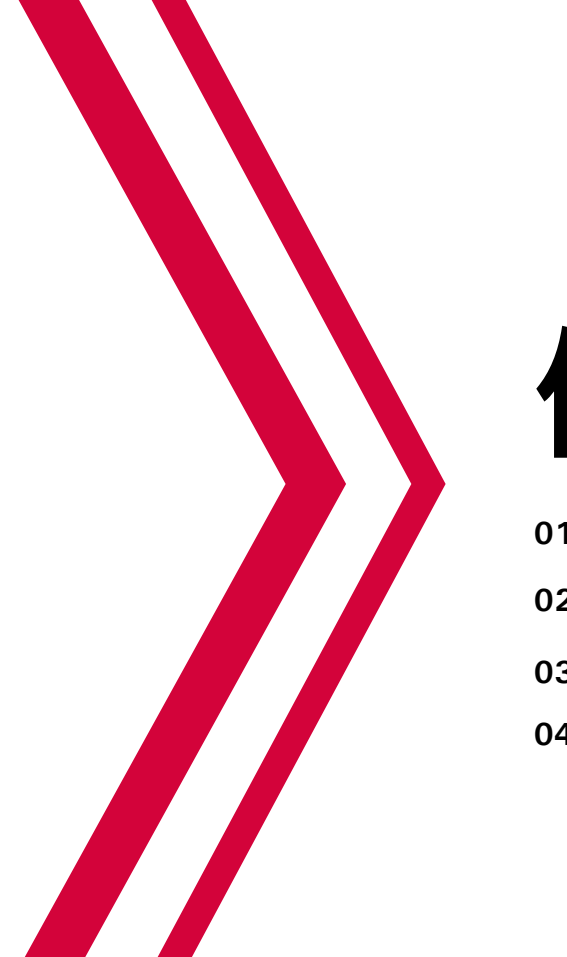

# 供应商管理员

| <b>01│邀</b> 请新用户/ <b>第二管理</b> 员 | Page 20 |
|---------------------------------|---------|
| 02   审核新用户的入驻申请                 | Page 22 |
| 03   审核用户角色申请                   | Page 23 |
| 04   移除用户                       | Page 24 |
|                                 |         |

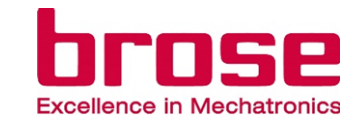

| .)                 | 用户管理                            |                         | (PEG DE QUERETARO - 700645) |
|--------------------|---------------------------------|-------------------------|-----------------------------|
|                    | 主页/用户管理                         |                         |                             |
| 1693 <sub>主页</sub> | 新用户                             |                         |                             |
| ☆用程序               | 入驻申请                            | 邀请用户                    |                             |
| 二、用户管理             | 审核新用户入驻申请                       | 新用户入驻                   |                             |
| <b>45</b> 帮助       | ● <b>1</b><br>≪√ <sub>Keä</sub> | <b>●</b> →              |                             |
|                    | 使用现有账户管理用户                      |                         |                             |
|                    | <b>角色申请</b><br>审核现有用户角色申请       | <b>移陰用户</b><br>从此公司移除用户 |                             |
|                    | • <u>1</u>                      |                         |                             |

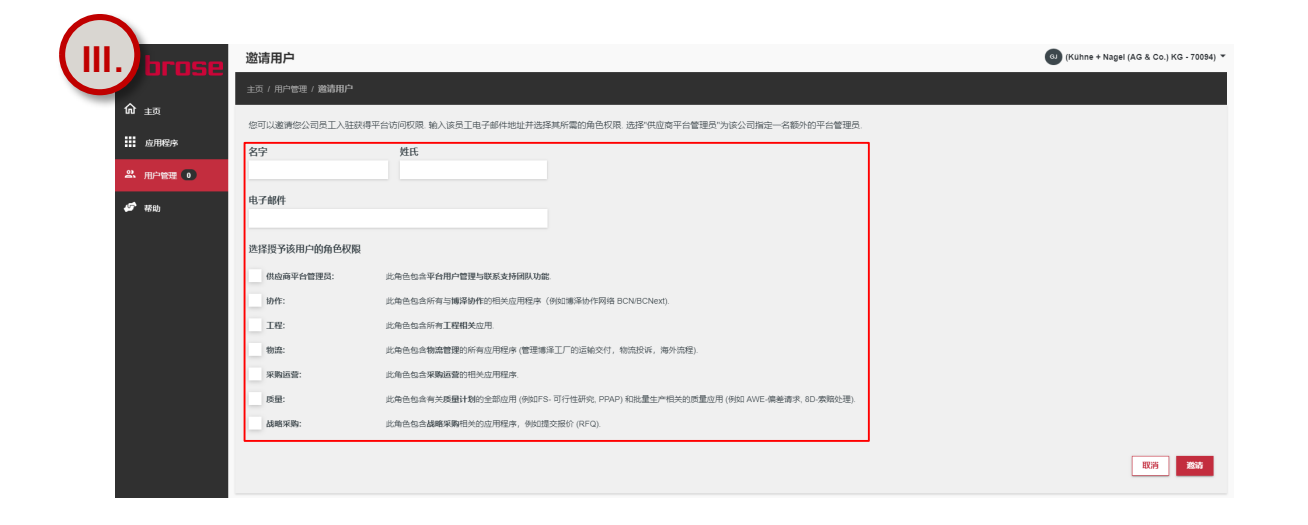

- 打开 <mark>博泽供应商平台, 并并使用管理</mark>员账号登录。 Ι.
- 在导航菜单中点击 "**用户管理",然后点**击"**邀请用户"菜** 1. 单,跳转到**"激**请用户"页面。
- **在**页面中,您可以看到待受邀人的名字,姓氏和电子 П. 邮箱字段,以及目前可以用于分配的所有角色。
- Ⅲ. 输入用户的名字,姓氏和电子邮件地址,并选择为用 户分配的角色。如果受邀人是公司的第二管理员,应 选择"**公司管理**员"角色。
- Ⅳ. 点击"激请"以激请用户/管理员。

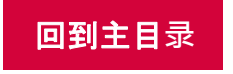

快速指南

01

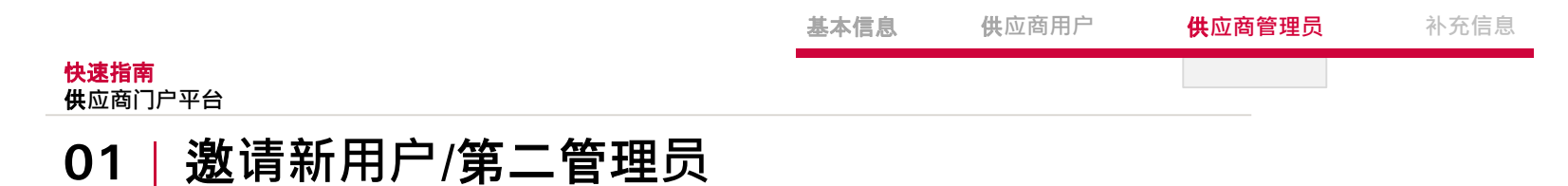

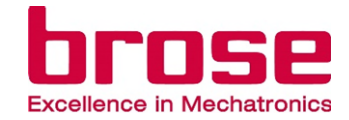

#### 重要提示:

管理员负责管理: 哪些用户通过哪些角色在供应商平台上拥有哪些应用的权限。

管理员不负责管理: 哪些用户会收到博泽的通知,比如供应商评估、8D报告或者AWE请求等。因此,您必须在<u>联系人管理</u> <u>应用</u>中与相应的功能(functions)建立关系,关于功能的介绍参见<u>此处</u>。

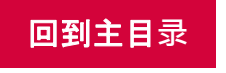

## 02 | 审核新用户的入驻申请

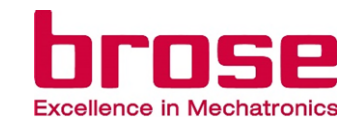

| <b>/</b> | brose                                             | 用户管理                             |                      |                        | (FEG DE QUERETARO - 7006453) - |
|----------|---------------------------------------------------|----------------------------------|----------------------|------------------------|--------------------------------|
| ( п.     |                                                   | 主页/用户管理                          |                      |                        |                                |
|          | uì 主页                                             | 新用户                              |                      |                        |                                |
|          | <ul><li>一 应用程序</li><li>二 用户管理</li><li>2</li></ul> | <b>入驻申请</b><br>审核新用户入驻中调         | <b>邀请用户</b><br>新用户入注 |                        |                                |
|          | <b>47</b> 相助                                      | ● <b>1</b>                       | <b>●</b>             |                        |                                |
|          |                                                   | 使用現有账户管理用户                       |                      |                        |                                |
|          |                                                   | <b>角色申请</b><br>审核现有用户角色申请        | 移除用户<br>从此公司移除用户     |                        |                                |
|          |                                                   | ● <u>1</u><br>#\$ <sup>K=8</sup> |                      |                        |                                |
|          |                                                   |                                  |                      |                        |                                |
| CIII.    | 1                                                 | 入驻申请                             |                      |                        | (Klog Lda 70007) *             |
|          | = orose                                           | 主页 / 用户管理 / 入駐申請                 |                      |                        |                                |
|          | 命主页                                               | 您可以检视以下列出的所有用                    | 户入驻申请 点击右侧箭头获取       | 更多申请伯恩并选择批准或拒绝操作       |                                |
|          | <b>並用程序</b>                                       | 名字                               | 姓氏                   | 电子的杆                   | 申请日期                           |
|          | ж нрен <b>1</b>                                   | Jianyue                          | Wang                 | jianyue.wang@brose.com | 2022-10-17                     |
|          | <b>57</b> 7830                                    |                                  |                      |                        |                                |

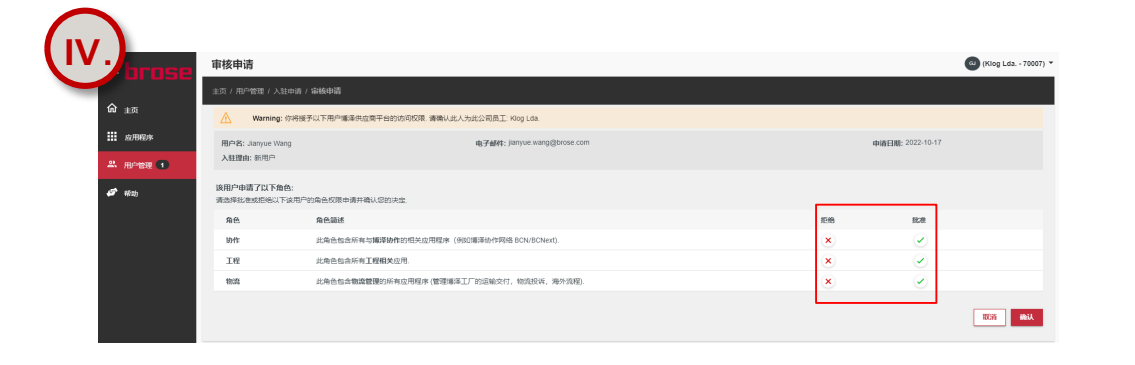

- I. 打开 <u>博泽供应商平台</u>,使用管理员账号登录
- II. 在导航菜单中点击 "用户管理", 然后点击"入驻申请"菜单 (备注为"审核新用户入驻申请"), 跳转到"入驻申请"页面。 该页面中会显示所有的新申请。
- Ⅲ. 在"入驻申请"页面,列出了<u>当前所有的入驻申请</u>,包括用户的 名字、姓氏和电子邮件。选择一个用户,然后点击箭头查看 申请详情。
- Ⅳ. 在下一页中,您可以看到用户入驻的原因和所申请的角色。
   在继续确认之前,必须批准或拒绝每个申请的角色。
- V. 一旦确认入驻请求,用户将收到电子邮件通知。

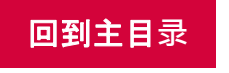

## 03 | 审核用户角色申请

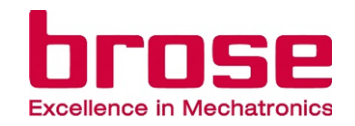

| <b>/</b> |              |                           |                  |                        |    |                             |
|----------|--------------|---------------------------|------------------|------------------------|----|-----------------------------|
| ( 11     | · Jonge      | 用户管理                      |                  |                        |    | (FEG DE QUERETARO - 7006453 |
|          |              | 主页/用户管理                   |                  |                        |    |                             |
|          | <b>命</b> 主页  | 新用户                       |                  |                        |    |                             |
|          | <b></b> 应用程序 | 入驻申请                      | 邀请用户             |                        |    |                             |
|          | ぷ、用户管理 2     | 单标约/500人注中词               | 新/8/"人社          |                        |    |                             |
|          | <b>谷</b> 带助  | ● 1                       | •<br>•           |                        |    |                             |
|          |              | 使用現有账户管理用户                |                  |                        |    |                             |
|          |              | <b>角色申请</b><br>审核现有用户角色申请 | 移触用户<br>从此公司移除用户 |                        |    |                             |
|          |              | ● 1<br>#≎ <sup>8</sup> +4 | e<br>ett         |                        |    |                             |
|          | .)           |                           |                  |                        |    |                             |
|          | = hrose      | 角色权限申请                    |                  |                        |    | (Klog Lda, - 70007) -       |
|          |              | 主页(用户管理)角色权限申请            |                  |                        |    |                             |
|          | <b>谕</b> 主页  | 您可以检视以下列出的现有公司用           | 户的所有角色申请. 点击右侧箭  | 头获取更多申请信息并选择批准或拒绝操作.   |    |                             |
|          |              | 名字                        | 姓氏               | 电子邮件                   | ф  | 和日期                         |
|          | A. ROBE 2    | Guoying                   | Jing             | guoying ling@brose.com | 20 | 22-10-17                    |
|          | <b>经</b> 税纳  |                           |                  |                        |    |                             |
|          |              |                           |                  |                        |    |                             |

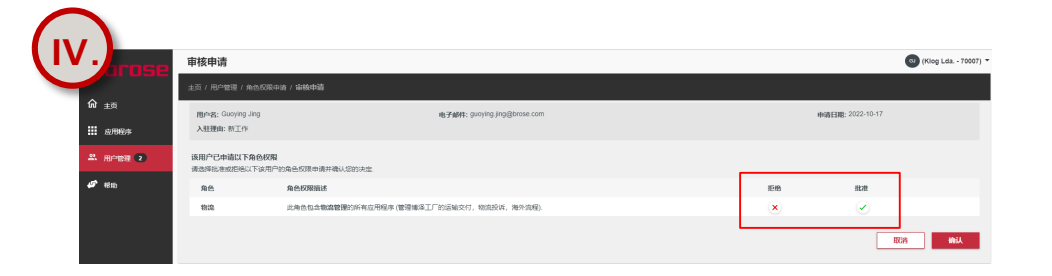

- I. 打开<u>博泽供应商平台</u>,使用管理员账号登录
- II. 在导航菜单中点击 "用户管理",然后点击"角色申请"菜单 (备注为"审核现有用户角色申请"),跳转到"角色申请"页 面。该页面中会显示所有的新申请。
- Ⅲ. 在"角色申请"页面中·列出了当前的所有的 <u>角色申请</u>, 包
   括用户的名字、姓氏和电子邮件。选择一个用户·然后点击
   箭头查看详细申请。
- Ⅳ. 在下一页中,您可以看到用户申请角色的原因和所申请的角色。在继续确认之前,必须批准或拒绝每个申请的角色。
- V. 一旦确认角色申请 · 用户将收到电子邮件通知 ·

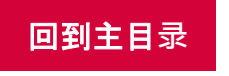

| **                                                                                          |            |            | 供应阎官珪贝                |    | 补允信息                                                                       |
|---------------------------------------------------------------------------------------------|------------|------------|-----------------------|----|----------------------------------------------------------------------------|
| 7月用<br>〔商门户平台                                                                               |            |            |                       |    |                                                                            |
| 1   移除用户                                                                                    |            |            |                       |    |                                                                            |
|                                                                                             |            |            | (INTECHK - 7007016) - |    |                                                                            |
| 主页 / 用户他提     新用户     新用户     新用户     新用户     新用户     新用户     新用户     和助時用户入註申请     和助時用户入註 |            |            |                       | I. | <b>打开 <u>博泽供应商平台,</u>并使用管理</b> 员账号登录。                                      |
|                                                                                             |            |            |                       | П. | <b>在</b> 导航菜单中点击 " <b>用户管理</b> ",然后点击" <b>移除用户"菜</b> 单<br>(备注为"从此公司移除用户")。 |
| 使用现有现户管理用户<br>角色中语 释称用户<br>本标取有用户角色中语 从北公和场份用户                                              |            |            |                       |    |                                                                            |
|                                                                                             |            |            |                       |    | 在"移际用户"采单中,列出了公司的所有用户。 <b>点</b> 击删除按钮 <b>前</b> 进行删除。                       |
|                                                                                             |            |            | (INTECHK - 7007016) * |    |                                                                            |
| □ II USE<br>±页 / 用户管理 / 移動用户 ☆ ±页                                                           |            |            |                       |    |                                                                            |
| 在此也可以感染用户与"INTECHK"的关联 使用搜索栏端选特定用户:                                                         |            |            | 技術                    |    |                                                                            |
| ————————————————————————————————————                                                        | 入驻日期       | 最近登录时间     | 移除                    |    |                                                                            |
| 47 税物 Halye Xu halye.xu@brose.com                                                           | 2022-09-19 | 2022-07-18 | Ξ                     |    |                                                                            |
| Jianyue Wang jianyue.wang⊜brose.com                                                         | 2022-09-19 | 2022-09-20 |                       |    |                                                                            |
| Jiaqi Ni jiaqi.ni@brose.com                                                                 | 2022-09-20 | 2024-01-05 | <u> </u>              |    |                                                                            |

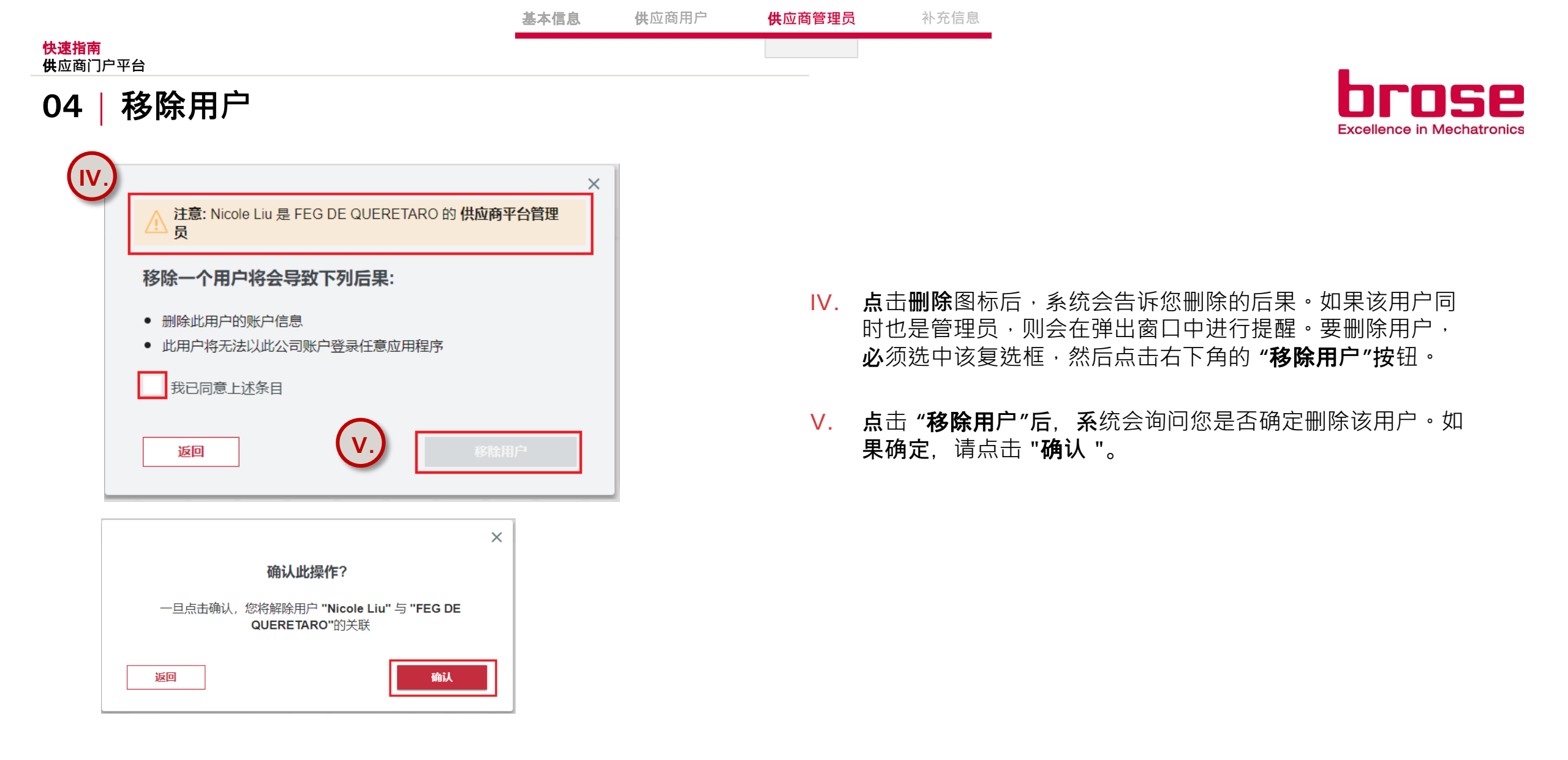

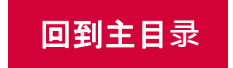

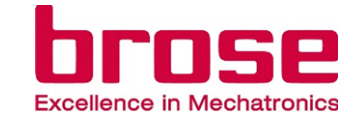

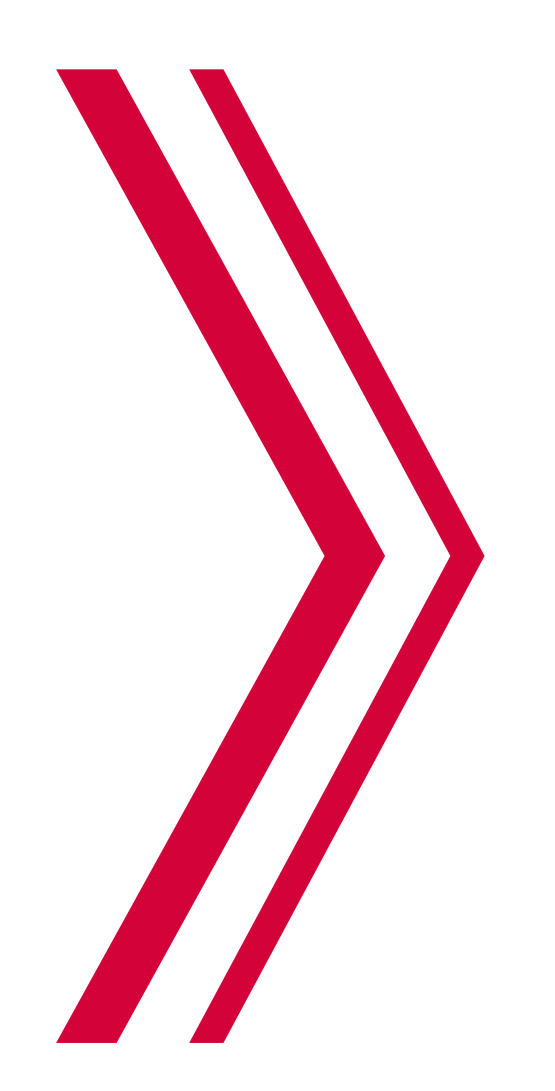

## 补充信息

01 | 常见问题 02 | **更多信息**  Page 27

Page 30

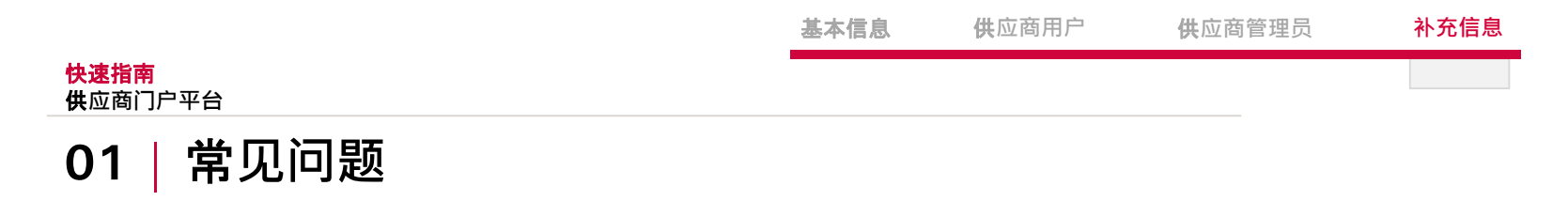

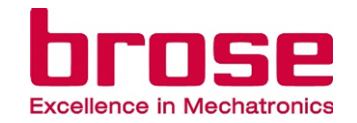

#### 1. 如何给自己分配/添加新的角色?

您可以按照 03 | 添加其他角色 中的说明·通过申请新角色来为自己分配新角色。在您申请角色后·您的管理员必须接受您的角色申请→ 03 | 审核用户角色申请。如果您是管理员并且想要为自己分配新角色·您需要审核并通过自己的请求。

#### 2. 我的电子邮箱地址变了,该怎么做呢?

**您需要使用新的**电子邮件创建一个新账户。您可以让您公司的管理员邀请您,参见(<u>01 | 邀请新用户/**第二管理员**),然后您可以</u>为自己创建一个 新账户 (<u>02 | 在供应商门户中创建新账户</u>).或者,您可以在门户平台中注册为新用户,并申请您公司所需的角色 (<u>01 | 注册成为供应商门户用户</u>) ,申请之后,您的管理员将会接受您的入驻请求 (<u>02 | 审核新用户的入驻申请</u>)。

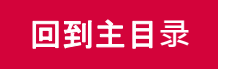

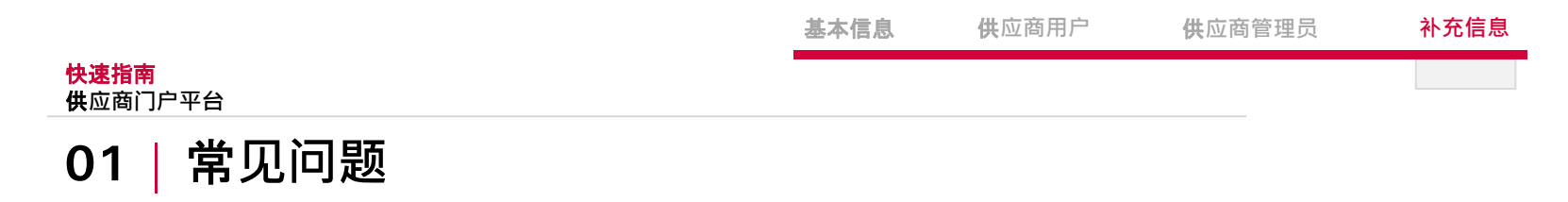

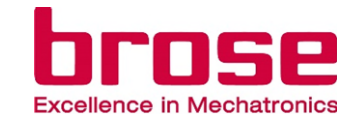

#### 3.为什么我在我的主页上看不到我所有的应用?

申请后·新的应用程序可能需要一段时间才能出现在您的**主页上。在左**侧菜单栏中的"**应用程序"部分,您可以看到您所申**请的应用程序当前的状态。

#### **4. 如果我是管理**员<sup>,</sup>我怎么给其他的用户分配角色呢?

**您可以邀**请(新)用户并选择分配给新用户的相应角色。您也可以重新邀请已经存在的用户,这样他们就可以添加两个以上的的角色,参见 (<u>01</u>) <u>邀请新用户/第二管理员</u>).我们推荐用户自己申请需要添加的角色(<u>03 | 添加其他角色</u>)。

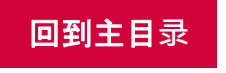

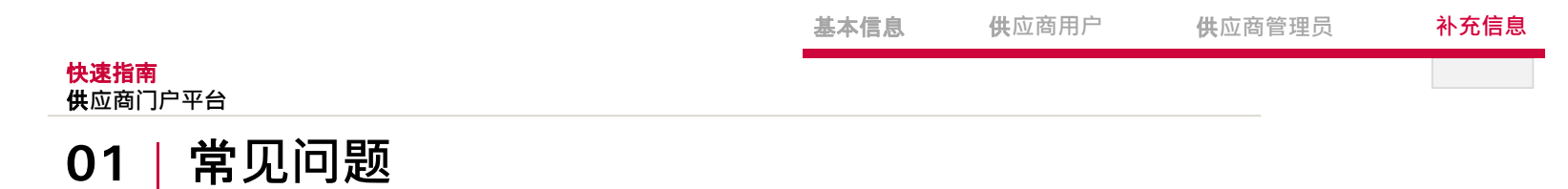

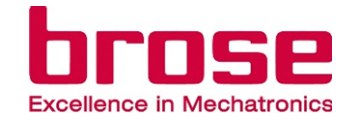

#### 5. 我的管理员离开公司了·应该怎么办呢?

当贵公司管理员离开公司或管理员账户不再工作时,您应该联系博泽的<mark>采购联系人。采</mark>购联系人将启动必要的步骤。

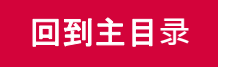

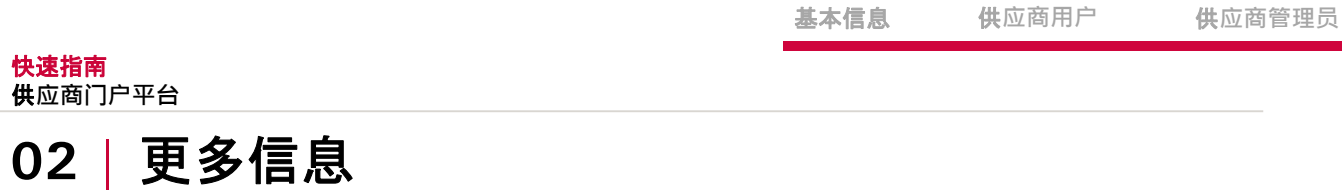

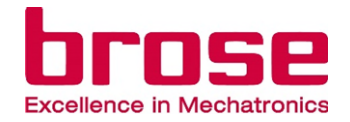

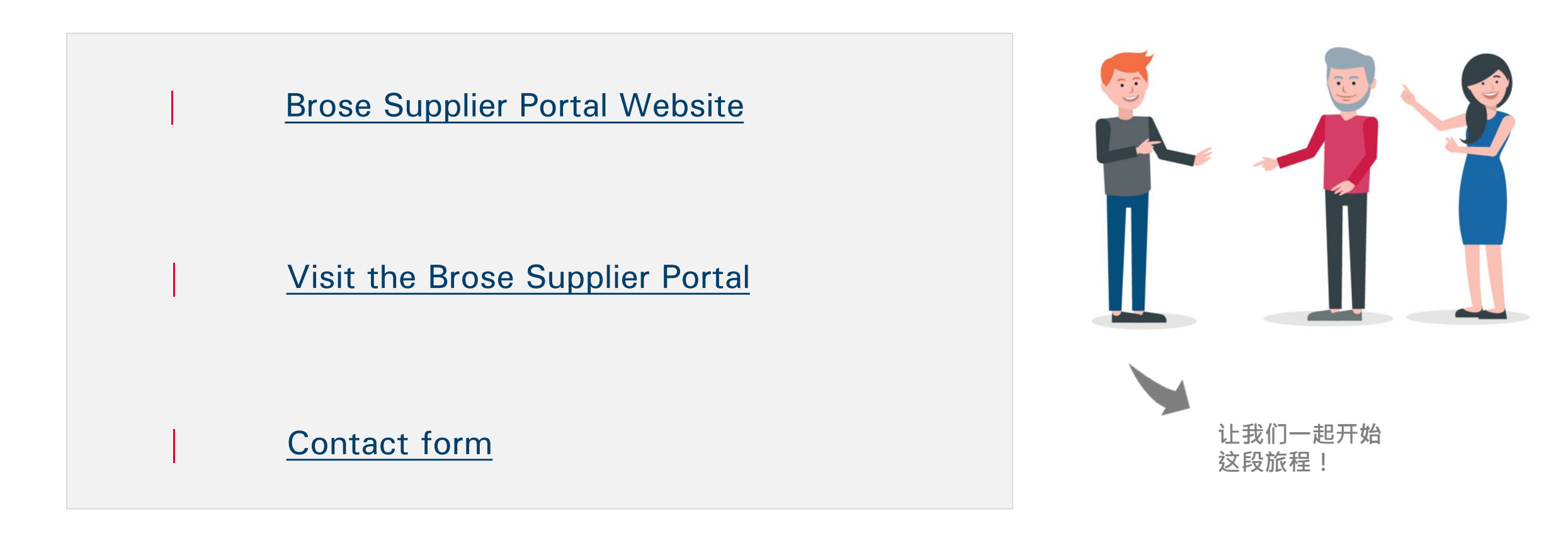

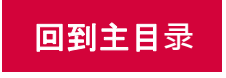

Responsible: ZEK/Seifert, Michael Issuer: ZEK/Seifert, Michael 补充信息

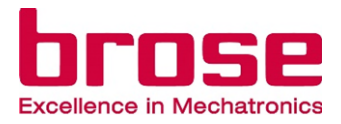

# QUICK GUIDE

WIE MAN DAS SUPPLIER PORTAL RICHTIG BENUTZT

DIESER LEITFADEN SOLL IHNEN EINEN KURZEN UND KOMPAKTEN ÜBERBLICK ÜBER DIE NUTZUNG DES BROSE SUPPLIER PORTAL GEBEN

Responsible: ZEK/Seifert, Michael Issuer: ZEK/Seifert, Michael Page: 60 File: Supplier Portal Quick Guide.pptx Verfügbare Sprachen

Concession of the local division of the local division of the loca

#### **ALLGEMEINES**

| 01 Das Brose Supplier Portal auf einen Blick    | Seite 57 |
|-------------------------------------------------|----------|
| 02 Verfügbare Rollen für Nutzer                 | Seite 58 |
| 03 Kontaktformulare                             | Seite 59 |
| UNTERNEHMENSBENUTZER                            |          |
| 01 Als Benutzer im Supplier Portal registrieren | Seite 61 |
| 02 Einen neuen Account erstellen                | Seite 62 |
| 03 Einer zusätzlichen Rolle beitreten           | Seite 63 |
| 04 Andere Nutzer:innen aus der Firma einsehen   | Seite 65 |
| 05   Eine weitere Lieferantennummer verknüpfen  | Seite 66 |
| 06 Zwischen Lieferantennummern wechseln         | Seite 67 |
| 07 Account löschen                              | Seite 68 |
| 08 Unternehmen verlassen                        | Seite 70 |

|                                                                             | brose                                     |  |
|-----------------------------------------------------------------------------|-------------------------------------------|--|
| UNTERNEHMENSADMINISTRATOR                                                   | Excellence in Mechatronics                |  |
| 01   Einen neuen Benutzer/Admin einladen                                    | Seite 73                                  |  |
| 02   Überprüfung der Onboarding-Anfragen                                    | Seite 75                                  |  |
| 04   Überprüfung einer Rollen-Anfrage                                       | Seite 76                                  |  |
| 05 Benutzer entfernen                                                       | Seite 77                                  |  |
| ZUSÄTZLICHE INFORMATIONEN                                                   |                                           |  |
| 01   FAQ                                                                    | Seite 80                                  |  |
| 02 Weitere Informationen                                                    | Seite 83                                  |  |
| BESUCHEN SIE DAS BROSE SUPPLIER PORTAL<br>https://supplierportal.brose.com/ |                                           |  |
|                                                                             |                                           |  |
| <b>Tipp:</b> Sie können sich die Titel direkt zu diese                      | durch <b>klicken</b> auf<br>en begeben. 🔗 |  |

9

## 01 | DAS BROSE SUPPLIER PORTAL AUF EINEN BLICK

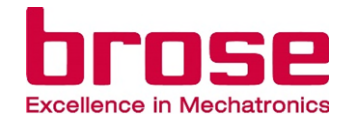

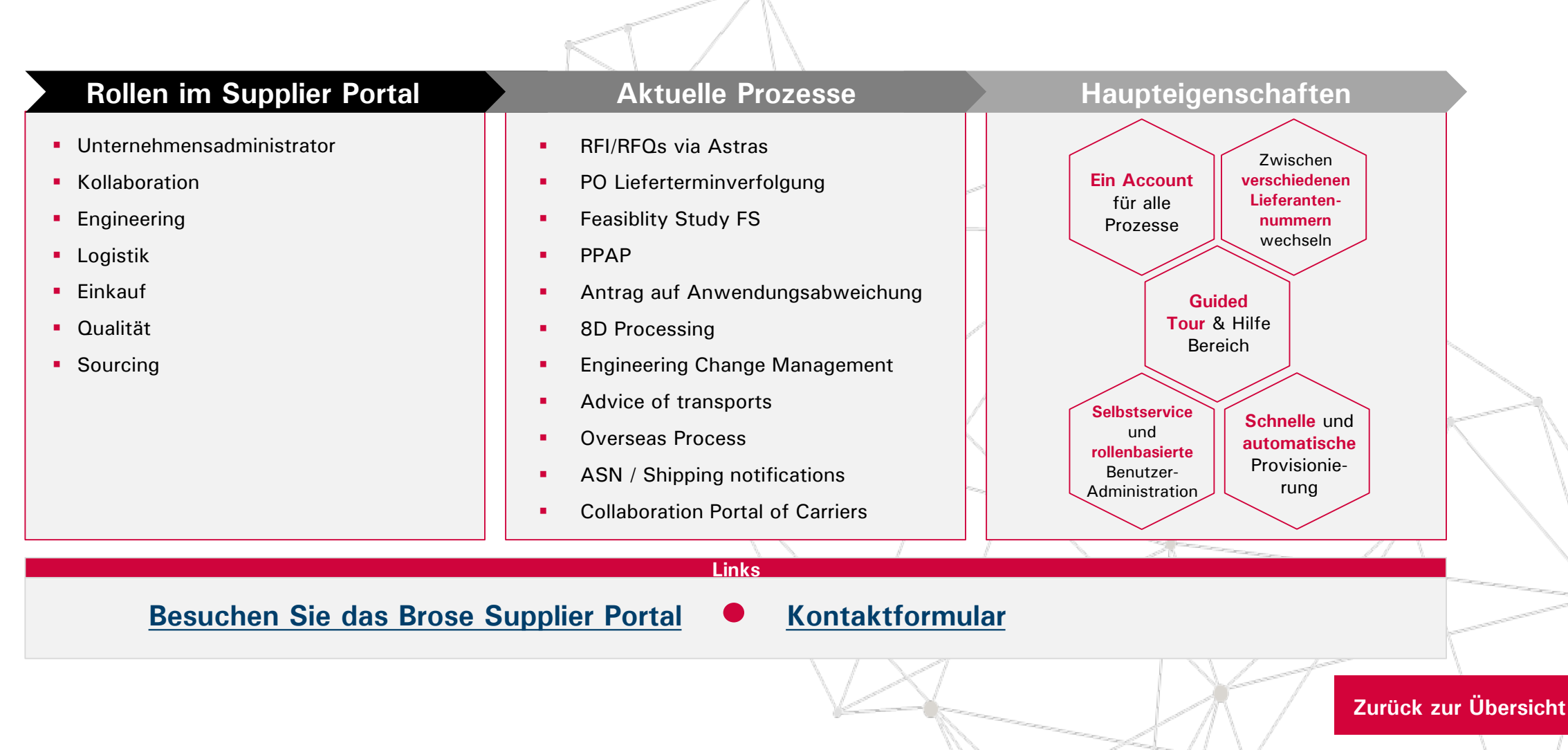

## 02 | VERFÜGBARE ROLLEN FÜR BENUTZER

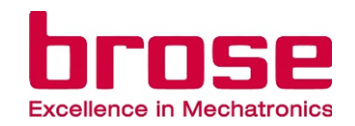

- Unternehmensadministrator: Diese Rolle enthält Funktionen zur Benutzerverwaltung und Kontaktaufnahme.
- Kollaboration: Diese Rolle enthält Anwendungen zur Kollaboration mit Brose (beispielweise die Ansprechpartnerverwaltung oder das Aufgabenmanagement).
- Engineering: Diese Rolle enthält alle Engineering-Anwendungen.
- Logistik: Diese Rolle enthält alle Anwendungen zur logistischen Abwicklung (Verwaltung/ Avisierung von Anlieferungen und Transporten an Brose Werke, Logistikreklamationen, Überseeprozess).
- **Einkauf:** Diese Rolle enthält operative Einkaufsanwendungen.
- Qualität: Diese Rolle enthält alle Anwendungen zur Qualitätsplanung (u.a. FS-Feasibility Study (Herstellbarkeitsanalyse), PPAP) und in der Serie (u.a. AWE-Abweicherlaubnis, 8D-Reklamationsbearbeitung).
- Sourcing: Diese Rolle enthält Anwendungen des strategischen Einkaufs, um beispielsweise Angebote abzugeben (RFQ).

Responsible: ZEK/Seifert, Michael Issuer: ZEK/Seifert, Michael Zurück zur Übersicht

Status: 18. Okt. 2024

## 03 | KONTAKTFORMULARE

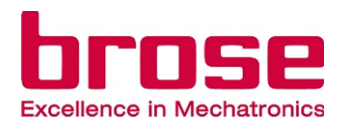

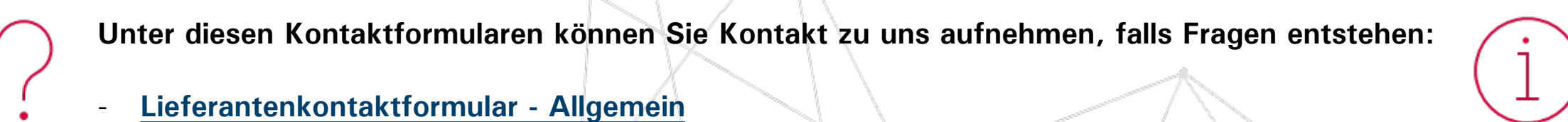

- Lieferantenkontaktformular Intern
  - → Für dieses Formular müssen Sie sich in das Supplier Portal einloggen.

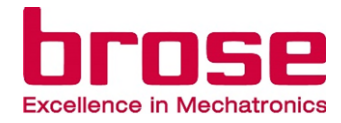

# UNTERNEHMENS-BENUTZER

| 01 | Als Benutzer im Supplier Portal registrieren  | Seite 61 |
|----|-----------------------------------------------|----------|
| 02 | Einen neuen Account erstellen                 | Seite 62 |
| 03 | Einer zusätzlichen Rolle beitreten            | Seite 63 |
| 04 | Andere Nutzer:innen aus dem Unternehmen sehen | Seite 65 |
| 05 | Eine weitere Lieferantennummer verknüpfen     | Seite 66 |
| 06 | Zwischen Lieferantennummern wechseln          | Seite 67 |
| 07 | Account löschen                               | Seite 68 |
| 80 | Unternehmen verlassen                         | Seite 70 |
|    |                                               |          |

10000

Ш.

IV.

#### ALS BENUTZER IM SUPPLIER PORTAL REGISTRIEREN 01

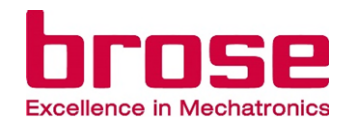

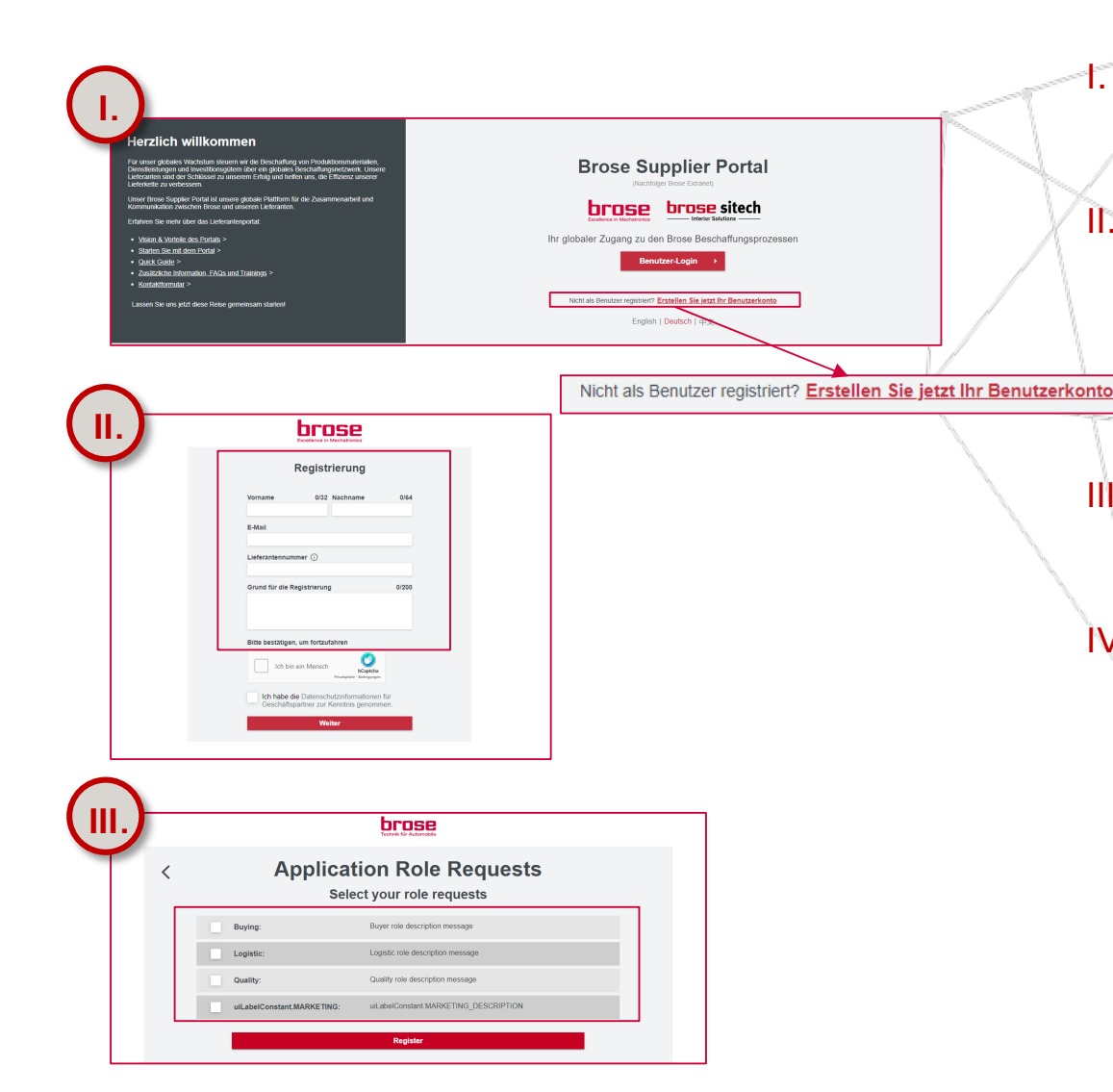

Gehen Sie auf das Brose Supplier Portal und klicken Sie auf "Erstellen Sie jetzt ihr Benutzerkonto".

Auf dem Registrierungsfenster geben Sie bitte Ihren Vor- und Nachnamen, sowie Ihre E-Mail Adresse und die Lieferantennummer Ihres Unternehmens an. Geben Sie außerdem eine Begründung für Ihr Onboarding an. Führen Sie die Roboterüberprüfung aus und klicken Sie auf "weiter", um mit Ihrer Registrierung fortzufahren.

Wählen Sie die Rollen aus, für die Sie sich bewerben und klicken Sie dann auf "Registrieren", um Ihre Registrierung abzuschließen.

Sobald die Onboarding Anfrage bestätigt wurde, wird der/die Nutzer:in entsprechend durch E-Mails benachrichtigt.

Hier können Sie lediglich neue Benutzer onboarden, keine neuen Lieferanten. Das Unternehmen muss bereits auf dem Supplier Portal registriert sein, um neue Benutzer zu onboarden.

## 02 EINEN NEUEN ACCOUNT ERSTELLEN

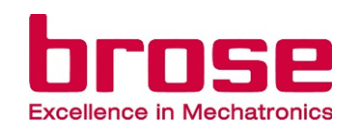

|                     | this real has been set from an external source.                                                                                                    |                 |
|---------------------|----------------------------------------------------------------------------------------------------|-----------------|
|                     | Activate Your Account for CS84Auto                                                                                                    |                 |
|                     | remove,                                                                                                    |                 |
|                     | Click here to activate your account                                                                                                    |                 |
|                     | If the link above is not displayed or libes not work, copy and paste the link below to the address bar of your browser.                                                                                                    |                 |
|                     | 10(5):2011/0/11 2020/15 0/06/0/01 2011/02/01/00/01<br>10(6):-011/11 11 14/0228/01/07/20253231/93/00/04/05/06/02/00/01/192/09/01/05/22/22/00/11/11/10/09/24/00/22/02/2                                                                            |                 |
|                     | Bioli regardo,<br>Catalona interadmente Destano                                                                                                    |                 |
|                     | Community received up must                                                                                                    |                 |
|                     | <sup>110</sup> This is a system generated menage. Places do not supply to the ensurement. "In the contrast," in the contrast of this mendative years are ensurement in to do to you about incontrast information reporting years forget account. |                 |
|                     |                                                                                                    |                 |
|                     | Physicity, Lygal Addease and Ellivaria Guida Security Antice General Terms<br>© 2021 Biower Publicity Bill & C. S. XII, Goldway                                                                                                    |                 |
|                     | Home Ø Kamp La Gourier                                                                                                    | r Deutschland A |
| Tachak Kr Autorobia | Hone                                                                                                    |                 |
| 🔂 Home              |                                                                                                    |                 |
|                     |                                                                                                    |                 |
| Application         | No data available                                                                                                    |                 |
| Application         | No data available                                                                                                    |                 |
| Contact us          | No data available                                                                                                    |                 |
| Contact us          | No data available                                                                                                    |                 |

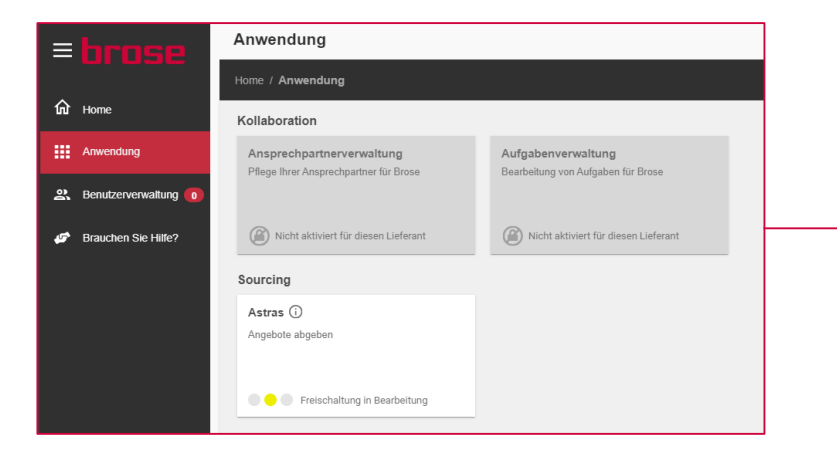

|                                                                                                    | V                                                                                                    |                 |
|----------------------------------------------------------------------------------------------------|----------------------------------------------------------------------------------------------------|-----------------|
| Activata Vour A                                                                                                    |                                                                                                    |                 |
| An account has been created for you<br>account information we already have<br>To begin using your account for CSI4.<br>Tell Us About Yourself                                                                                           | with identity Authentication for use with CSI4A<br>for you is below.<br>Auto Portal, set a password below.                         | uto Portal. The |
| An account has been created for you<br>account information we already have<br>To begin using your account for CSI4<br>Tell Us About Yourself<br>First Name                                                                              | with identify Authentication for use with CSI4A<br>for you is below.                                                               | uto Portal. The |
| An account has been created for you<br>account information we already have<br>To begin using your account for CSI4.<br>Tell Us About Yourself<br>First Name<br>Last Name                                                                | with identity Authentication for use with GSIAA for you is below.<br>Auto Portal, set a password below.                            | uto Portal. The |
| An account has been created for you<br>count information we already have<br>To begin using your account for CSI4.<br>Tell Us About Yourself<br>First Name<br>Last Rame<br>E-Mail                                                        | with identity Authentication for use with GSIAA for you is below. Auto Portal, set a password below: Lu kexeng Au@capgemiini.com   | uto Portal. The |
| An account has been created for you<br>count information we already have<br>to begin using your account for CSI4.<br>Tell Us About Yourself<br>First Name<br>Last Rame<br>E-Mail<br>Set Password                                        | Auto Portal, set a password below:                                                                                                 | uto Portal. The |
| An account has been created for you account information we already have account information we already have To begin using your account for CSM.<br>Tell Us About Yourself First Name<br>Last Name .<br>E-Mail<br>Set Password Password | with identity Authentication for use with GSIAA for you is below. Auto Portal, set a password below: Lu Lu keving lu@capgemiinLcom | uto Portal. The |

- Nachdem Ihr Lieferanten Administrator Sie als Lieferanten Benutzer eingeladen hat, erhalten Sie vom Brose Supplier Portal eine E-Mail, um Ihren Account zu aktivieren.
- II. Klicken Sie auf den beigefügten Link oder kopieren Sie die URL in Ihren Browser, um Ihren Account im Brose Supplier Portal zu aktivieren.
- III. Geben Sie Ihren Vor- und Nachnamen an und bestimmen Sie ein Passwort für Ihren Account.
- IV. Nach der Bestätigung werden Sie auf die Startseite vom Supplier Portal weitergeleitet.

Ihr Homescreen wird zu Beginn leer sein. Nachdem die Anwendungen von Brose aktiviert sind, werden diese dort zu sehen sein. Um den Stand der Provisionierung Ihrer Anwendungen zu überprüfen, klicken Sie auf "Anwendung" im Menü auf der linken Seite.

Ι.

Issuer:

ZEK/Seifert, Michael

## 03 EINER ZUSÄTZLICHEN ROLLE BEITRETEN

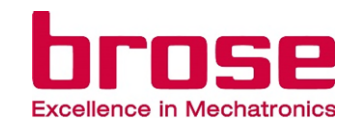

| 11.                                                |                                                                                                  | R                                                                              | (中国供应商                                                                                       | 商 - 7007317) ▼                                        |                                |                                              | -                        |
|----------------------------------------------------|--------------------------------------------------------------------------------------------------|--------------------------------------------------------------------------------|----------------------------------------------------------------------------------------------|-------------------------------------------------------|--------------------------------|----------------------------------------------|--------------------------|
|                                                    | <b> </b>                                                                                         | 国供应商 -                                                                         | 7007317                                                                                      |                                                       |                                |                                              |                          |
|                                                    | ŧ                                                                                                | -) Ein weite                                                                   | res Unternel                                                                                 | nmen verknüpfen                                       |                                |                                              |                          |
|                                                    | 2                                                                                                | Account                                                                        | verwalten                                                                                    |                                                       |                                |                                              |                          |
|                                                    | L                                                                                                | og Out                                                                         |                                                                                              |                                                       |                                |                                              |                          |
|                                                    |                                                                                                  |                                                                                |                                                                                              |                                                       |                                |                                              | 4                        |
| UII. bse                                           | Account verwalten                                                                                |                                                                                |                                                                                              |                                                       |                                | ٥                                            | (Storz Test - 7011119) - |
| uru Home<br>III Anwendung<br>Ø Brauchen Sie Hille? | Benutzerinformationen aktua<br>Persönliche Daten<br>Aktualisieren Sie Ihre<br>persönlichen Daten | allsieren (die Änderung ist<br>Passwort<br>Andem Sie Ihr Passwort              | für alle verknüpften Unter<br>Account löschen<br>Löschen Sie Ihren<br>Suppler Portal Account | nehmen gültig)                                        |                                |                                              |                          |
|                                                    | Account verwalten für Storz                                                                      | Test- 7011119                                                                  | â                                                                                            |                                                       |                                |                                              |                          |
|                                                    | Zusätzlicher Rolle<br>beitreten<br>Beantragen Sie eine<br>zusätzliche Rolle                      | Mein Unternehmen<br>Sehen Sie sich andere<br>Benutzer ihres<br>Unternehmens an | Unternehmen<br>verlassen<br>Verlassen Sie das<br>Unternehmen                                 |                                                       |                                |                                              |                          |
|                                                    | <b>.</b>                                                                                         | <b>2</b>                                                                       |                                                                                              |                                                       |                                |                                              |                          |
| (IV.)                                              | Anfrage für zus                                                                                  | ätzliche Pollen                                                                |                                                                                              |                                                       |                                | (由期用均衡 2007317) ▼                            |                          |
|                                                    | Account verwalten / Zu                                                                           | usätzlicher Rolle beitrete                                                     | n                                                                                            |                                                       |                                | (4FEXHAZIR8 - 7007317)                       |                          |
| •••                                                | Sie können hier eine i                                                                           | weitere Rolle beantragen f                                                     | ür 中国供应商                                                                                     |                                                       |                                |                                              |                          |
| Anwendung                                          | Wählen Sie die Rolle<br>Kollaboration:                                                           | aus, die sie benötigen.<br>Diese Rolle ent                                     | hält Anwendungen zur Kol                                                                     | laboration mit Brose (beispielweise                   | das Brose Collaboration Netw   | rork (BCN/BCNext)).                          |                          |
| 2. Benutzerverwaltung                              | Engineering:                                                                                     | Diese Rolle ent                                                                | hält alle Engineering- Anv                                                                   | vendungen.                                            |                                |                                              |                          |
| Brauchen Sie Hilfe?                                | Logistik:                                                                                        | Diese Rolle ent<br>Logistikreklama                                             | hält alle Anwendungen zur<br>tionen, Überseeprozess).                                        | logistischen Abwicklung (Verwaltur                    | ng/Avisierung von Anlieferung  | en und Transporten an Brose Werke,           |                          |
|                                                    | Qualităt:                                                                                        | Diese Rolle ent                                                                | hait operative Einkautsar<br>hält alle Anwendungen zur                                       | wendungen.<br>Qualitätsplanung (u.a. FS-Feasibilit    | y Study (Herstellbarkeitsanaly | se), PPAP) und in der Serie (u.a. AWE-       |                          |
|                                                    | Sourcing:                                                                                        | Abweicherlaubr<br>Diese Rolle ent                                              | ils, 8D-Reklamationsbearb<br>hält Anwendungen des str                                        | eltung).<br><b>ategischen Einkaufs</b> um beispielswe | ise Angebote abzugeben (RF     | Q).                                          |                          |
|                                                    | ~                                                                                                |                                                                                |                                                                                              |                                                       |                                |                                              |                          |
|                                                    | Grund für die Anfrag                                                                             | ge nach der zusätzlichen                                                       | Rolle                                                                                        |                                                       |                                | (Der Grund muss 3 bis 200 Zeichen lang sein) |                          |
|                                                    |                                                                                                  |                                                                                |                                                                                              |                                                       |                                |                                              |                          |
| Responsible:                                       | ZEK/Sei                                                                                          | fert, Mich                                                                     | ael                                                                                          |                                                       |                                | Abbrechen Bestatigen                         |                          |

- Gehen Sie auf das **Brose Supplier Portal** und loggen Sie sich mit Ihrem Benutzer-Account ein.
- Klicken Sie auf den Pfeil in der oberen rechten Ecke, neben dem Firmennamen, um das Dropdown Menü anzuzeigen. Nun klicken Sie auf **"Account verwalten"**, um auf Ihre Account-Seite zu gelangen.
- III. Unter Ihrem Firmenaccount klicken Sie auf die Kachel "Zusätzlicher Rolle beitreten", um auf die Seite Rollenanfrage zu gelangen.
- IV. Auf der Rollenanfrage-Seite können Sie die verfügbaren Rollen einsehen, für die Sie sich bewerben können und in einem Textfeld eine Begründung hierfür hinterlegen.
  - Nach Bestätigung wird die Rollenanfrage an Ihren Lieferanten Administrator gesendet.

## 03 EINER ZUSÄTZLICHEN ROLLE BEITRETEN

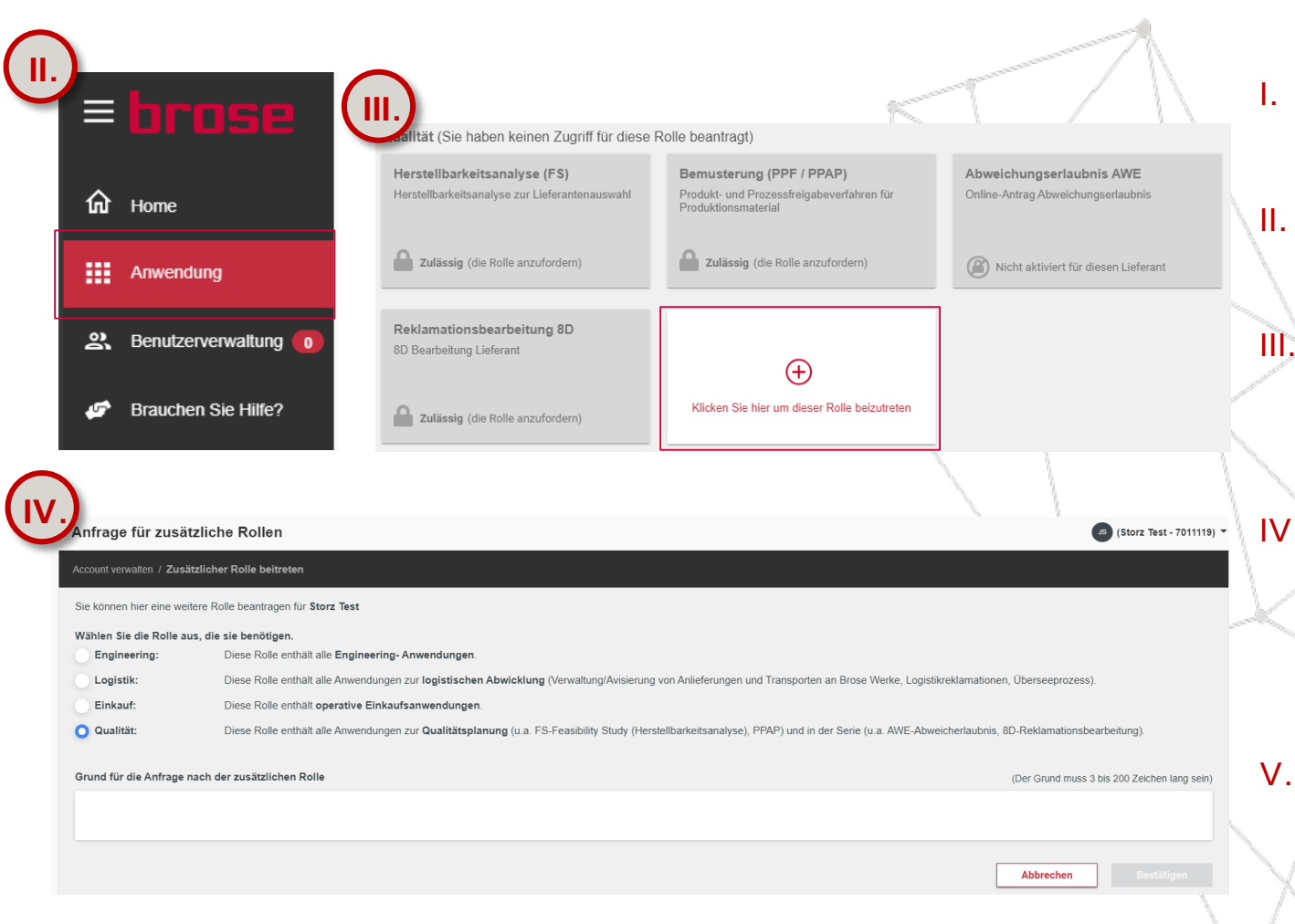

- Alternativ können Sie neuen Rollen auch via Anwendungen beitreten.
- Klicken Sie hierfür auf "Anwendung" im Menü auf der linken Seite.
- III. Falls Rollen nicht besetzt sind, taucht eine Kachel mit der Aufschrift "Klicken Sie hier um dieser Rolle beizutreten" auf. Folgen Sie dieser Anweisung.
- IV. Auf der nun erscheinenden Seite ist die entsprechende Rolle bereits ausgewählt. Sie müssen nun nur noch einen Grund für die Rollenanfrage eintippen und auf "Bestätigen" klicken.
  - Im Anschluss wird die Rollenanfrage an ihren
     Unternehmensadministrator geschickt, der diese annehmen und bestätigen muss.

- N

## 04 ANDERE NUTZER: INNEN AUS DEM UNTERNEHMEN EINSEHEN

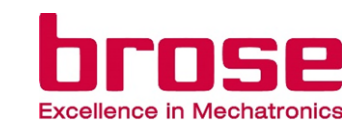

| <b>II</b> .                         |                                                                                                 | JS (                                                                          | 中国供应商 - 7007317) 🔻                                                                                      |                                                    |
|-------------------------------------|-------------------------------------------------------------------------------------------------|-------------------------------------------------------------------------------|----------------------------------------------------------------------------------------------------|----------------------------------------------------|
|                                     |                                                                                                 | 中国供应商 - 70                                                                    | 07317                                                                                                   |                                                    |
|                                     |                                                                                                 | + Ein weiteres                                                                | s Unternehmen verknüpfen                                                                                |                                                    |
|                                     |                                                                                                 | Account ve                                                                    | rwalten                                                                                                 |                                                    |
|                                     |                                                                                                 | Log Out                                                                       |                                                                                                    |                                                    |
|                                     | Account verwalten                                                                               |                                                                               |                                                                                                    | 👩 (Storz Test - 7011115)                           |
|                                     | Account verwalten                                                                               |                                                                               |                                                                                                    |                                                    |
| fair Home                           | Benutzerinformationen aktualisieren (die                                                        | Änderung ist für alle verknüpften Unter                                       | rehmen gültig)                                                                                          |                                                    |
| Anwendung     Brauchen Sie Hille?   | Persönliche Daten Passwort<br>Attustisteren Sie Ihre<br>persönlichen Daten Andem Sie II         | hr Passwort Account löschen<br>Löschen Sie Ihren<br>Supplier Portal Account   |                                                                                                    |                                                    |
|                                     | 2                                                                                               |                                                                               |                                                                                                    |                                                    |
|                                     | Account verwalten für Storz Test- 701111                                                        | 9                                                                             |                                                                                                    |                                                    |
|                                     | Zusätzlicher Rolle Mein Untern<br>beitreten Schen Sie sie<br>Beatragen Sie eine Bedrätzer inter | nehmen Unternehmen<br>ch andere verlassen                                     |                                                                                                    |                                                    |
|                                     | zusätzliche Rolle Unternehmen                                                                   | ns an Unternehmen                                                             |                                                                                                    |                                                    |
|                                     | 2.                                                                                              |                                                                               |                                                                                                    |                                                    |
|                                     | Mein Unternehme                                                                                 | n                                                                             |                                                                                                    | 28 (中国供应商 - 7007317                                |
| G Home                              | Account verwatten / Mein L                                                                      | Jnternehmen                                                                   |                                                                                                    |                                                    |
| III Anwendung                       | Suche                                                                                           |                                                                               |                                                                                                    | Suche                                              |
|                                     | Hier finden Sie die verschi<br>Die Unternehmensadminis                                          | iedenen Benutzer Ihrer Organisation.<br>stratoren sind Ihre ersten Ansprechpa | Ein Benutzer kann mehrere Rollen haben.<br>Irtner für alle Fragen rund um das Supplier Portal und die / | Anwendungen.                                       |
| Benutzerverwaitung                  | Es ist kein Unternehmensa                                                                       | administrator verfügbar? Dann setzte                                          | n Sie sich bitte mit Ihrem zuständigen Einkäufer in Verbind                                             | lung, um einen neuen Administrator zu hinterlegen. |
| Brauchen Sie Hilfe?                 | Unternehmensadministr                                                                           | ator (Verantwortlich für Benutzer-/Re                                         | ollengenehmigungs-Workflows)                                                                            |                                                    |
|                                     | Rahmaturavi                                                                                     | Putra                                                                         | rahmaturavishah.putra.temp@brose.                                                                       | com                                                |
|                                     | Annika                                                                                          | Martin                                                                        | ravichinese1@gmail.com                                                                                  |                                                    |
|                                     | Ravi                                                                                            | Putra                                                                         |                                                                                                    |                                                    |
|                                     | lan                                                                                             | Storz                                                                         |                                                                                                    |                                                    |
|                                     | 0011                                                                                            | 01012                                                                         | Jan mana a constraining an a data a m                                                                   |                                                    |
|                                     | Kollaboration                                                                                   |                                                                               |                                                                                                    |                                                    |
|                                     | Ravi                                                                                            | Putra                                                                         | ravioninese i (ggmail.com                                                                               |                                                    |
| CIA4Auto® Engine Power<br>Capgemini | ad by                                                                                           |                                                                               |                                                                                                    |                                                    |
|                                     | Engineering                                                                                     | Madia                                                                         | contability = -4 (20 10                                                                                 |                                                    |
|                                     |                                                                                                 |                                                                               |                                                                                                    |                                                    |

- I. Gehen Sie auf das <u>Brose Supplier Portal</u> und loggen Sie sich mit Ihrem Benutzer-Account ein
  - Klicken Sie auf den Pfeil in der oberen rechten Ecke, neben dem Firmennamen, um das Dropdown Menü anzuzeigen. Nun klicken Sie auf **"Account verwalten"**, um auf Ihre Account-Seite zu gelangen.
- III. Auf dem Account Ihrer Firma klicken Sie nun auf die Kachel **"Mein Unternehmen"**, um auf die Benutzerseite ihres Unternehmens zu gelangen
- IV. Auf der Benutzerseite können Sie nun die Nutzer:innen und deren E-Mail Adressen für jede verfügbare Rolle Ihres Unternehmens einsehen.

Zurück zur Übersicht

ZEK/Seifert, Michael ZEK/Seifert, Michael

## 05 | EINE WEITERE LIEFERANTENNUMMER VERKNÜPFEN

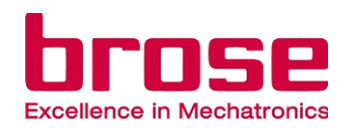

JS (中国供应商 - 7007317) 🔻 中国供应商 - 7007317 + Ein weiteres Unternehmen verknüpfen )etails zu Account verwalten Log Out Ein weiteres Unternehmen verknüpfer Sie möchten Ihr Benutzerkonto mit einem weiteren Unterneh rknüpfen? Bitte geben Sie die neue Lieferantennummer und den Grund für die Registrierung an. Ihre Anfrage muss durch der Unternehmensadministrator freigegeben werden. Lieferantennummer 🚯 39638 Grund für die Registrierung 4/200 Test Weiter Ein weiteres Unternehmen verknüpfen Wählen Sie ihre Rollen aus und klicken Sie auf Registrieren, um Ihre Anfrage zu versender iese Rolle enthält Anwendungen zur Kollaboration: Kollaboration mit Brose (heispielweise das Diese Rolle enthält alle Engineering Engineering Anwendungen Diese Rolle enthält alle Anwendungen zur ogistischen Abwicklung Logistik erwaltung/Avisierung von Anlieferungen und nsporten an Brose Werke, distikreklamationen Überseen Responsib

ZEK/Seifert, Michael

Wenn Sie eine weitere Lieferantennummer mit ihrem Profil verknüpfen wollen, können Sie dies tun wie unten beschrieben:

- . Gehen Sie auf das <u>Brose Supplier Portal</u> und loggen Sie sich mit Ihrem Benutzer-Account ein.
- II. Klicken Sie auf den Pfeil in der oberen rechten Ecke, neben dem Firmennamen, um das Dropdown Menü anzuzeigen. Nun klicken Sie auf "Ein weiteres Unternehmen verknüpfen", um auf die Anfrage-Seite zu gelangen.
- III. Geben Sie die Lieferanten-ID des gewünschten Unternehmens und Ihren Grund für Ihren Onboardingwunsch an. Klicken Sie nun auf **"Weiter"**.
- IV. Wählen Sie die gewünschten Rollen aus und klicken Sie auf "Registrierung" um die Anfrage abzuschließen.
- V. Sobald die Anfrage überprüft und bestätigt wurde, wird eine E-Mail an die zuvor von Ihnen angegebene E-Mail Adresse gesendet.

## 06 ZWISCHEN LIEFERANTENNUMMERN WECHSELN

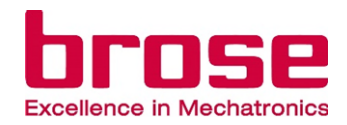

Wenn Ihr Unternehmen mit mehr als einer Lieferantennummer bei Brose hinterlegt ist, für verschiedene Funktionen, können und sollten Sie zwischen diesen wechseln. Dies ist wichtig, um sicherzustellen, dass die Anwendungen wie gewünscht funktionieren. Jedes Mal wenn Sie wechseln werden Sie aufgefordert sich erneut einzuloggen.

| ( ) |                                       |                                           |
|-----|---------------------------------------|-------------------------------------------|
|     | S Kexing Lu (Schenker Deutschland AG) | I. Gehen Sie                              |
|     | 🗍 Schenker Deutschland AG             | loggen Sie                                |
|     | D Shanghai SiSEA Automation Equip     | II. Klicken Si<br>oberen Ec               |
|     | + Join other legal entity             | anzuzeige<br>sich ein ro                  |
|     | Area Manage Account                   | Defindet, i                               |
|     | Sign Out                              | III. Klicken Si<br>Unternehr<br>wechseln. |
|     |                                       |                                           |

. Gehen Sie auf das <u>Brose Supplier Portal</u> und loggen Sie sich mit Ihrem Benutzer-Account ein.

- II. Klicken Sie auf den Firmennamen in der rechten, oberen Ecke, um das Dropdown Menü anzuzeigen. Das Unternehmen, an dessen Seite sich ein roter Strich neben dem Koffersymbol befindet, ist Ihr aktuelles Unternehmen.
- III. Klicken Sie auf ein anderes zugewiesenes Unternehmen, um die Lieferantennummer zu wechseln.
# 07 ACCOUNT LÖSCHEN

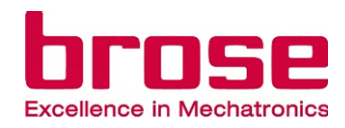

| JNS GmbH - 7007405                                                                                                    |                                                                                              |
|----------------------------------------------------------------------------------------------------|----------------------------------------------------------------------------------------------|
| Account verwalten                                                                                                    | I. Gehen Sie auf das Brose Supplier Portal und logo<br>sich mit Ihrem Benutzer-Account ein.  |
| Log Out                                                                                                    |                                                                                              |
| Account verwalten                                                                                                    | II. Klicken Sie auf den Pfeil in der oberen rechten Ed                                       |
| Account venuitin     Account venuitin     Benutzuignermationen aktualisieren trife Anderung ist für alle verkningfren Listernahmen nillign                                                                                                    | anzuzeigen Nun klicken Sie auf "Account verwa                                                |
| Anwendang     Persisticide Dates     Anaulaises Sie Inte     prostitiche Dates     Anaulaises Sie Inte     prostitiche Dates     Anoem Sie Int Passent     Locient Bischen     Locient Bischen     Locien | um auf Ihre Account-Seite zu gelangen.                                                       |
| Account verwalten für JNS GmbH-7007405                                                                                                    |                                                                                              |
| Zustaticiar Role<br>Betretan<br>Bestangan Se driv<br>Deviden Role                                                                                                    | Kachel <b>"Account löschen"</b> , um auf die Benutzers                                       |
|                                                                                                    | ihres Unternehmens zu gelangen.                                                              |
| Account löschen                                                                                                    | IV. Auf der Benutzerseite können Sie nun Ihren Acco                                          |
| Account vervaller / Account löschen                                                                                                    | löschen, indem Sie auf "Account löschen" klicke                                              |
| Home Falls Sie Ihren Supplier Portal Account löschen möchten, können Sie dies tun indem Sie auf den "Account löschen" - Buttor                                                                                                    | L Dies führt dazu, dass Ihr Account in allen verknüpften Unternehmen gelöscht wird.          |
| Anversoung     Wichtigt: Sobial Sie das Löschen Ihres Accounts angefordert haben, werden Sie ausgeloggt. Sie erhalten eine E-Mail mit<br>einloggen     Brauchen Sie Hille?     Account löschen                                                                                                    | latigung Ihrer Lösch-Anfrage. Danach können Sie sich nicht mehr in das Brose Supplier Portal |
|                                                                                                    |                                                                                              |

## 07 ACCOUNT LÖSCHEN

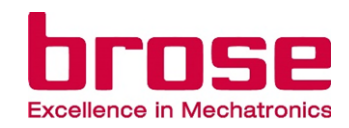

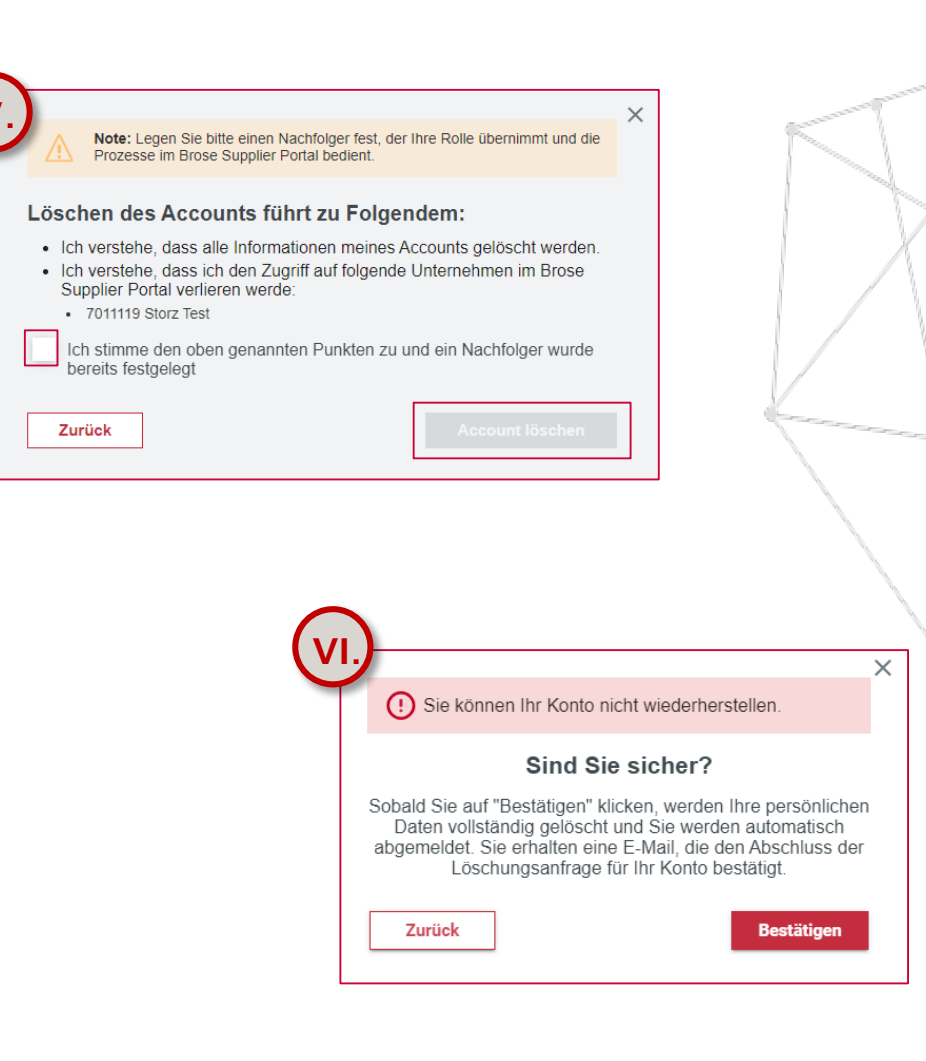

- Nachdem Sie den Button "Account löschen" geklickt haben, erscheint ein Pop-Up Fenster, welches Ihnen die Folgen des Lösch-Vorgangs beschreibt. Falls es sich um einen Admin-Account handelt, müssen vor dem Lösch-Vorgang noch weitere Schritte erledigt werden. Setzen Sie den Haken in der Box und klicken Sie auf "Account löschen", um den Vorgang abzuschließen.
- VI. Anschließend werden Sie noch einmal gefragt, ob Sie sich sicher sind. Bestätigen Sie dies bitte mit dem roten Button.

## Wichtig: Dieser Schritt kann nicht rückgängig gemacht werden!

Falls Sie der letzte verbliebene Administrator dieses Unternehmens sind, müssen Sie einen Nachfolger bestimmen, der Ihre Rollen übernimmt.

## 08 UNTERNEHMEN VERLASSEN

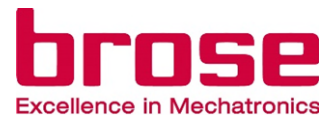

|                     |                                                                                                |                                                                |                                                                 |                                                                                                    | 1 | N                           |                                                  |
|---------------------|------------------------------------------------------------------------------------------------|----------------------------------------------------------------|-----------------------------------------------------------------|----------------------------------------------------------------------------------------------------|---|-----------------------------|--------------------------------------------------|
| brose               | Account verwalten                                                                              |                                                                |                                                                 |                                                                                                    |   | JS (JNS GmbH - 7007405) 🔻   |                                                  |
| 价 Home              | Account verwalten                                                                              |                                                                |                                                                 |                                                                                                    |   |                             |                                                  |
|                     | Benutzerinformationen aktualisieren (die Änderung ist für alle verknüpften Unternehmen gültig) |                                                                |                                                                 |                                                                                                    |   |                             |                                                  |
|                     | Aktualisleren Sie Ihre<br>persönlichen Daten                                                   | Andern Sie Ihr Passwort                                        | Account löschen<br>Löschen Sie Ihren<br>Supplier Portal Account |                                                                                                    |   |                             | Gehen Sie auf das Brose Supplier Portal und      |
| Brauchen Sie Hille? |                                                                                                |                                                                |                                                                 |                                                                                                    |   |                             | loggen Sie sich mit Ihrem Benutzer-Account       |
|                     | 2/                                                                                             | 20                                                             |                                                                 |                                                                                                    |   |                             | ain                                              |
|                     | Account verwalten für JNS GmbH- 7007405                                                        |                                                                |                                                                 | -                                                                                                    |   |                             | ein.                                             |
|                     | Zusätzlicher Rolle<br>beitreten                                                                | Mein Unternehmen                                               | Unternehmen<br>verlassen                                        |                                                                                                    |   | <u>}</u>                    |                                                  |
|                     | Beantragen Sie eine<br>zusätzliche Rolle                                                       | Benutzer Ihres<br>Unternehmens an                              | Verlassen Sie das<br>Unternehmen                                |                                                                                                    |   | Í. II.                      | Klicken Sie auf den Pfeil in der oberen, rechten |
|                     | •                                                                                              | •                                                              | i i i i i i i i i i i i i i i i i i i                           |                                                                                                    |   |                             | Ecke neben dem Firmennamen, um das               |
|                     | <b>#</b> +                                                                                     |                                                                |                                                                 |                                                                                                    |   |                             | Drendown Monü anzuzeigen, Nun klieken Sie        |
|                     |                                                                                                |                                                                |                                                                 |                                                                                                    |   |                             |                                                  |
|                     |                                                                                                |                                                                |                                                                 |                                                                                                    |   |                             | auf "Account verwalten", um auf Inre             |
| $\frown$            |                                                                                                |                                                                |                                                                 |                                                                                                    |   |                             | Account-Seite zu gelangen.                       |
| (IV.)               |                                                                                                |                                                                |                                                                 |                                                                                                    |   |                             |                                                  |
| Throse              | Unternehmen veri                                                                               | lassen                                                         |                                                                 |                                                                                                    |   | us (Storz Test - 7011119) • | Hier klicken Sie nun auf die "Unternehmen        |
| ம் Home             | Account verwalten / Untern                                                                     | nehmen verlassen                                               |                                                                 |                                                                                                    |   |                             | . The kicken sie hun auf die Offentenmen         |
| Anwendung           | Hier können Sie ihren Ad<br>Hinweis: Bitte bestimme                                            | ccount von diesem Unternehm<br>en Sie einen Nachfolger, der Ih | en entfernen. Klicken Sie a<br>ire Rolle übernimmt und die      | uf den "Unternehmen verlassen" - Button, um fortzufahren.<br>Prozesse im Brose Supplier Portal bedient. |   |                             | verlassen -Kachel.                               |
| Brauchen Sie Hilfe? | Unternehmen verlasse                                                                           | en                                                             |                                                                 |                                                                                                    |   |                             |                                                  |
| -                   |                                                                                                |                                                                |                                                                 |                                                                                                    |   | IV                          | Auf der Seite "Unternehmen verlassen" klicken    |
|                     |                                                                                                |                                                                |                                                                 |                                                                                                    |   |                             | Sig nun auf den entenrechenden roten Butten      |
|                     |                                                                                                |                                                                |                                                                 |                                                                                                    |   |                             | Sie nun auf den entsprechenden foten button.     |
|                     |                                                                                                |                                                                |                                                                 |                                                                                                    |   |                             | XI                                               |
|                     |                                                                                                |                                                                |                                                                 |                                                                                                    |   |                             |                                                  |
|                     |                                                                                                |                                                                |                                                                 |                                                                                                    |   |                             |                                                  |

## 08 UNTERNEHMEN VERLASSEN

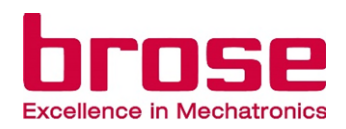

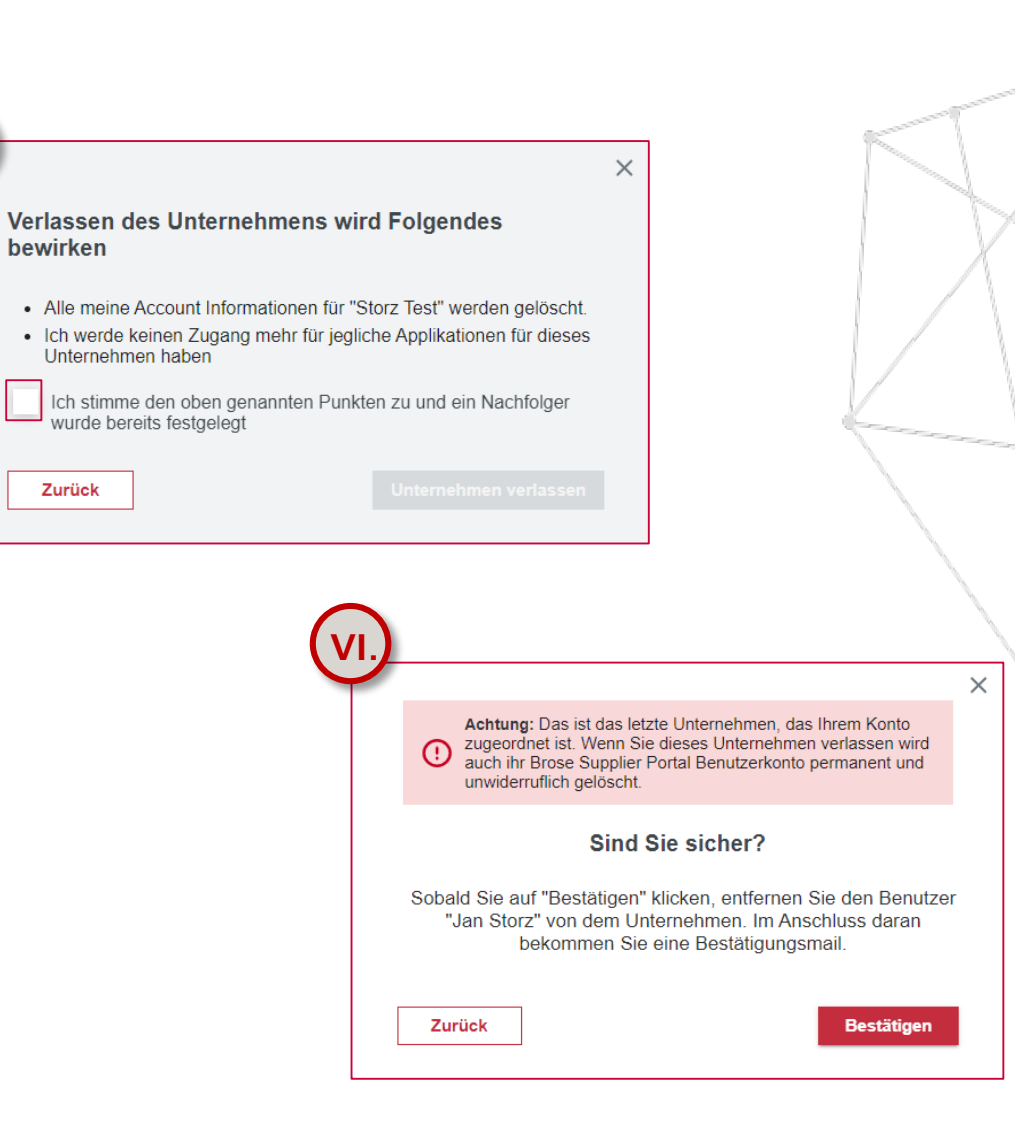

- V. Es erscheint ein Pop-Up Fenster, in dem Ihnen die Folgen aufgezeigt werden. Setzen Sie bitte den Haken und bestätigen durch Klicken auf "Unternehmen verlassen"
- VI. Anschließend werden Sie noch einmal gefragt, ob Sie sich sicher sind. Bestätigen Sie dies bitte mit dem entsprechenden **roten Button**.
- VII. Falls dies Ihr letztes verknüpftes Unternehmen sein sollte, wird Ihnen dies in dem Pop-Up Fenster mitgeteilt.

Wenn Sie ein Unternehmen verlassen, wird lediglich dieses Unternehmen/diese Lieferantennummer von Ihrem Profil gelöscht, die anderen bleiben.

Falls Sie der letzte verbliebene Administrator dieses Unternehmens sind, müssen Sie einen Nachfolger bestimmen, der Ihre Rollen übernimmt.

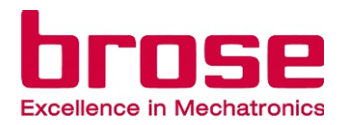

# UNTERNEHMENS-ADMINISTRATOR

- 01 | Einen neuen Benutzer/ Admin einladen02 | Überprüfen der Onboarding-Anfragen
- 03 Überprüfen einer Rollenanfrage
- 04 Benutzer entfernen

Seite 73

Seite 75

Seite 76

Seite 77

(Storz Test - 7011119)

Reputzerverwaltung

Neue Anfragen

E-mail

Wählen Sie die Rollen des Mitarbeiters aus

Network (BCN/BCNext)

(REO)

iese Rolle enthält alle Engineering-Anwendu

viese Rolle enthält operative Einkaufsanwendung

Unternehmensadministrato

Kollaboration

Engineering

Logistik:

Einkauf:

Qualität:

Sourcing

Benutzer einlade

Neue Benutzei

## 01 EINEN NEUEN BENUTZER/ ADMIN EINLADEN

ĪV.

Diese Rolle enthält Anwendungen zur Kollaboration mit Brose (beispielweise das Brose Collaboration

Diese Rolle enthält alle Anwendungen zur logistischen Abwicklung (Verwaltung/Avisierung von Anlieferungen

(Herstellbarkeitsanalyse), PPAP) und in der Serie (u.a. AWE-Abweicherlaubnis, 8D-Reklamationsbearbeitung) Diese Rolle enthält Anwendungen des **strategischen Einkaufs** um beispielsweise Angebote abzugeben

Diese Rolle enthält Funktionen zur Benutzerverwaltung und Kontaktaufnahme

ind Transporten an Brose Werke. Logistikreklamationen. Überseeprozess

Diese Rolle enthält alle Anwendungen zur Qualitätsplanung (u.a. FS-Feasibility Study

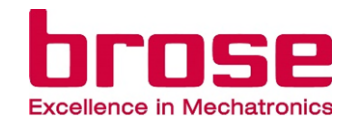

- I. Gehen Sie auf das <u>Brose Supplier Portal</u> und loggen Sie sich mit Ihrem Admin-Account ein.
- II. Klicken Sie auf "Benutzerverwaltung", dann unter "Neue Benutzer" auf "Benutzer einladen", um auf die Seite "Benutzer einladen" zu gelangen.
- III. Auf der Seite ist ein leeres Feld zu sehen, in dem die E-Mail Adresse des/der einzuladenen Nutzer:in, sowie die verfügbaren Rollen für ihn/sie, eingetragen werden können.
- IV. Geben Sie nun die E-Mail Adresse des/der Nutzer:in bei Ihrem Lieferanten ein und geben Sie die Rollen für die ausgewählten Nutzer:innen an. Für einen Admin die Rolle "Unternehmensadministrator" auswählen.
- V. Klicken Sie auf "Einladung" um den/die Nutzer:in/Admin einzuladen.

Zurück zur Übersicht

分 Home

Anwendung

Brauchen Sie Hilfe?

## 01 | EINEN NEUEN BENUTZER/ ADMIN EINLADEN

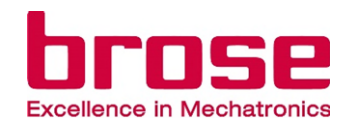

## Wichtige Information:

Die Benutzeradministration steuert lediglich wer durch seine/ihre Rolle im Supplier Portal Zugriff auf entsprechende Anwendungen im Supplier Portal hat.

Sie beeinflusst nicht wer Benachrichtigungen von Brose bekommt, wie bspw. Lieferantenbewertungen, 8D Reports oder AWE Abweichanfragen. Dafür müssen Sie Beziehungen in der <u>Contact Person Management App</u> pflegen, mit den entsprechenden Funktionen.

(Storz Test - 7011119)

(中国供应商 - 7007317)

ndos Listorschmon arheitet: (1) 🗐 (1) (1)

Datum: 2023-11-1

(中国供应商 - 7007317)

Benutzerverwaltung

Reputzer mit bestehendem Konto verwalte

Onboarding-Anfrager

leue Benutze

# 02 | ÜBERPRÜFEN DER ONBOARDING-ANFRAGEN

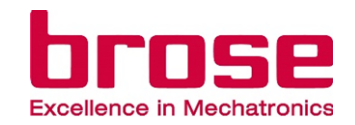

- Gehen Sie auf das <u>Brose Supplier Portal</u> und loggen Sie sich mit Ihrem Admin-Account ein.
- II. Klicken Sie zuerst auf "Benutzerverwaltung" im Navigationsmenü, dann auf "Onboarding-Anfragen" unter "Neue Benutzer", um auf die Seite "Onboarding-Anfragen" zu gelangen. In den Kacheln wird nun die Anzahl an neuen Anfragen angezeigt.
- III. Auf der Seite "Onboarding-Anfragen" werden die aktuellen Onboarding Anfragen, inklusive Vor- und Nachnamen der Nutzer:innen, sowie deren E-Mail Adressen aufgelistet. Wählen Sie nun eine:n Nutzer:in aus und klicken Sie auf den Pfeil um jene Anfrage detalliert einzusehen.
- IV. Auf der nächsten Seite sehen Sie nun den Grund für Onboarding und die angefragten Rollen des/der Nutzer:in. Jede angefragte Rolle muss genehmigt oder abgelehnt werden, bevor sie bestätigt werden kann.
  - Sobald die Onboarding Anfrage bestätigt wurde, wird der/die Nutzer:in entsprechend durch E-Mails benachrichtigt.

| Brauchen Sie Hilfe?     |                                                                                                    |                                                                                                    |
|-------------------------|----------------------------------------------------------------------------------------------------|----------------------------------------------------------------------------------------------------|
|                         | Anfrage überprüf<br>Hone / Bendzervervallar<br>Marrung: Sie sie<br>Name: Jan Storz<br>and für die Registrich | fen<br>ng / Criboarding Anfrage überprüfen<br>nd in Begriff, dem untenstehenden Benutzer den Zugang zum Broze Suppler Portal zu gewähren. Bitte steten Sie sicher, dass die Person wirklich t<br>Emailt: janniklas@outlook.com                                                                                                    |
| 🧳 Brauchen Sie Hilfe    | P Der Mitarbeiter möchte<br>Bille wählen Sie Triegbe<br>Rollen<br>Kollaboration<br>Einkauf                   | e für folgende Rollen freigeschaltet werden:<br>en oder "Ablemen" für die aufgelsteten angeforderten Rollen des Benutzers und bestätigen Sie ihre Entscheidung.<br>Rollenbeschreibung<br>Diese Rolle enthält Anwendungen zur Kollaboration mit Brose (beispielweise das Brose Collaboration Network (BCN/BCNext)).<br>Diese Rolle enthält operative Einkaufsanwendungen. |
| Responsible:<br>Issuer: | ZEK/Seifert, Mi<br>ZEK/Seifert, Mi                                                                           | ichael<br>ichael                                                                                                    |

# 03 | ÜBERPRÜFEN EINER ROLLEN-ANFRAGE

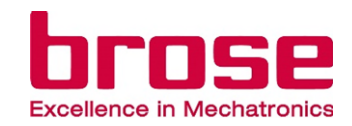

| Denu                                           | tzerverwaltung                                                                                                    |                                                                                                    | (Storz Test - 7011119)                                                                                                    | -                |
|------------------------------------------------|----------------------------------------------------------------------------------------------------|----------------------------------------------------------------------------------------------------|----------------------------------------------------------------------------------------------------|------------------|
| Home /                                         | Benutzerverwaltung                                                                                                    |                                                                                                    | -                                                                                                    |                  |
| Neue                                           | Benutzer                                                                                                    |                                                                                                    |                                                                                                    |                  |
| dung Onb-<br>Gebe<br>Benu                      | oarding-Anfragen Benutz<br>en Sie neue Ersteller<br>utzeranfragen frei Benutze                                                                                                    | er enladen<br>Die neue                                                                                                    |                                                                                                    | ×                |
| en Sie Hife?                                   | Neue Anfragen                                                                                                    |                                                                                                    |                                                                                                    |                  |
| Benut                                          | zer mit bestehendem Konto ve                                                                                                    | swalten                                                                                                    |                                                                                                    |                  |
| Rolla<br>Gebb<br>Anfra<br>mt b<br>frei         | en-Anfragen<br>en Sie Rolten-<br>gen von Benutzen<br>estehendem Konto                                                                                                    | der entfernen<br>ne Beinzuge<br>ner Uistenstman,                                                                                                    |                                                                                                    |                  |
|                                                | Rollen-Anfragen                                                                                                    |                                                                                                    | (山田川北古道 7007347                                                                                                    |                  |
| 'OSE                                           | Annagen                                                                                                    |                                                                                                    | (***sel7022(#) - 7007317                                                                                                    | ,<br>            |
|                                                |                                                                                                    | g / Rollen-Anfragen                                                                                                    |                                                                                                    |                  |
|                                                |                                                                                                    |                                                                                                    |                                                                                                    |                  |
|                                                | Hier können Sie alle Rolle<br>Sie die Rollenanfragen ak                                                                                                    | manfragen von bestehenden Benutzern aufgelistet sehen. Klicken Sie auf den Pfeil auf der rechten Selte, um weitere De<br>zeptieren oder ablehnen.                                                                                                    | tails zur Anfrage zu sehen. Dort können                                                                                               |                  |
| dung                                           | Hier können Sie alle Rolle<br>Sie die Rollenanfragen ak                                                                                                    | rnanfragen von bestehenden Benutzern aufgelistet sehen. Klicken Sie auf den Pfeli auf der rechten Seite, um weitere De<br>zeptieren oder ablehnen.                                                                                                    | tails zur Anfrage zu sehen. Dort können                                                                                               | ,                |
| idung<br>erverwaltung (1)                      | Hier können Sie alle Rolle<br>Sie die Rollenanfragen ak<br>Vorname                                                                                                    | Anthone E-mail                                                                                                    | talis zur Anfrage zu sehen. Dort können Datum                                                                                         | ]                |
| dung<br>rerverwaltung                          | Hier können Sie alle Rolle<br>Sie die Rollenanfragen ak<br>Vorname<br>Mr                                                                                                    | inanfragen von bestehenden Benutzern aufgelistet sehen. Klicken Sie auf den Pfeli auf der rechten Seite, um weitere De<br>zeptieren oder ablehnen.           Nachname         E-mail           Ariba                                                                                                    | talis zur Anfrage zu sehen. Dort können Datum 2022-11-11                                                                              | ]                |
| dung<br>arvorwatung 1)<br>en Sie Hilfe?        | Hier können Sie alle Rolle<br>Sie die Rollenanfragen ak<br>Vorname<br>Mr                                                                                                    | nanfragen von bestehenden Benutzern aufgelistet sehen. Klicken Sie auf den Pfeli auf der rechten Seite, um weitere De<br>zeptieren oder ablehnen.<br>Nachname E-mail<br>Arba                                                                                                    | talis zur Anfrage zu sehen. Dort können Datum 2022-11-11                                                                              | ]                |
| dung<br>corvorwallung 1<br>nen Sie Hille?      | Hier können Sie alle Rolle<br>Sie die Rollenanfragen ak<br>Vorname<br>Mr                                                                                                    | inanfragen von bestehenden Benutzern aufgelistet sehen. Klicken Sie auf den Pfeli auf der rechten Seite, um weitere De<br>zeptieren oder ablehnen.<br>Nechname E-mail<br>Arba                                                                                                    | talis zur Anfrage zu sehen. Dort können Datum 2022-11-11 ) (中国KH10268                                                                 | 7007317) •       |
| volung<br>convervedlung 1<br>ven Size Hille?   | Hier können Sie alle Rolle<br>Sie die Rollenanfragen ak<br>Vorname<br>Mr                                                                                                    | nanfragen von bestehenden Benutzern aufgelistet sehen. Klicken Sie auf den Pfeli auf der rechten Seite, um weitere De<br>zeptieren oder ablehnen.<br>Nachname E-mail<br>Arba                                                                                                    | talis zur Anfrage zu sehen. Dort können<br>Datum<br>2022-11-11 》                                                                      | 7007317) -       |
| dung<br>anverwaltung 1)<br>een Sie Hilfo?      | Hier können Sie alle Rolle<br>Sie die Rollenanfragen ak<br>Vorname<br>Mr<br>Anfrage überprü                                                                                                    | nanfragen von bestehenden Benutzern aufgelistet sehen. Klicken Sie auf den Pfeli auf der rechten Seite, um weitere De<br>zeptieren oder ablehnen.          Nachname       E-mail         Arba                                                                                                    | talis zur Anfrage zu sehen. Dort können<br>Datum<br>2022-11-11 》                                                                      | 7007317) -       |
| xdung<br>converwallung 1<br>hen Sie Hille?     | Hier können Sie alle Rolle<br>Sie die Rollenanfragen als<br>Vorname<br>Mr<br>Anfrage überprü<br>Home / Benutzervorwaltu<br>Name: Mr Ariba                                                                                                    | nanfragen von bestehenden Benutzern aufgelistet sehen. Klicken Sie auf den Pfeli auf der rechten Seite, um weitere De<br>zeptieren oder ablehnen.       Nachname     E-mail       Arba                                                                                                    | talis zur Anfrage zu sehen. Dort können<br>Datum<br>2022-11-11 ><br>(#Bittukien - r<br>Datum: 2022-11-11                              | 7007317) -       |
| dung<br>en Sie Hilfe?                          | Hier können Sie alle Rolle<br>Sie die Rollenanfragen ak<br>Vorname<br>Mr<br>Anfrage überprü<br>Home / Benutzerverwaltu<br>Name: Mr Arba<br>Grund für die Registri                                                                              | nanfragen von bestehenden Benutzern aufgelistet sehen. Klicken Sie auf den Pfeli auf der rechten Seite, um weitere Der<br>zeptieren oder ablehnen.          Nachname       E-mail         Arba       Image: Arba                                                                                                    | talis zur Anfrage zu sehen. Dort können<br>Datum<br>2022-11-11 》                                                                      | 7007317) -       |
| dung 1)<br>enverwaltung 1)<br>en Sie Hilfe?    | Hier können Sie alle Rolle<br>Sie die Rollenanfragen ak<br>Mr<br>Mr<br>Anfrage überprü<br>Home / Benutzerverwaht<br>Name: Mr Anba<br>Grund für die Registri<br>Der Benutzer hat sich<br>Bitte wählen Sie "Freigeb                              | nantragen von bestehenden Benutzern aufgelistet sehen. Klicken Sie auf den Pfeli auf der rechten Seite, um weitere Der<br>zeptieren oder ziehenen.<br>Nechname E-mail<br>Artba<br>Infen<br>Ing / Rollen Aufragen / Anfrage überprüfen<br>E-mail<br>Ingr dese Rolle bewohen<br>par' oder "Ablehnen" für die aufgelisteten angeforderten Rollen des Benutzers und bestätigen Sie Ihre Eritscheidung.                                                                                                    | talis zur Anfrage zu sehen. Dort können<br>Datum<br>2022-11-11<br>の<br>(中国供应源 - 1<br>Datum: 2022-11-11                                | 7007317) ~       |
| ndung 1)<br>cerverwallung 1)<br>hen Sie Hilfe? | Hier können Sie alle Rolle<br>Sie die Rollenanfragen ak<br>Urname<br>Mr<br>Anfrage überprü<br>Home / Benutzervorwalt<br>Name: Mr Ariba<br>Grund für die Registri<br>Der Benutzer hat sich<br>Bitte wählen Sie Treiget<br>Rolle                 | nantragen von bestehenden Benutzern aufgelistet sehen. Klicken Sie auf den Pfeli auf der rechten Seite, um weitere Der<br>zeptieren oder ablehnen.<br>Nechname E-mail<br>Artba E-mail<br>Inger / Rollen Aufragen / Anfrage überprüfen<br>E-mail<br>ierung: yna<br>Inger dese Rolle beworben<br>auf oder "Aulerinen" fur die aufgelisteten angeforderten Rollen des Benutzens und bestätigen Sie Ihre Entscheidung.<br>Rollenbeschreibung                                                                                                    | talis zur Anfrage zu sehen. Dort können<br>Datum<br>2022-11-11<br>Datum: 2022-11-11<br>Datum: 2022-11-11                              | )<br>7007317) *  |
| ndung<br>zerverwaltung 1<br>hen Sie Hilfo?     | Hier können Sie alle Rolle<br>Sie die Rollenanfragen als<br>Worname<br>Mr<br>Anfrage überprü<br>Home / Benutzerverwalt<br>Name: Mr Ariba<br>Grund für die Registri<br>Der Benutzer hat sich<br>Bitte wählen Sie "Freiget<br>Rolle<br>Logistik  | nanfragen von bestehenden Benutzern aufgelistet sehen. Klicken Sie auf den Pfeli auf der rechten Seite, um weitere Der<br>zeptieren oder ablehnen.<br>Nachname Email<br>Arba Email<br>for<br>rg / Rollen Anfragen / Anfrage überprüfen<br>E-mail<br>for diese Rolle beworben<br>per oder "Ablehnen" für die aufgelisteten angeforderten Rollen des Benutzers und bestätigen Sie fihre Entscheidung.<br>Rollenbeschreibung<br>Rollenbeschreibung en zur legistachen Abwicklung (verwältung/Avisierung von Anlieferungen und<br>Transporten al Broev Werk, Logistikkelkamistionen, Übersreeprozee).                                                                                                    | talis zur Anfrage zu sehen. Dort können<br>Datum<br>2022-11-11 ><br>Datum: 2022-11-11<br>Datum: 2022-11-11<br>Ablehnen Freigeben<br>× | )<br>2007317) *  |
| ndung 1<br>zerverwallung 1<br>hen Sie Hilfo?   | Hier können Sie alle Rolle<br>Sie die Rollenanfragen als<br>Worname<br>Mr<br>Anfrage überprü<br>Hone / Benutzerverwaltu<br>Name: Mr Ariba<br>Grund für die Registri<br>Der Benutzer hat sich<br>Bitte wählen Sie "Freiget<br>Rolle<br>Logietik | nantragen von bestehenden Benutzern aufgelistet sehen. Klicken Sie auf den Pfeli auf der rechten Seite, um weitere Der<br>zeptieren oder ablehnen.<br>Nechname Email<br>Arba Email<br>arg / Rollen Anfragen / Anfrage überprüfen<br>E-mail<br>trung / soa<br>trung er Rolle beworben<br>per oder "Ablehnen" für die aufgelisteten angeforderten Rollen des Benutzers und bestätigen Sie Ihre Entscheidung.<br>Rollenbeschreibung<br>Rollenbeschreibung<br>Rollenbeschreibung um zur logistischen Abwicklung (Verwaltung/Avisierung von Anlieferungen und<br>Transporten an Broze Werka, Logistischen Abwicklung (Verwaltung/Avisierung von Anlieferungen und<br>Transporten an Broze Werka, Logistischen Abwicklung (Verwaltung/Avisierung von Anlieferungen und | talis zur Anfrage zu sehen. Dort können Datum 2022-11-11 2022-11-11 Datum: 2022-11-11 Datum: 2022-11-11 Ablehnen Freigeben X V        | )<br>(7007317) • |

- I. Gehen Sie auf das <u>Brose Supplier Portal</u> und loggen Sie sich mit Ihrem Admin-Account ein
- II. Klicken Sie im Navigationsmenü auf "Benutzerverwaltung", dann auf die Kachel "Rollen-Anfragen", um auf die Seite "Rollen-Anfragen" zu gelangen. In den Kacheln wird die Anzahl neuer Anfragen angezeigt.
- III. Auf der Seite "Rollen-Anfragen" werden die aktuellen Rollenanfragen, inklusive Vor- und Nachnamen der Nutzer:innen, sowie deren E-Mail Adressen aufgelistet. Wählen Sie nun eine(n) Nutzer:innen aus und klicken Sie auf den Pfeil um jene Anfrage detalliert einzusehen.
  - Auf der nächsten Seite sehen Sie nun den Grund für die angefragten Rollen des/der Nutzer:innen. Jede angefragte Rolle muss genehmigt oder abgelehnt werden, bevor sie bestätigt werden kann.
  - Sobald die Onboarding Anfrage bestätigt wurde, wird der/die Nutzer:innen entsprechend durch E-Mails benachrichtigt.

## Zurück zur Übersicht

IV.

V.

## 04 | BENUTZER ENTFERNEN

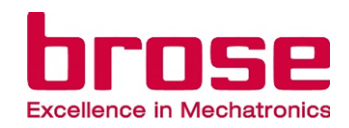

| Brauchen Sie Hilfe? | d                                                                            | d                                            | asdfasfd@brose.com                             | 2023-03-30                           |                          | Ē                                                                                                    |
|---------------------|------------------------------------------------------------------------------|----------------------------------------------|------------------------------------------------|--------------------------------------|--------------------------|----------------------------------------------------------------------------------------------------|
| Benutzerverwaltung  | Vorname                                                                      | Nachname                                     | Email                                          | Onboarding-Datum                     | Letztes Login-Datum      | Entfernen                                                                                                    |
| Anwendung           | Suche                                                                        |                                              |                                                |                                      |                          | Suc                                                                                                    |
| Home                | Hier können Sie Benutze                                                      | r von Ihrem Unternehmen                      | "Storz GmbH" entfernen. Im Suchfeld können Sie | e nach bestimmten Benutzern filtern: |                          |                                                                                                    |
| llama               | Home / Benutzerverwaltu                                                      | ng /   Benutzer entfe                        | rnen                                           |                                      |                          |                                                                                                    |
| brose               | Benutzer entfern                                                             | en                                           |                                                |                                      |                          | JS (Storz Gmb                                                                                                    |
|                     |                                                                              |                                              |                                                |                                      |                          |                                                                                                    |
|                     |                                                                              |                                              |                                                |                                      |                          |                                                                                                    |
|                     | Neue Anfragen                                                                |                                              |                                                |                                      |                          |                                                                                                    |
|                     | . 0                                                                          |                                              |                                                |                                      |                          |                                                                                                    |
|                     | Geben Sie Rollen-<br>Anfragen von Benutzern<br>mit bestehendem Konto<br>frei | fernen Sie Benutzer<br>Ihrem Unternehmen.    |                                                |                                      |                          | - N                                                                                                    |
|                     | Benutzer mit bestehendem Kont<br>Rollen-Anfragen Be                          | o verwalten<br>nutzer entfernen              |                                                |                                      |                          | and the second second sec |
|                     | Neue Anfragen                                                                | ÷                                            |                                                |                                      |                          | $\langle \rangle$                                                                                                    |
| enutzerverwaltung   |                                                                              |                                              |                                                |                                      |                          |                                                                                                    |
| wendung             | Onboarding-Anfragen Be<br>Geben Sie neue Ers<br>Benutzeranfragen frei Be     | nutzer einladen<br>tellen Sie neue<br>nutzer |                                                |                                      |                          | $\downarrow$ $\backslash$                                                                                                    |
| ome                 | Home / Benutzerverwaltung<br>Neue Benutzer                                   |                                              |                                                |                                      |                          | AII.                                                                                                    |
| orose -             | Benutzerverwaltung                                                           |                                              |                                                |                                      | (Storz Test - 7011119) * |                                                                                                    |
|                     |                                                                              |                                              |                                                |                                      | $\neg \land \uparrow$    | \                                                                                                    |
|                     |                                                                              |                                              |                                                |                                      |                          |                                                                                                    |

- Gehen Sie auf das <u>Brose Supplier Portal</u> und loggen Sie sich mit Ihrem Admin-Account ein.
- Klicken Sie im Navigationsmenü auf "Benutzerverwaltung", dann unter "Benutzer mit bestehendem Konto verwalten" auf "Benutzer entfernen".
- Im Menüpunkt "Benutzer entfernen" sind alle Benutzer des Unternehmens aufgelistet. Durch Klicken auf das m Symbol, können Sie Benutzer entfernen.

## 04 BENUTZER ENTFERNEN

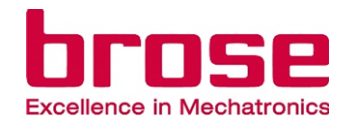

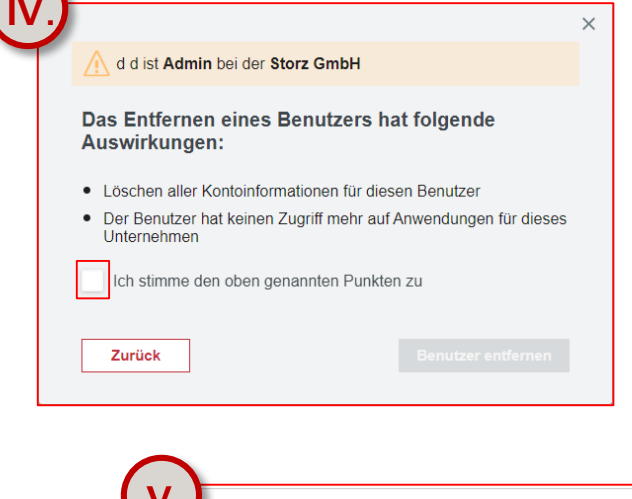

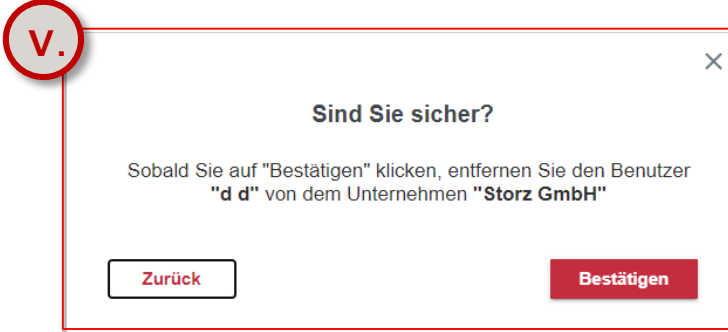

- IV. Nachdem Sie auf das Entfernen-Symbol geklickt haben, erscheint ein Pop-Up Fenster, in welchem Ihnen die Folgen des Entfernen-Vorgangs aufgezeigt werden. Sollte der ausgewählte Benutzer auch ein Admin sein, wird Ihnen dies hier auch mitgeteilt. Um den Benutzer zu entfernen, setzen Sie den Haken und klicken Sie dann auf "Benutzer entfernen".
  - Nachdem Sie auf **"Benutzer entfernen"** geklickt haben, werden Sie gefragt, ob Sie sicher sind. Um den ausgewählten Benutzer zu entfernen, klicken Sie auf **"Bestätigen"**.

Zurück zur Übersicht

V.

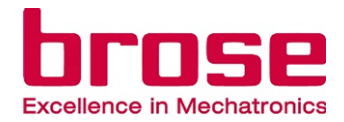

# ZUSÄTZLICHE INFORMATIONEN

01 | FAQ

02 | Weitere Informationen

Seite 80

Seite 83

# 01 | FAQ

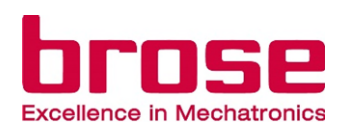

## 1. Wie weise ich mir selbst neue Rollen zu?

Sie können neuen Rollen beitreten, indem Sie diese wie in 03 | Einer zusätzlichen Rolle beitreten anfragen. Nachdem Sie die entsprechende Rolle(n) angefragt haben, muss Ihr Unternehmensadministrator diese Anfrage annehmen  $\rightarrow$  04 | Überprüfen einer Rollen-Anfrage. Wenn Sie der Unternehmensadministrator sind und einer neuen Rolle beitreten möchten, müssen Sie ihre eigene Rollen-Anfrage bestätigen.

## 2. Meine E-Mail-Adresse ändert sich, was ist zu tun?

Sie müssen einen neuen Account mit ihrer neuen Mail-Adresse anlegen. Entweder werden Sie von Ihrem Unternehmensadministrator eingeladen (01 | Einen neuen Benutzer/Admin einladen) und erstellen sich dann einen neuen Account (02 | Einen neuen Account erstellen). Oder Sie registrieren sich als neuer Benutzer im Supplier Portal und fragen die entsprechende(n) Rollen(n) an (01 | Als Benutzer im Supplier Portal registrieren), sodass Ihr Unternehmensadministrator Ihre Rollen-Anfragen annehmen muss (04 | Überprüfen einer Rollen-Anfrage).

01

# FAQ

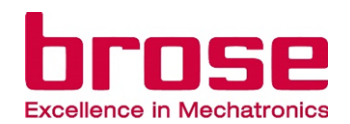

## 3. Wieso sehe ich meine Anwendungen nicht auf meinem Homescreen?

Nachdem Sie eine neue Anwendung angefragt haben, kann es etwas dauern, bis diese genehmigt ist und auf ihrem Homescreen angezeigt wird. Unter "Anwendung" im Menü auf der linken Seite können Sie den Status der Provisionierung, der angefragten Anwendungen, sehen.

## 4. Wie kann ich, als Admin, anderen Benutzern weitere Rollen zuweisen?

Sie können lediglich (neue) Benutzer einladen und dann die entsprechenden Rollen auswählen und zuweisen. Allerdings können Sie auch bereits registrierte Benutzer nochmals einladen und diesen so weitere Rollen zuweisen. (<u>01 | Einen neuen Benutzer/Admin einladen</u>). Der "richtige" Weg jedoch ist, dass die Nutzer ihre eigenen Rollen selbst anfragen und der Unternehmensadministrator, diese Rollenanfragen dann bestätigt (<u>03 | Einer zusätzlichen Rollen beitreten</u>, <u>04 | Überprüfen einer Rollen-Anfrage</u>).

Responsible: ZEK/Seifert, Michael Issuer: ZEK/Seifert, Michael Zurück zur Übersicht

Status: 18. Okt. 2024

# 01 | FAQ

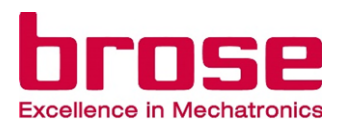

## 5. Der Admin hat das Unternehmen verlassen, was ist das weitere Vorgehen?

Wenn Ihr Unternehmensadministrator das Unternehmen verlassen hat, oder der Admin Account aus anderen Gründen nicht mehr funktioniert, sollten Sie sich an Ihren Kontakt im Einkauf von Brose wenden. Dieser wird dann alles Nötige in die Wege leiten.

02

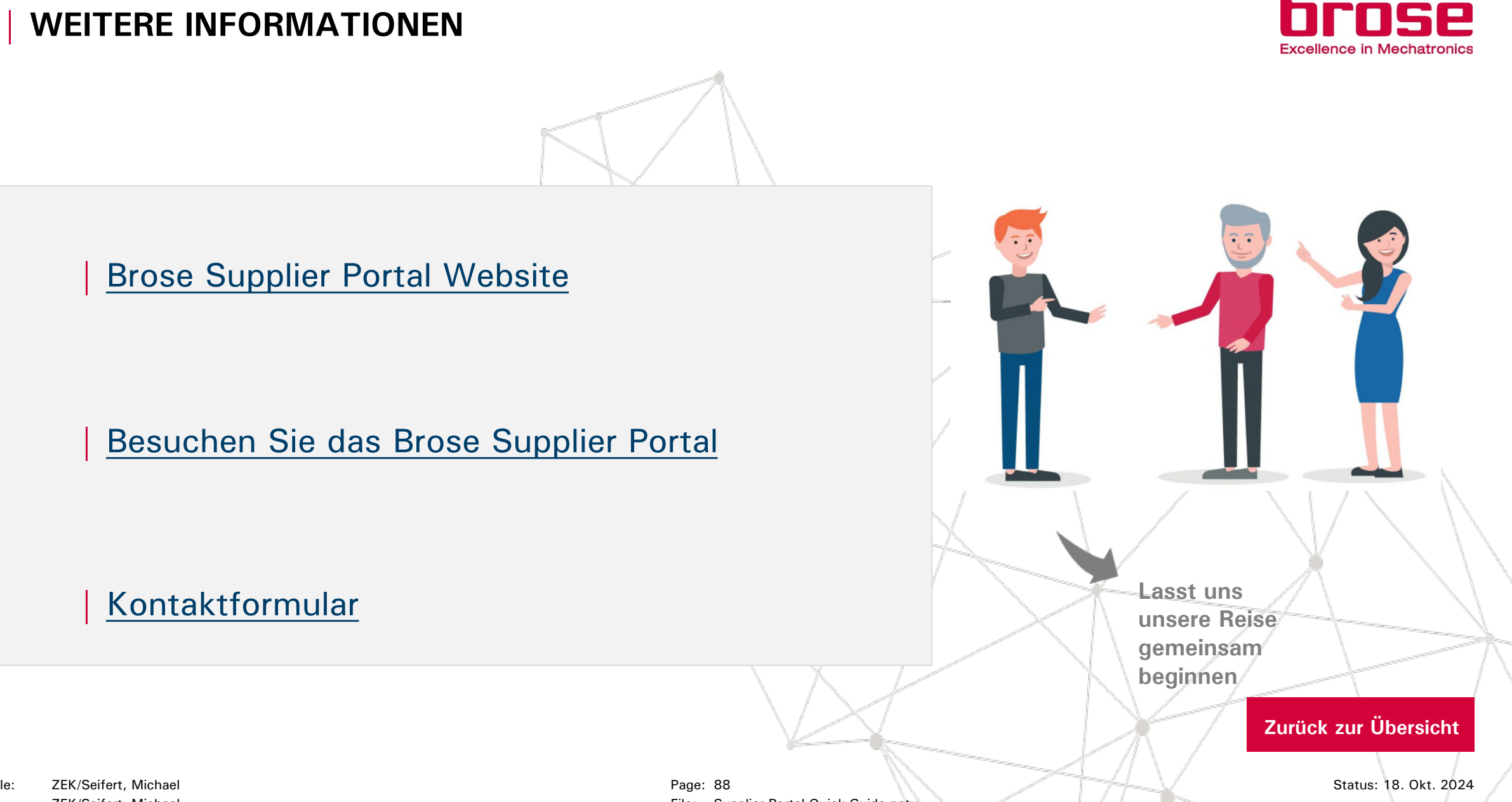